## USER MANUAL

## **PA-J511** 15" High Performance POS Terminal

PA-J511 M2

## PA-J511 15" High Performance POS Terminal

#### **COPYRIGHT NOTICE & TRADEMARK**

All trademarks and registered trademarks mentioned herein are the property of their respective owners.

This manual is copyrighted in Apr. 2023. You may not reproduce or transmit in any form or by any means, electronic, or mechanical, including photocopying and recording.

#### DISCLAIMER

This user's manual is meant to assist users in installing and setting up the system. The information contained in this document is subject to change without any notice.

#### **CE NOTICE**

This is a class A product. In a domestic environment this product may cause radio interference in which case the user may be required to take adequate measures.

#### FCC NOTICE

This equipment has been tested and found to comply with the limits for a Class A digital device, pursuant to part 15 of the FCC Rules. These limits are designed to provide reasonable protection against harmful interference when the equipment is operated in a commercial environment. This equipment generates, uses, and can radiate radio frequency energy and, if not installed and used in accordance with the instruction manual, may cause harmful interference to radio communications. Operation of this equipment in a residential area is likely to cause harmful interference in which case the user will be required to correct the interference at his own expense.

You are cautioned that any change or modifications to the equipment not expressly approve by the party responsible for compliance could void your authority to operate such equipment.

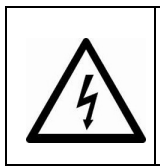

**CAUTION:** Danger of explosion may occur when the battery is incorrectly replaced. Replace the battery only with the same or equivalent type recommended by the manufacturer. Dispose of used batteries according to the manufacturer's instructions.

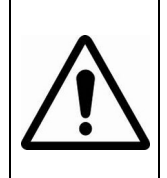

**WARNING:** Some internal parts of the system may have high electrical voltage. We strongly recommend that only qualified engineers are allowed to service and disassemble the system. If any damages should occur on the system and are caused by unauthorized servicing, it will not be covered by the product warranty.

### Contents

| Revision Historyv |       |       |                                                   |      |
|-------------------|-------|-------|---------------------------------------------------|------|
| 1                 | Intro | ducti | on                                                | 1-1  |
|                   | 1.1   | Abo   | out This Manual                                   | 1-2  |
| 2                 | Getti | ng Si | tarted                                            | 2-1  |
|                   | 2.1   | Pac   | kage List                                         | 2-2  |
|                   | 2.2   | Sys   | tem Overview                                      | 2-3  |
|                   | 2.2   | 2.1   | Panel PC                                          | 2-3  |
|                   | 2.2   | 2.2   | Normal Stand Only                                 | 2-4  |
|                   | 2.2   | 2.3   | Normal Stand with 10.1" 2nd Display               | 2-5  |
|                   | 2.3   | Sys   | tem Specifications                                | 2-6  |
|                   | 2.4   | Saf   | ety Precautions                                   | 2-8  |
| 3                 | Syste | em C  | onfiguration                                      | 3-1  |
|                   | 3.1   | Sys   | tem External I/O Ports Diagram                    | 3-2  |
|                   | 3.2   | Mai   | nboard Component Locations & Jumper Setting       | 3-3  |
|                   | 3.3   | Hov   | w to Set Jumpers                                  | 3-4  |
|                   | 3.4   | Mai   | n Board Connector & Jumper Quick Reference Table. | 3-6  |
|                   | 3.5   | Set   | ting Main Board Connectors and Jumpers            | 3-7  |
|                   | 3.5   | 5.1   | Power Switch                                      | 3-7  |
|                   | 3.5   | 5.2   | DC IN Connector (DC In)                           |      |
|                   | 3.5   | 5.3   | 1st Display Port (MDP1)                           |      |
|                   | 3.5   | 5.4   | COM Ports (COM1, COM2)                            |      |
|                   | 3.5   | 5.5   | COM Connector (COM3, COM4)                        |      |
|                   | 3.5   | 5.6   | LAN Port (LAN1)                                   | 3-11 |
|                   | 3.5   | 5.7   | USB 2.0 Port (USB4)                               | 3-12 |

| 3.  | 5.8  | Dual USB 2.0 Ports (USB2)                      | 3-13 |
|-----|------|------------------------------------------------|------|
| 3.  | 5.9  | Dual USB 3.0 Ports (USB1)                      | 3-13 |
| 3.  | 5.10 | 2nd Display Port (MDP2)                        | 3-14 |
| 3.  | 5.11 | HDMI Port Connector (HDMI1)                    | 3-15 |
| 3.  | 5.12 | Cash Drawer Port (DRW)                         | 3-16 |
| 3.  | 5.13 | Internal USB Wafer (JUSB9)                     | 3-19 |
| 3.  | 5.14 | Internal USB Wafer (JUSB7)                     | 3-20 |
| 3.  | 5.15 | M.2 M-Key Connector for SSD (M2_M1)            | 3-21 |
| 3.  | 5.16 | M.2 M-Key Connector for SSD (M2_M2)            | 3-23 |
| 3.  | 5.17 | M.2 E-Key Connector for Wi-Fi (M2_E1)          | 3-25 |
| 3.  | 5.18 | Speaker Wafer (JSPK1)                          | 3-27 |
| 3.  | 5.19 | Microphone Connector (JMIC1)                   | 3-27 |
| 3.  | 5.20 | Power Output 24V Wafer (J24V_OUT1)             | 3-27 |
| 3.  | 5.21 | System LED Wafer (JSYS_LED1)                   | 3-28 |
| 3.  | 5.22 | CPU Fan Wafer (CPU_FAN1)                       | 3-28 |
| 3.  | 5.23 | Power Button Wafer (JPWRBTN1)                  | 3-29 |
| 3.  | 5.24 | Battery Wafer (JBAT1)                          | 3-29 |
| 3.  | 5.25 | System Reset Wafer (JRST1)                     | 3-29 |
| 3.  | 5.26 | Cash Drawer Voltage Selection (JP3)            | 3-30 |
| 3.  | 5.27 | Clear CMOS Data Selection (JCMOS1)             | 3-31 |
| 3.6 | A/D  | Board Component Locations & Jumper Setting     | 3-32 |
| 3.7 | A/D  | Board Connector & Jumper Quick Reference Table | 3-33 |
| 3.8 | Sett | ing A/D Board Connectors and Jumpers           | 3-34 |
| 3.  | 8.1  | 1st Display Port Connector (MDP1)              | 3-34 |
| 3.  | 8.2  | Embedded DisplayPort Connector (JEDP2)         | 3-35 |
| 3.  | 8.3  | Speaker Connector (JSPK1)                      | 3-36 |
| 3.  | 8.4  | Inverter Connector (JINV1)                     | 3-36 |
| 3.  | 8.5  | LVDS Connector (LVDS1)                         | 3-37 |
| 3.  | 8.6  | USB 2.0 Connector (JUSB1, JUSB2, JUSB3)        | 3-38 |

|   | 3.8.7 E     | Backlight Voltage Selection (JP_INV1)                              | 3-39       |
|---|-------------|--------------------------------------------------------------------|------------|
|   | 3.8.8 L     | VDS Panel Voltage Control Selection (JP_VDD1)                      | 3-39       |
|   | 3.8.9 L     | VDS Backlight Control Selection (JP1)                              | 3-40       |
| 4 | Software Ut | ilities                                                            | 4-1        |
|   | 4.1 Introd  | luction                                                            | 4-2        |
|   | 4.1.1 li    | nstalling Intel <sup>®</sup> Chipset Software Installation Utility | 4-3        |
|   | 4.1.2 li    | nstalling Graphics Driver Utility                                  | 4-4        |
|   | 4.1.3 li    | ntel <sup>®</sup> Management Engine Components Installer Ins       | tallation. |
|   |             |                                                                    |            |
|   | 4.1.4 li    | nstalling LAN Driver Utility                                       | 4-6        |
|   | 4.1.5 li    | nstalling Sound Driver Utility                                     | 4-7        |
| 5 | BIOS SETU   | Ρ                                                                  | 5-1        |
|   | 5.1 Introd  | luction                                                            | 5-2        |
|   | 5.1.1.1     | Accessing Setup Utility                                            |            |
|   | 5.1.2 N     | лаіп                                                               | 5-7        |
|   | 5.1.3 A     | Advanced                                                           |            |
|   | 5.1.3.1     | Advanced - CPU Configuration                                       | 5-10       |
|   | 5.1.3.2     | Advanced - PCH-FW Configuration                                    | 5-11       |
|   | 5.1.3.3     | Advanced - Trusted Computing                                       | 5-12       |
|   | 5.1.3.4     | Advanced - ACPI Settings                                           | 5-13       |
|   | 5.1.3.5     | Advanced - F81967 Super IO Configuration                           | 5-14       |
|   | 5.1.3.6     | Advanced - Hardware Monitor                                        | 5-19       |
|   | 5.1.3.7     | Advanced - F81967 Watchdog                                         | 5-22       |
|   | 5.1.3.8     | Advanced - S5 RTC Wake Settings                                    | 5-23       |
|   | 5.1.3.9     | Advanced - USB Configuration                                       | 5-24       |
|   | 5.1.3.10    | Advanced - Network Stack Configuration                             | 5-25       |
|   | 5.1.3.11    | Advanced - NVMe Configuration                                      | 5-26       |
|   | 5.1.4 C     | Chipset                                                            | 5-27       |
|   | 5.1.4.1     | System Agent (SA) Configuration                                    | 5-28       |

| 5.1.4.2       | 2 PCH IO Configuration  | 5-30 |
|---------------|-------------------------|------|
| 5.1.5         | Security                | 5-36 |
| 5.1.6         | Boot                    | 5-38 |
| 5.1.7         | Save & Exit             | 5-40 |
| Appendix A    | System Diagrams         | A-1  |
| PPC Memory    | Maintenance             | A-2  |
| PPC M.2 228   | 0 Maintenance           | A-4  |
| PA-J511 Men   | nory Maintenance        | A-5  |
| PA-J511 M.2   | 2280 Maintenance        | A-7  |
| How To Turn   | System Touchscreen      | A-8  |
| 2nd Display A | Assembly                | A-9  |
| VFD Module    | Assembly                | A-12 |
| iButton Modu  | le Assembly             | A-14 |
| Fingerprint M | odule Assembly          | A-15 |
| Barcode Scar  | nner Assembly           | A-16 |
| MSR Module    | Assembly                | A-17 |
| POS Type As   | sembly Exploded Diagram | A-18 |
| PPC Type As   | sembly Exploded Diagram | A-19 |
| Appendix B    | Technical Summary       | B-1  |
| Block Diagrar | n                       | B-2  |
| Interrupt Map |                         | В-3  |
| I/O MAP       |                         | B-18 |
| Memory Map    |                         | B-20 |
| Configuring V | VatchDog Timer          | B-22 |
| Flash BIOS L  | Jpdate                  | B-26 |

### **Revision History**

The revision history of PA-J511 User Manual is described below:

| Version No. | Revision History                                                                          | Date       |
|-------------|-------------------------------------------------------------------------------------------|------------|
| M2          | The description of Section 3.5.12 Cash Drawer<br>Port (DRW) has been revised. (Page 3-16) | 2023/04/25 |
| M1          | Initial Release                                                                           | 2023/4/10  |

# Introduction

This chapter provides the introduction for PA-J511 system as well as the framework of the user manual.

The following topic is included:

• About This Manual

#### 1.1 About This Manual

Thank you for purchasing our PA-J511 system. The PA-J511 is an updated system designed to be comparable with the highest performance of IBM AT personal computers. The PA-J511 provides faster processing speed, greater expandability and can handle more tasks than before. This manual is designed to assist you how to install and set up the whole system. It contains 5 chapters and 2 appendixes. Users can configure the system according to their own needs. This user manual is intended for service personnel with strong hardware background. It is not intended for general users.

The following section describes the structure of this user manual.

#### **Chapter 1 Introduction**

This chapter introduces the framework of this user manual.

#### Chapter 2 Getting Started

This chapter describes the package contents and system specifications, and illustrates the physical appearances for PA-J511 system. Read the safety reminders carefully on how to take care of your system properly.

#### Chapter 3 System Configuration

This chapter describes the locations and functions of the system main board components. You will learn how to properly configure the connectors and system configuration jumpers on the main board and configure the system to meet your own needs.

#### Chapter 4 Software Utilities

This chapter introduces how to install Intel Chipset Software Installation Utility, Graphics Driver Utility, Intel Management Engine Components Installer Driver Utility, LAN Driver Utility, Serial IO Driver Utility and Sound Driver Utility.

#### Chapter 5 BIOS Setup

This chapter provides BIOS setup information.

#### Appendix A System Diagrams

This appendix provides the exploded diagrams and part numbers of PA-J511.

#### Appendix B Technical Summary

This appendix provides the information about the system block diagram, allocation maps for system resources, Watchdog Timer Configuration and Flash BIOS Update.

# 2 Getting Started

This chapter provides the introduction for the PA-J511 system as well as the framework of the user manual.

The following topic is included:

- About This Manual
- POS System Illustration
- System Specifications
- Safety precautions

Experienced users can jump to Chapter 3 on page 3-1 for a quick start.

#### 2.1 Package List

If you discover any of the items listed below are damaged or lost, please contact your local distributor immediately.

| Item                | Q'ty |
|---------------------|------|
| PA-J511 POS System  | 1    |
| Manual / Driver DVD | 1    |
| Power Adapter       | 1    |
| Power Cord          | 1    |

#### 2.2 System Overview

Unit: mm

#### 2.2.1 Panel PC

#### **Front View**

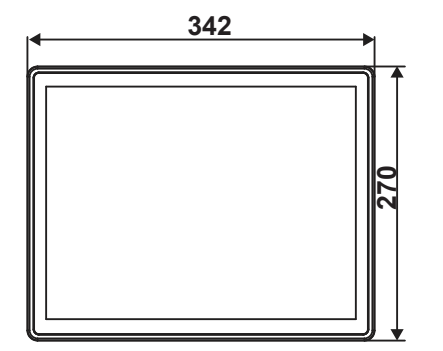

**Rear View** 

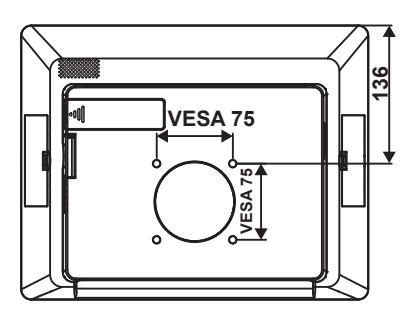

Side View

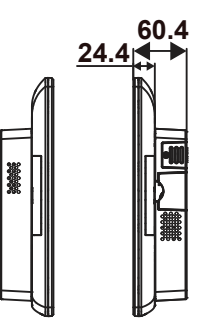

#### 2.2.2 Normal Stand Only

#### **Front View**

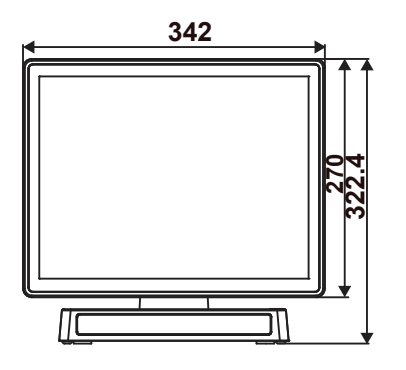

**Rear View** 

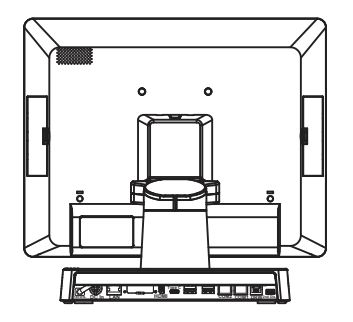

Side View

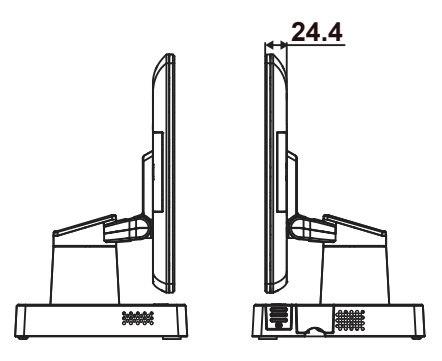

Unit: mm

#### 2.2.3 Normal Stand with 10.1" 2nd Display

Unit: mm

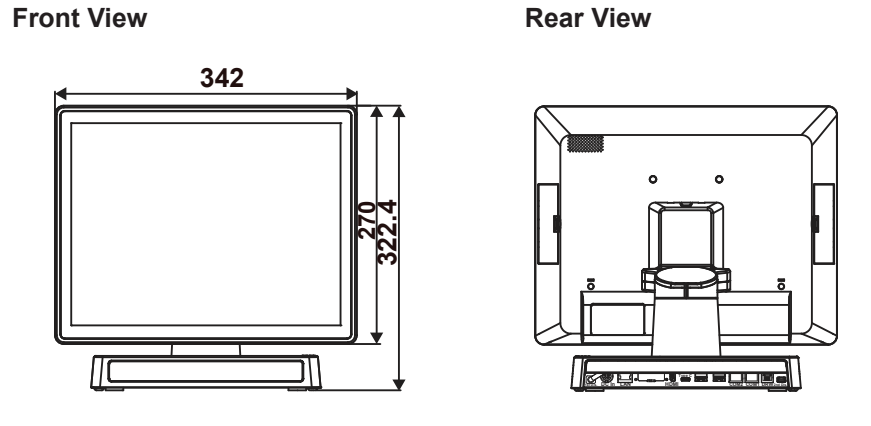

Side View

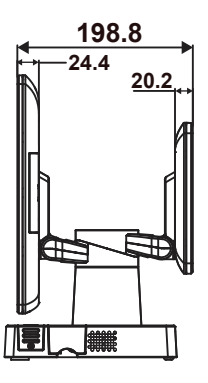

### 2.3 System Specifications

| System                    |                                                                                                    |
|---------------------------|----------------------------------------------------------------------------------------------------|
| CPU Support               | <ul> <li>Intel<sup>®</sup> Celeron<sup>®</sup> J6412 (fanless)</li> </ul>                                                                                                    |
| Memory                    | 1 x DDR4 260-pin SO-DIMM slot (up to 16GB)                                                                                                    |
| Network                   | <ul> <li>1 x RJ45, 10/ 100/1000 Mbps</li> <li>1 x M.2 (Key E, 2230)</li> </ul>                                                                                                    |
| Power Supply              | 1 x 60/90 watt power adapter                                                                                                    |
| Audio                     | 1 x 2W speaker                                                                                                    |
| System Weight             | <ul> <li>POS + 2nd Display: approx. 5.3 kg<br/>(w/o power adapter)</li> <li>POS: 4.3 kg</li> <li>PPC: 3.9 kg</li> </ul>                                                                |
| Dimensions<br>(W x H x D) | <ul> <li>POS + 2nd Display: 342 x 291 x 237 mm<br/>(with 45 degree)</li> <li>POS: 342 x 270 x 195 mm (with 45 degree)</li> <li>PPC type: 342 x 270 x 60 mm</li> </ul>                  |
| O.S. Support              | Windows 11 / Windows 10 IoT Enterprise                                                                                                    |
| Storage                   |                                                                                                    |
| SATA                      | 1 x M.2 2242 / 1 x M.2 2280, SATA interface                                                                                                    |
| I/O Ports                 |                                                                                                    |
| Display                   | <ul> <li>1 x Mini DP for Primary display (for Protech original display only)</li> <li>1 x Mini DP for 2nd display (for Protech original display only)</li> <li>1 x HDMI 1.4</li> </ul> |
| USB                       | <ul> <li>Rear I/O: 3+1 (optional) x USB 2.0 / 2 x USB 3.1</li> <li>Side I/O: 1 x USB 2.0</li> </ul>                                                                                    |
| Serial Ports              | <ul> <li>1 x RJ45 (all support 5V/12V selectable under BIOS)<br/>(RS-232 interface)</li> </ul>                                                                                         |
| LAN                       | ➤ 1 x 2.5G LAN (RJ45)                                                                                                    |
| Cash Drawer               | <ul> <li>1 x RJ11 (+12V or +24V selectable)<br/>(default at +24V)</li> </ul>                                                                                                    |
| DC In                     | 1 x 4-pin DC power jack (4pin, DIN)                                                                                                    |
| Option                    | <ul> <li>1 x USB 2.0 or 1 x 24V Power USB (1A) or<br/>1 x DC Out (1A) or 1 x RJ-45 (RS-232 interface)</li> </ul>                                                                       |

| Add-ons          |                                                                                                    |  |
|------------------|----------------------------------------------------------------------------------------------------|--|
| Customer Display | VFD kit, 20 columns x 2 lines STN LCD display                                                      |  |
| MSR              | JIS I,II, ISO Track1+2+3 (USB interface)                                                           |  |
| 2nd Display      | 10.1" with P-cap touch                                                                             |  |
| Fingerprint      | Silicon Fingerprint Module (USB interface)                                                         |  |
| iButton          | iButton module (USB interface)                                                                     |  |
| Scanner          | 2D: PDF417, QR Code, Micro QR, Data Matrix                                                         |  |
| Display          |                                                                                                    |  |
| Primary Display  | <ul> <li>15" IPS LCD (Resolution: 1024 x 768)</li> <li>Brightness: 400 cd/m<sup>2</sup></li> </ul> |  |
| Touchscreen      | Bezel-free projected capacitive                                                                    |  |
| 2nd Display      | 10.1" Monitor with Touch                                                                           |  |
| Environment      |                                                                                                    |  |
| EMC & Safety     | ➢ CE / FCC                                                                                         |  |
| Operating Temp.  | ➢ 0°C ~ 35°C (32°F ~ 95°F)                                                                         |  |
| Storage Temp.    | ➢ -5°C ~ 60°C (23°F ~ 140°F)                                                                       |  |
| Humidity         | ▶ 20% ~ 90%                                                                                        |  |

#### 2.4 Safety Precautions

Before operating this system, read the following information carefully to protect your systems from damages, and extend the life cycle of the system.

- 1. Check the Line Voltage
  - The operating voltage for the power supply should be within the range of 100V to 240V AC; otherwise, the system may be damaged.
- 2. Environmental Conditions
  - Place your PA-J511 on a sturdy, level surface. Be sure to allow enough space around the system to have easy access needs.
  - Avoid installing your PA-J511 system in extremely hot or cold places.
  - Avoid direct sunlight exposure for a long period of time (for example, in a closed car in summer time. Also avoid the system from any heating device.). Or do not use PA-J511 when it has been left outdoors in a cold winter day.
  - Bear in mind that the operating ambient temperature is between 0°C and 35°C (32°F and 95°F).
  - Avoid moving the system rapidly from a hot place to a cold place, and vice versa, because condensation may occur inside the system.
  - Protect your PA-J511 from strong vibrations which may cause hard disk failure.
  - Do not place the system too close to any radio-active device. Radio-active device may cause signal interference.
  - Always shut down the operating system before turning off the power.
- 3. Handling
  - Avoid placing heavy objects on the top of the system.
  - Do not turn the system upside down. This may cause the hard drive to malfunction.
  - Do not allow any objects to fall into this device.
  - If water or other liquid spills into the device, unplug the power cord immediately.

# **3** System Configuration

This chapter provides the information for the PA-J511 system. It describes the jumper and connector settings, component locations, and pin assignment.

The following topics are included:

- System External I/O Port Diagram
- Mainboard Component Locations & Jumper Setting
- How to Set Jumpers
- Setting Connectors and Jumpers

#### 3.1 System External I/O Ports Diagram

#### Rear I/O

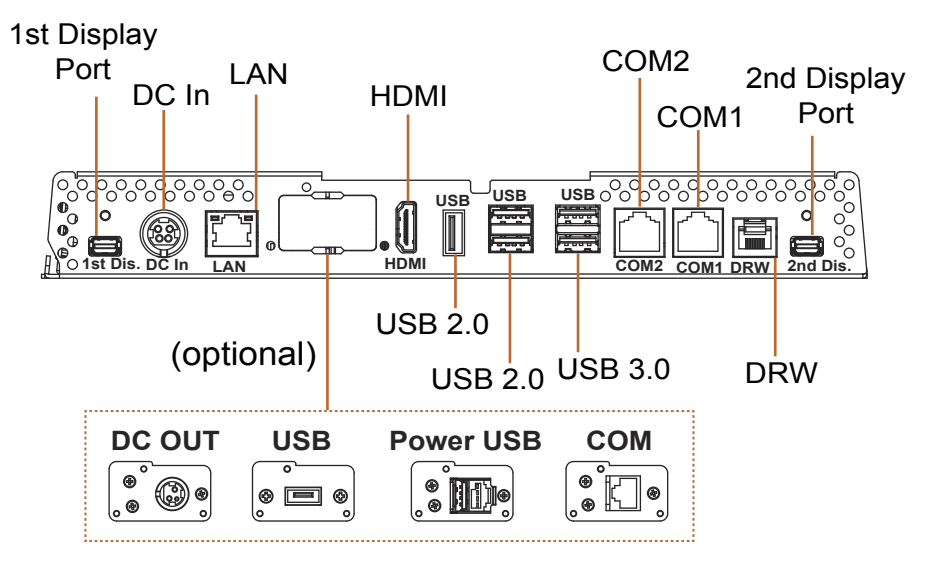

Side I/O

Open up the cover from the right side of PA-J511 Box as shown and find the Side I/O **USB7** and Power Button.

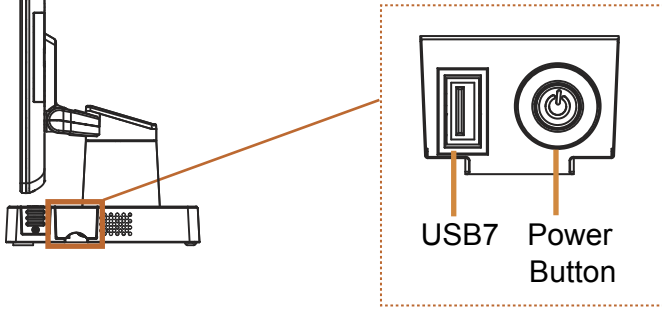

## 3.2 Mainboard Component Locations & Jumper Setting M/B: PB-J501

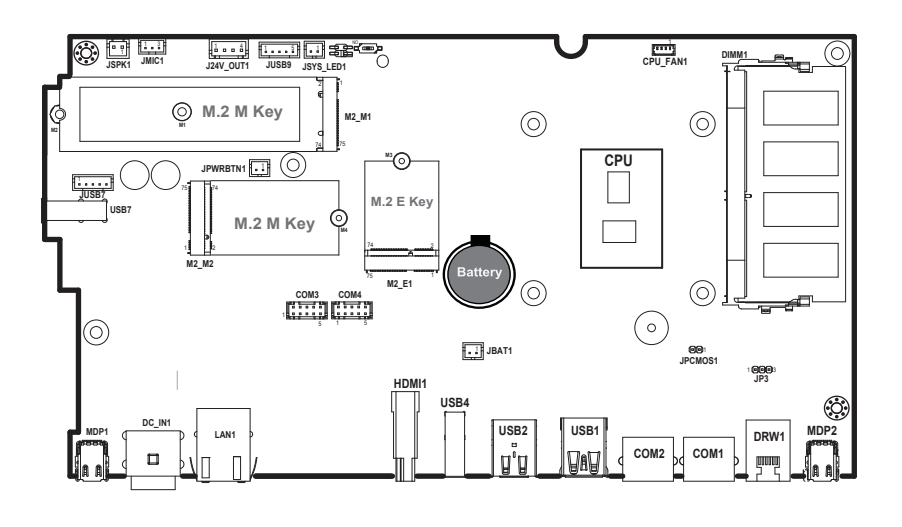

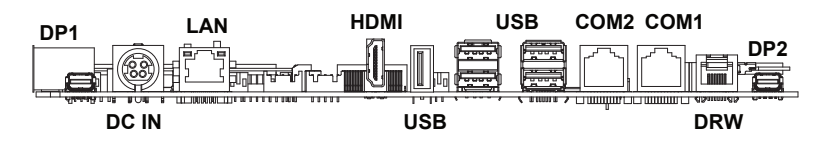

#### 3.3 How to Set Jumpers

You can configure your board by setting the jumpers. A jumper consists of two or three metal pins with a plastic base mounted on the card, and by using a small plastic "cap", also known as the jumper cap (with a metal contact inside), you are able to connect the pins. So you can set-up your hardware configuration by "opening" or "closing" pins.

Jumpers can be combined into sets that called jumper blocks. When jumpers are all in the block, you have to put them together to set up the hardware configuration. The figure below shows what this looks like.

#### Jumpers & Caps

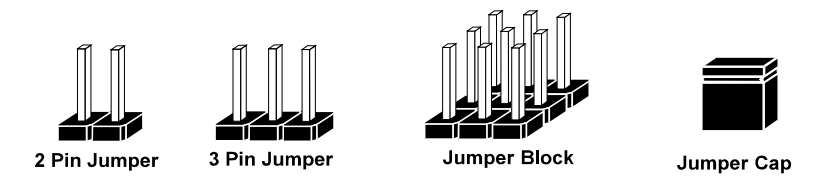

If a jumper has three pins, for example, labeled PIN1, PIN2 and PIN3. You can connect PIN1 and PIN2 to create one setting and shorting. You can also select to connect PIN2 and PIN3 to create another setting. The same jumper diagrams are applied all through this manual. The figure below shows what the manual diagrams look and what they represent.

#### Jumper diagrams

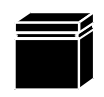

Jumper Cap looks like this

2 pin Jumper looks like this

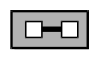

| _ |
|---|
| . |
|   |

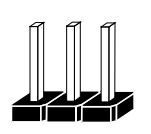

3 pin Jumper looks like this

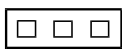

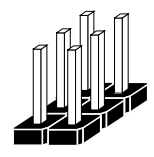

Jumper Block looks like this

Jumper settings

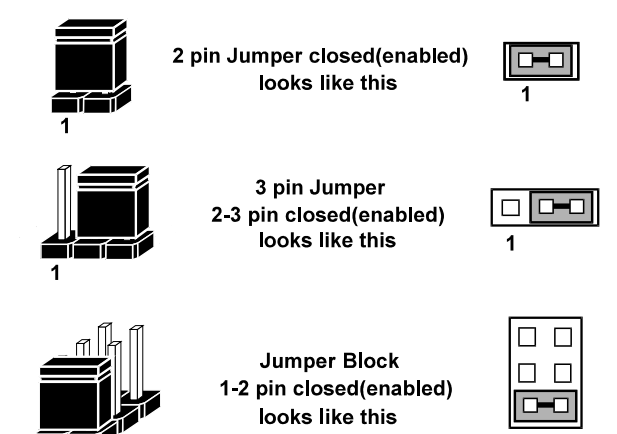

#### 3.4 Main Board Connector & Jumper Quick Reference Table

| JUMPER                        | NAME   |
|-------------------------------|--------|
| Clear CMOS Data Selection     | JCMOS1 |
| Cash Drawer Voltage Selection | JP3    |

| CONNECTOR                     | NAME                        |
|-------------------------------|-----------------------------|
| DC In Connector               | DC In                       |
| 1st Display Port              | MDP1                        |
| COM Port RS-232 Connector     | COM1, COM2                  |
| COM Connector                 | COM3, COM4                  |
| LAN Port Connector            | LAN1                        |
| USB 2.0 Port                  | USB4                        |
| Dual USB 3.0 Ports            | USB1                        |
| Dual USB 2.0 Ports            | USB2                        |
| 2nd Display Port              | MDP2                        |
| HDMI Port Connector           | HDMI1                       |
| Cash Drawer Port Connector    | DRW                         |
| Internal USB Wafer            | JUSB9                       |
| Internal LISD Water           | JUSB7 (co-lay with side I/O |
| Internal USB water            | USB7)                       |
| Speaker Wafer                 | JSPK1                       |
| Microphone Connector          | JMIC1                       |
| Power Output 24V Wafer        | 24V_OUT1                    |
| System LED Wafer              | JSYS_LED1                   |
| CPU FAN Wafer                 | CPU_FAN1                    |
| Power Button Wafer            | JPWRBTN1                    |
| Battery Wafer                 | JBAT1                       |
| System Reset Wafer            | JRST1                       |
| M.2 M-Key Connector for SSD   | M2_M1, M2_M2                |
| M.2 E-Key Connector for Wi-Fi | M2_E1                       |

#### 3.5 Setting Main Board Connectors and Jumpers

3.5.1 Power Switch

**Connector Location: Power Switch** 

**Description:** To turn on the system, open up the cover from the right side of PA-J511 Box and press the power switch briefly.

| ACTION  | ASSIGNMENT |
|---------|------------|
| Click   | 0V         |
| Release | +3.3V      |

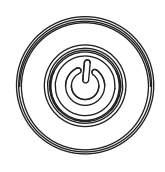

**Power Switch** 

#### 3.5.2 DC IN Connector (DC In) Connector Location: DC In Description: Power In Connector

| PIN | ASSIGNMENT | PIN | ASSIGNMENT |
|-----|------------|-----|------------|
| 1   | GND        | 2   | GND        |
| 3   | V24P0A_IN  | 4   | V24P0A_IN  |

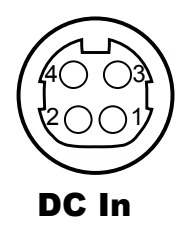

#### 3.5.3 1st Display Port (MDP1) Connector Location: MDP1 Description: 1st Display Port

Proprietary Pin Assignment for Protech Original Display Only:

| PIN | ASSIGNMENT      |
|-----|-----------------|
| 1   | GND             |
| 2   | EDP_HPD_C_A     |
| 3   | DDIA_LANE0_DP_C |
| 4   | EDP_BKLT_EN_R   |
| 5   | DDIA_LANE0_DN_C |
| 6   | EDP_BKLT_CTRL_R |
| 7   | GND             |
| 8   | EDP_VDD_EN_R    |
| 9   | DDIA_LANE1_DP_C |
| 10  | USB2_P3_DN_C    |
| 11  | DDIA_LANE1_DN_C |
| 12  | USB2_P3_DP_C    |
| 13  | HD_GND          |
| 14  | GND             |
| 15  | LINE-OUT-R      |
| 16  | DDIA_AUX_DP_C   |
| 17  | LINE-OUT-L      |
| 18  | DDIA_AUX_DN_C   |
| 19  | HD_GND          |
| 20  | V24P0           |

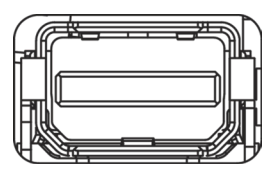

MDP1

#### 3.5.4 COM Ports (COM1, COM2) Connector Location: COM1, COM2 Description: COM Ports, RJ11

| PIN | ASSIGNMENT    |
|-----|---------------|
| 1   | COM1/2_DCDJ_I |
| 2   | COM1/2_RX_I   |
| 3   | COM1/2_TX_I   |
| 4   | COM1/2_DTRJ_I |
| 5   | GND           |
| 6   | COM1/2_DSRJ_I |
| 7   | COM1/2_RTSJ_I |
| 8   | COM1/2_CTSJ_I |
| 9   | COM1/2_RI_SEL |
| 10  | -             |

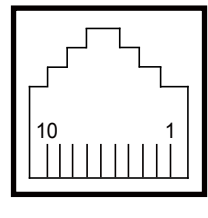

COM1 / COM2

#### **3.5.5** COM Connector (COM3, COM4) Connector Location: COM3, COM4 Description: COM Ports, COM4 fixed as RS-232

ASSIGNMENT PIN ASSIGNMENT PIN DCD# 5 DSR# 1 2 RX 6 RTS# 3 ΤХ 7 CTS# DTR# RI# 4 8 5 GND \_

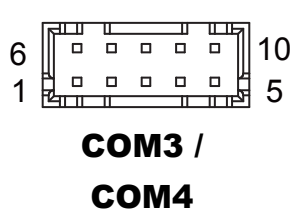

#### COM1, COM2, COM3 Voltage Adjustment

The voltage of external ports "COM1, COM2 and COM3 (optional) " is made to control on BIOS for your convenience.

| Advanced                    | Aptio Setup – AMI |
|-----------------------------|-------------------|
| Serial Port 1 Configuration |                   |
| Serial Port                 | [Enabled]         |
| Device Settings             | IO=3F8h; IRQ=4;   |
| Change Settings             | [Auto]            |
| Voltage                     | [Default]         |

Please refer to the descriptions of **Serial Port 1**, **Serial Port 2 and Serial Port 3 3 Configuration** under **Advanced > F81967 Super IO Configuration** menu in Chapter 5 BIOS Setup. 3.5.6 LAN Port (LAN1) Connector Location: LAN1 Description: LAN Port, RJ45

| PIN | ASSIGNMENT   |
|-----|--------------|
| R2  | LAN1_MDI0_DP |
| R3  | LAN1_MDI0_DN |
| R4  | LAN1_MDI1_DP |
| R5  | LAN1_MDI1_DN |
| R6  | LAN1_MDI2_DP |
| R7  | LAN1_MDI2_DN |
| R8  | LAN1_MDI3_DP |
| R9  | LAN1_MDI3_DN |

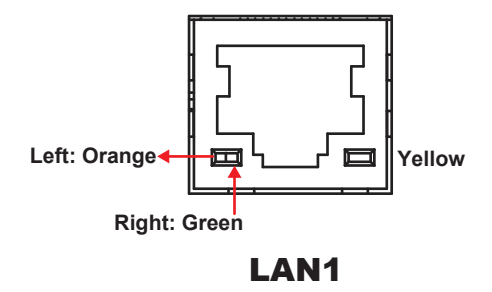

#### LAN LED Indicator:

| Orange Color Blinking | 1G Giga LAN Message Active   |  |
|-----------------------|------------------------------|--|
| Green Color Blinking  | 2.5G Giga LAN Message Active |  |

| Yellow Color On | LAN switch / hub connected. |
|-----------------|-----------------------------|
|-----------------|-----------------------------|

3.5.7USB 2.0 Port (USB4)Connector Location:USB4Description:USB 2.0 Port

| PIN | ASSIGNMENT |  |
|-----|------------|--|
| 1   | USB_PW4    |  |
| 2   | USB2_P4_DN |  |
| 3   | USB2_P4_DP |  |
| 4   | GND        |  |

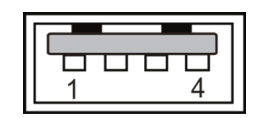

USB4 (USB 2.0)

3.5.8Dual USB 2.0 Ports (USB2)Connector Location: USB2Description: USB 2.0 Type A Ports

#### USB 2.0

| PIN | ASSIGNMENT | PIN | ASSIGNMENT |
|-----|------------|-----|------------|
| 1   | USB_PWR8   | 5   | USB_PWR5   |
| 2   | USB2_P8_DN | 6   | USB2_P5_DN |
| 3   | USB2_P8_DP | 7   | USB2_P5_DP |
| 4   | GND        | 8   | GND        |

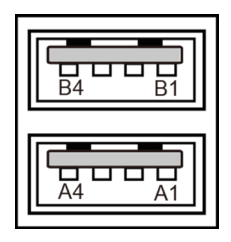

USB2 (USB2.0)

#### 3.5.9 Dual USB 3.0 Ports (USB1) Connector Location: USB1 Description: USB 3.0 Type A Ports

#### USB 3.0

|     |                |     |                | -     |
|-----|----------------|-----|----------------|-------|
| PIN | ASSIGNMENT     | PIN | ASSIGNMENT     |       |
| A1  | USB_PWR1       | B1  | USB_PWR2       |       |
| A2  | USB2_P1_DN     | B2  | USB2_P2_DN     | B1    |
| A3  | USB2_P1_DP     | В3  | USB2_P2_DP     |       |
| A4  | GND            | B4  | GND            |       |
| A5  | USB31_P1_RX_DN | B5  | USB31_P2_RX_DN |       |
| A6  | USB31_P1_RX_DP | B6  | USB31_P2_RX_DP |       |
| A7  | GND            | B7  | GND            |       |
| A8  | USB31_P1_TX_DN | B8  | USB31_P2_TX_DN | U) (U |
| A9  | USB31_P1_TX_DP | B9  | USB31_P2_TX_DP | ]     |

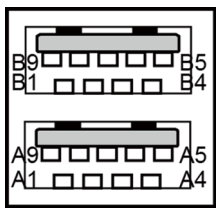

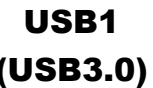

## 3.5.102nd Display Port (MDP2)Connector Location: MDP2Description: 2nd Display Port

Proprietary Pin Assignment for Protech Original Display Only:

| PIN | ASSIGNMENT      |
|-----|-----------------|
| 1   | GND             |
| 2   | EDP_HPD_C_B     |
| 3   | DDIB_LANE0_DP_C |
| 4   | 2ND_BKLT_EN     |
| 5   | DDIB_LANE0_DN_C |
| 6   | 2ND_BKLT_CTRL   |
| 7   | GND             |
| 8   | 2ND_VDD_EN      |
| 9   | DDIB_LANE1_DP_C |
| 10  | USB2_P6_DN_C    |
| 11  | DDIB_LANE1_DN_C |
| 12  | USB2_P6_DP_C    |
| 13  | GND             |
| 14  | GND             |
| 15  | NC              |
| 16  | DDIB_AUX_DP_C   |
| 17  | NC              |
| 18  | DDIB_AUX_DN_C   |
| 19  | GND             |
| 20  | V24P0           |

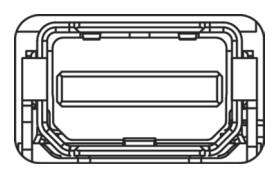

MDP2

#### 3.5.11 HDMI Port Connector (HDMI1) Connector Location: HDMI1 Description: Display Port Connector

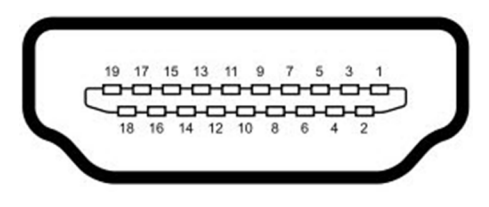

#### HDMI1

| PIN | ASSIGNMENT  | PIN | ASSIGNMENT  |  |
|-----|-------------|-----|-------------|--|
| 1   | HDMI_P2     | 2   | GND         |  |
| 3   | HDMI_N2     | 4   | HDMI_P1     |  |
| 5   | GND         | 6   | HDMI_N1     |  |
| 7   | HDMI_P0     | 8   | GND         |  |
| 9   | HDMI_N0     | 10  | HDMI_CLKP   |  |
| 11  | GND         | 12  | HDMI_CLKN   |  |
| 13  | GND         | 14  | GND         |  |
| 15  | HDMI_SCL_5V | 16  | HDMI_SDA_5V |  |
| 17  | GND         | 18  | V5P0S_HDM   |  |
| 19  | HDMI_HPD    | 20  | -           |  |

#### 3.5.12 Cash Drawer Port (DRW) Connector Location: DRW

**Description:** DRW is used by default. Adopt the method below:

| PIN | ASSIGNMENT  |
|-----|-------------|
| 1   | COM2_DCDJ_I |
| 2   | COM2_RX_I   |
| 3   | COM2_TX_I   |
| 4   | COM2_DTRJ_I |
| 5   | GND         |
| 6   | COM2_DSRJ_I |

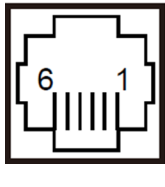

DRW

#### **Cash Drawer CONFIGURATION**

The I/O port address of the watchdog timer is 2E (hex) and 2F (hex). 2E (hex) is the address port. 2F (hex) is the data port. User must first assign the address of register by writing address value into address port 2E (hex), then write/read data to/from the assigned register through data port 2F (hex).

| SIO Address         |            |  |  |
|---------------------|------------|--|--|
| Cash drawer Open    | LDN06,     |  |  |
| Cash diawer Open    | 0x81, bit1 |  |  |
| Coop drawer Statue  | LDN06,     |  |  |
| Casil ulawer Status | 0x81, bit0 |  |  |

#### **Configuration Sequence**

To program F81967 configuration registers, the following configuration sequence must be followed:

#### (1) Enter the extended function mode

To place the chip into the Extended Function Mode, two successive writes of 0x87 must be applied to Extended Function Enable Registers (EFERs, i.e. 2Eh or 4Eh).

#### (2) Configure the configuration registers

The chip selects the Logical Device and activates the desired Logical Devices through Extended Function Index Register (EFIR) and Extended Function Data Register (EFDR). The EFIR is located at the same address as the EFER, and the EFDR is located at address (EFIR+1). First, write the Logical Device Number (i.e. 0x07) to the EFIR and then write the number of the desired Logical Device to the EFDR. If accessing the Chip (Global) Control Registers, this step is not required. Secondly, write the address of the desired configuration register within the Logical Device to the EFIR and then write (or read) the desired configuration register through the EFDR.

#### (3) Exit the extended function mode

To exit the Extended Function Mode, writing 0xAA to the EFER is required. Once the chip exits the Extended Function Mode, it is in the normal running mode and is ready to enter the configuration mode.

| Code     | exam | ple for c     | opening the cash drawer             |
|----------|------|---------------|-------------------------------------|
| ;        |      | Er            | nter to extended function mode      |
| mov      | dx,  | 2Eh           |                                     |
| mov      | al,  | 87h           |                                     |
| out      | dx,  | al            |                                     |
| out      | dx,  | al            |                                     |
| ;        |      | Sele          | ect Logical Device 6 of Cash Drawer |
| mov      | al,  | 07h           |                                     |
| out      | dx,  | al            |                                     |
| inc      | dx   |               |                                     |
| mov      | al,  | 06h           |                                     |
| out      | dx,  | al            |                                     |
| ;        |      |               | Open the Cash Drawer                |
| mov      | al,  | 81h           |                                     |
| out      | ax,  | ai            |                                     |
| inc      | ax   | م <b>ا</b> يد |                                     |
| in<br>or | al,  | UX<br>OOL     |                                     |
| Or       | al,  | U∠n           |                                     |
| out<br>  | ax,  | ai            | Close the Cash Drawer               |
| mov      | al.  | 81h           |                                     |
| out      | dx.  | al            |                                     |
| inc      | dx   |               |                                     |
| in       | al.  | dx            |                                     |
| and      | al,  | FDh           |                                     |
| out      | dx,  | al            | Evit the outended function mode     |
| ,<br>dec | dx   |               |                                     |
| mov      | al,  | AAh           |                                     |
| out      | dx,  | al            |                                     |
#### 3.5.13 Internal USB Wafer (JUSB9) Connector Location: JUSB9 Description: Internal USB Wafer

#### JUSB9

| PIN | ASSIGNMENT |
|-----|------------|
| 1   | USB_PWR9   |
| 2   | USB2_P9_DN |
| 3   | USB2_P9_DP |
| 4   | GND        |
| 5   | GND        |

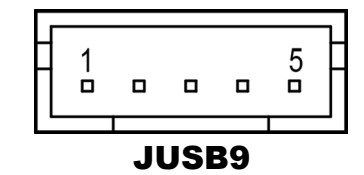

#### Internal USB Wafer (JUSB7) 3.5.14 **Connector Location: JUSB7**

**Description:** Internal USB Wafer (Co-lay with side I/O **USB7**)

#### JUSB7

| PIN | ASSIGNMENT |
|-----|------------|
| 1   | USB_PWR7   |
| 2   | USB2_P7_DN |
| 3   | USB2_P7_DP |
| 4   | GND        |
|     | GND        |

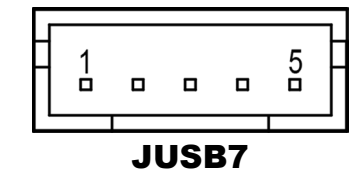

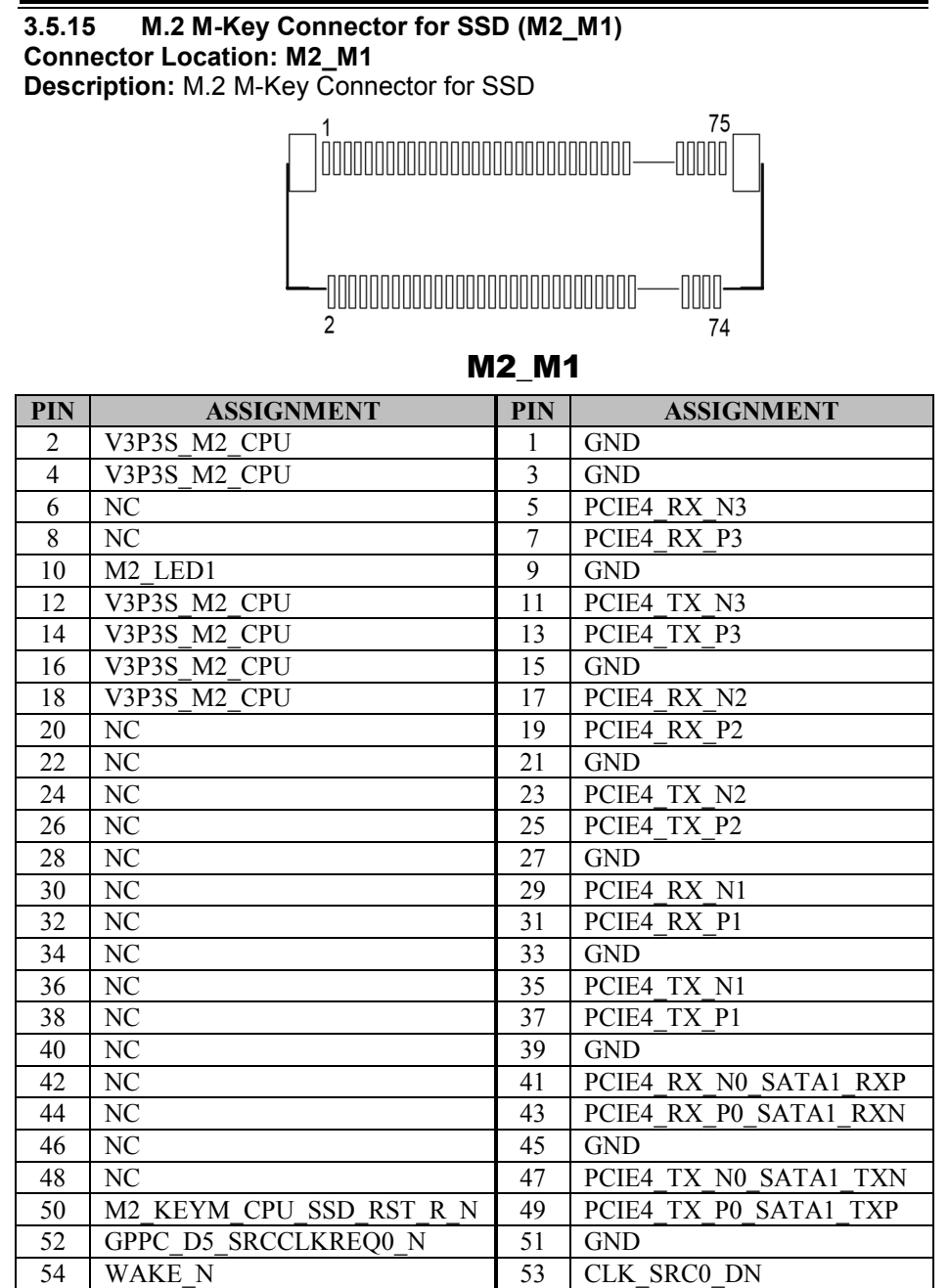

| PIN | ASSIGNMENT   | PIN | ASSIGNMENT  |
|-----|--------------|-----|-------------|
| 56  | NC           | 55  | CLK_SRC0_DP |
| 58  | NC           | 57  | GND         |
| 60  | NC           | 59  | M_KEY       |
| 62  | NC           | 61  | M_KEY       |
| 64  | NC           | 63  | M_KEY       |
| 66  | NC           | 65  | M_KEY       |
| 68  | NC           | 67  | NC          |
| 70  | V3P3S_M2_CPU | 69  | PCIE_SEL    |
| 72  | V3P3S_M2_CPU | 71  | GND         |
| 74  | V3P3S_M2_CPU | 73  | GND         |
| -   | -            | 75  | GND         |

Chapter 3 System Configuration

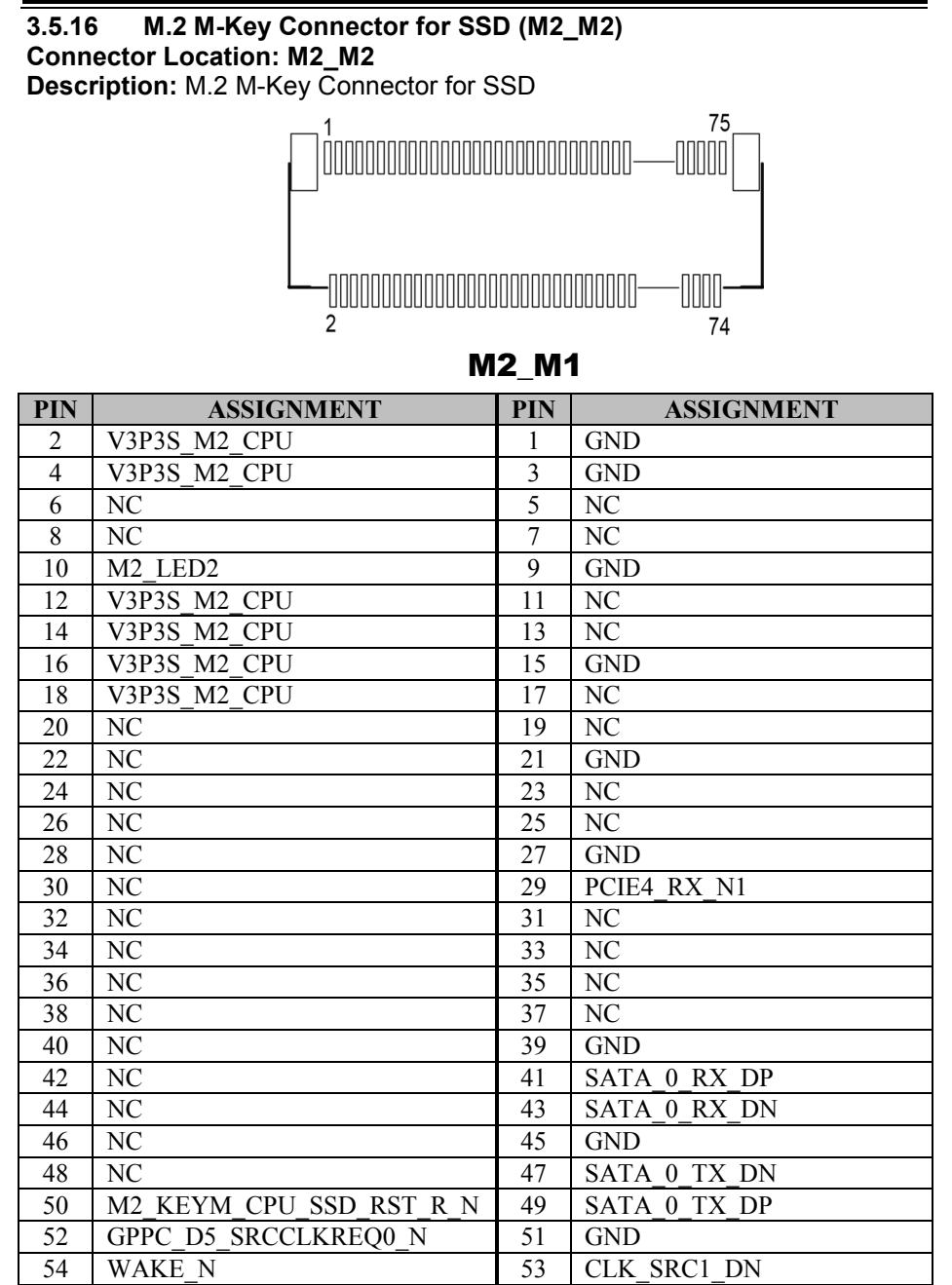

| PIN | ASSIGNMENT | PIN | ASSIGNMENT  |
|-----|------------|-----|-------------|
| 56  | NC         | 55  | CLK_SRC1_DP |
| 58  | NC         | 57  | GND         |
| 60  | NC         | 59  | M_KEY       |
| 62  | NC         | 61  | M_KEY       |
| 64  | NC         | 63  | M_KEY       |
| 66  | NC         | 65  | M_KEY       |
| 68  | NC         | 67  | NC          |
| 70  | V3P3S_M2_1 | 69  | NC          |
| 72  | V3P3S_M2_1 | 71  | GND         |
| 74  | V3P3S_M2_1 | 73  | GND         |
| -   | -          | 75  | GND         |

Chapter 3 System Configuration

# 3.5.17M.2 E-Key Connector for Wi-Fi (M2\_E1)Connector Location: M2\_E1Description: M.2 E-Key Connector for Wi-Fi

M2\_E1

| PIN | ASSIGNMENT       | PIN | ASSIGNMENT              |
|-----|------------------|-----|-------------------------|
| 2   | V3.3A_WLAN       | 1   | GND                     |
| 4   | V3.3A_WLAN       | 3   | M_USB2_P10_DP           |
| 6   | M.2_WLAN_LED1_N  | 5   | M_USB2_P10_DN           |
| 8   | AVS_I2S2_SCLK_R  | 7   | GND                     |
| 10  | AVS_I2S2_SFRM_R  | 9   | NC                      |
| 12  | AVS_I2S2_RXD_R   | 11  | NC                      |
| 14  | AVS_I2S2_TXD_R   | 13  | GND                     |
| 16  | M.2_BT_LED2_N    | 15  | NC                      |
| 18  | GND              | 17  | NC                      |
| 20  | UART_BT_WAKE_N_R | 19  | GND                     |
| 22  | SIO_UART0_RXD_R  | 21  | NC                      |
| 24  | E-KEY            | 23  | NC                      |
| 26  | E-KEY            | 25  | E-KEY                   |
| 28  | E-KEY            | 27  | E-KEY                   |
| 30  | E-KEY            | 29  | E-KEY                   |
| 32  | SIO_UART0_TXD_R  | 31  | E-KEY                   |
| 34  | SIO_UART0_CTS_R  | 33  | GND                     |
| 36  | SIO_UART0_RTS_R  | 35  | PCIE3_P10_M2_WLAN_TX_DP |
| 38  | NC               | 37  | PCIE3_P10_M2_WLAN_TX_DN |
| 40  | NC               | 39  | GND                     |
| 42  | NC               | 41  | PCIE_P4_RXP             |
| 44  | NC               | 43  | PCIE_P4_RXN             |
| 46  | NC               | 45  | GND                     |

PA-J511 Series User Manual

| PIN | ASSIGNMENT         | PIN | ASSIGNMENT           |
|-----|--------------------|-----|----------------------|
| 48  | NC                 | 47  | CLK_SRC5_M2_WLAN_DP  |
| 50  | M.2_BTWIFI_SUS_CLK | 49  | CLK_SRC5_M2_WLAN_DN  |
| 52  | M.2_WLAN_PERST_R_N | 51  | GND                  |
| 54  | BT_RF_KILL_N       | 53  | PCIE_CLKREQ1_N       |
| 56  | WIFI_RF_KILL_N     | 55  | M.2_WLAN_PE_WAKE_N_R |
| 58  | NC                 | 57  | GND                  |
| 60  | NC                 | 59  | NC                   |
| 62  | NC                 | 61  | NC                   |
| 64  | ТР                 | 63  | GND                  |
| 66  | NC                 | 65  | NC                   |
| 68  | NC                 | 67  | NC                   |
| 70  | NC                 | 69  | GND                  |
| 72  | V3.3A_WLAN         | 71  | NC                   |
| 74  | V3.3A_WLAN         | 73  | NC                   |
| -   | -                  | 75  | GND                  |

Chapter 3 System Configuration

#### 3.5.18 Speaker Wafer (JSPK1)

Connector Location: JSPK1 Description: Speaker Wafer

| PIN | ASSIGNMENT |
|-----|------------|
| 1   | VOUTP      |
| 2   | VOUTN      |

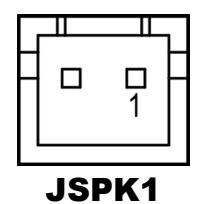

# 3.5.19 Microphone Connector (JMIC1) Connector Location: JMIC1

Description: Mic Pin Header

| PIN | ASSIGNMENT  |
|-----|-------------|
| 1   | HD_MIC1-R_L |
| 2   | HD_GND      |
| 3   | HD_MIC1-L_L |

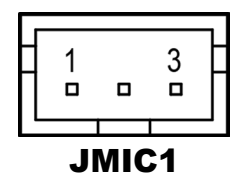

#### 3.5.20 Power Output 24V Wafer (J24V\_OUT1) Connector Location: J24V\_OUT1 Description: Power Output 24V Wafer

| PIN | ASSIGNMENT |
|-----|------------|
| 1   | 24V        |
| 2   | 24V        |
| 3   | GND        |
| 4   | GND        |

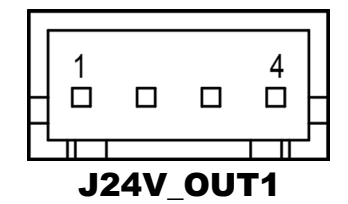

#### 3.5.21 System LED Wafer (JSYS\_LED1) Connector Location: JSYS\_LED1 Description: System LED Wafer

| PIN | ASSIGNMENT |
|-----|------------|
| 1   | V5P0       |
| 2   | GND        |

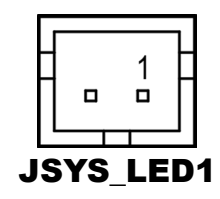

#### 3.5.22 CPU Fan Wafer (CPU\_FAN1) Connector Location: CPU\_FAN1 Description: CPU Fan Wafer

| PIN | ASSIGNMENT |
|-----|------------|
| 1   | GND        |
| 2   | V12P0      |
| 3   | sense      |
| 4   | Control    |

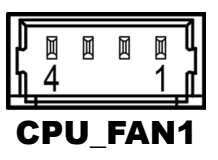

#### 3.5.23 Power Button Wafer (JPWRBTN1) Connector Location: JPWRBTN1 Description: Power Button Wafer

| PIN | ASSIGNMENT |
|-----|------------|
| 1   | V3P3A      |
| 2   | GND        |

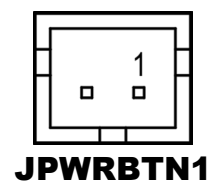

#### 3.5.24 Battery Wafer (JBAT1) Connector Location: JBAT1 Description: Battery Wafer

| PIN | ASSIGNMENT |  |
|-----|------------|--|
| 1   | VRTC_BATT  |  |
| 2   | GND        |  |

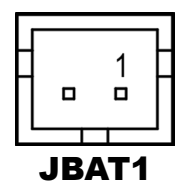

#### 3.5.25 System Reset Wafer (JRST1) Connector Location: JRST1 Description: System Reset Wafer

| PIN | ASSIGNMENT |  |
|-----|------------|--|
| 1   | RST_SW     |  |
| 2   | GND        |  |

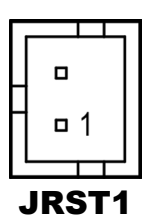

## 3.5.26 Cash Drawer Voltage Selection (JP3) Jumper Location: JP3

**Description:** Cash Drawer Voltage Selection

| SELECTION | JUMPER SETTING           | JUMPER ILLUSTRATION |
|-----------|--------------------------|---------------------|
| 24V       | 1-2<br>(Default Setting) | 1 3<br>JP3          |
| 12V       | 2-3                      | 1 3<br><b>JP3</b>   |

#### 3.5.27 Clear CMOS Data Selection (JCMOS1) Jumper Location: JCMOS1 Description: Clear CMOS data selection

| SELECTION       | JUMPER SETTING            | JUMPER ILLUSTRATION |
|-----------------|---------------------------|---------------------|
| Normal          | Open<br>(Default Setting) | JCMOS1              |
| Clear CMOS Data | 1-2                       | JCMOS1              |

**Note:** To clear CMOS data, you must power off the computer and set the jumper to "Clear CMOS" as illustrated above. After five to six seconds, set the jumper back to "Normal" and power on the computer.

# **3.6** A/D Board Component Locations & Jumper Setting A/D Board: PR-J500

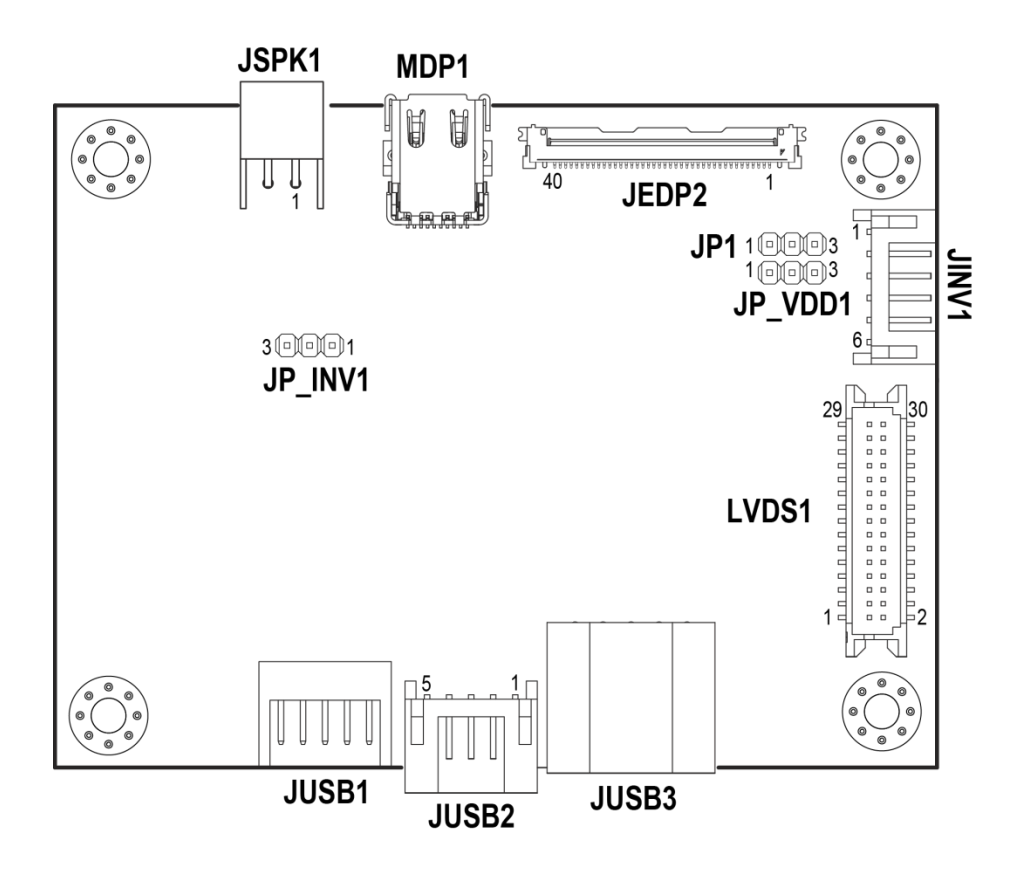

# 3.7 A/D Board Connector & Jumper Quick Reference Table

| JUMPER                       | NAME    |
|------------------------------|---------|
| Backlight Voltage Selection  | JP_INV1 |
| LVDS Panel Voltage Selection | JP_VDD1 |
| LVDS Backlight Control       | JP1     |

| CONNECTOR                  | NAME                |
|----------------------------|---------------------|
| 1st Display Port Connector | MDP1                |
| Embedded DisplayPort       |                     |
| Connector                  | JEDP2               |
| Speaker Connector          | JSPK1               |
| Inverter Connector         | JINV1               |
| LVDS Connector             | LVDS1               |
| USB 2.0 Connector          | JUSB1, JUSB2, JUSB3 |

# 3.8 Setting A/D Board Connectors and Jumpers

3.8.1 1st Display Port Connector (MDP1)

**Connector Location: MDP1** 

Description: 1st Display Port Connector

#### Proprietary Pin Assignment for Protech Original Display Only:

| PIN | ASSIGNMENT      |  |
|-----|-----------------|--|
| 1   | GND             |  |
| 2   | EDP_HPD_C_A     |  |
| 3   | DDIA_LANE0_DP_C |  |
| 4   | EDP_BKLT_EN_R   |  |
| 5   | DDIA_LANE0_DN_C |  |
| 6   | EDP_BKLT_CTRL_R |  |
| 7   | GND             |  |
| 8   | EDP_VDD_EN_R    |  |
| 9   | DDIA_LANE1_DP_C |  |
| 10  | USB2_P3_DN_C    |  |
| 11  | DDIA_LANE1_DN_C |  |
| 12  | USB2_P3_DP_C    |  |
| 13  | HD_GND          |  |
| 14  | GND             |  |
| 15  | LINE-OUT-R      |  |
| 16  | DDIA_AUX_DP_C   |  |
| 17  | LINE-OUT-L      |  |
| 18  | DDIA_AUX_DN_C   |  |
| 19  | HD_GND          |  |
| 20  | V24P0           |  |

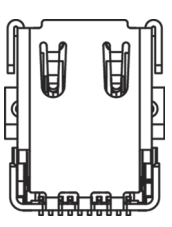

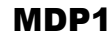

# 3.8.2 Embedded DisplayPort Connector (JEDP2) Connector Location: JEDP2

Description: Embedded DisplayPort Connector

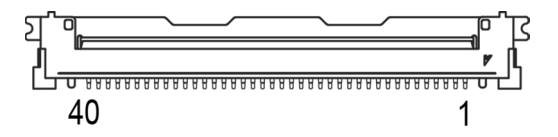

| J | Ε | D | P2 |
|---|---|---|----|
|---|---|---|----|

| PIN | ASSIGNMENT     | PIN | ASSIGNMENT    |
|-----|----------------|-----|---------------|
| 1   | NC             | 21  | LVDS_VDD      |
| 2   | GND            | 22  | EDP_SELF_TEST |
| 3   | NC             | 23  | GND           |
| 4   | NC             | 24  | GND           |
| 5   | GND            | 25  | GND           |
| 6   | NC             | 26  | GND           |
| 7   | NC             | 27  | EDP_HPD       |
| 8   | NGND           | 28  | GND           |
| 9   | EDP_LANE1_DN_C | 29  | GND           |
| 10  | EDP_LANE1_DP_C | 30  | GND           |
| 11  | GND            | 31  | GND           |
| 12  | EDP_LANE0_DN_C | 32  | EDP_BKLT_EN   |
| 13  | EDP_LANE0_DP_C | 33  | DP_BKLT_CTRL  |
| 14  | GND            | 34  | EDP_DCR_EN    |
| 15  | EDP_AUX_DN_C   | 35  | NC            |
| 16  | EDP_AUX_DP_C   | 36  | INV_VCC       |
| 17  | GND            | 37  | INV_VCC       |
| 18  | LVDS_VDD       | 38  | INV_VCC       |
| 19  | LVDS_VDD       | 39  | INV_VCC       |
| 20  | LVDS_VDD       | 40  | NC            |

#### 3.8.3 Speaker Connector (JSPK1) Connector Location: JSPK1 Description: Speaker Connector

| PIN | ASSIGNMENT |  |
|-----|------------|--|
| 1   | VOUTP      |  |
| 2   | VOUTN      |  |

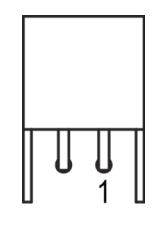

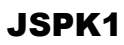

#### 3.8.4 Inverter Connector (JINV1) Connector Location: JINV1 Description: Inverter Connector

| PIN | ASSIGNMENT  |
|-----|-------------|
| 1   | INV_VCC     |
| 2   | INV_VCC     |
| 3   | GND         |
| 4   | LVDS_BKLCTL |
| 5   | GND         |
| 6   | LVDS_BKLTEN |

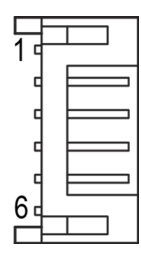

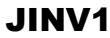

## PA-J511 Series User Manual

| 3.8.5 LVDS Connector (LVDS1) |              |     |              |  |
|------------------------------|--------------|-----|--------------|--|
| Connector Location: LVDS1    |              |     |              |  |
| Description: LVDS Connector  |              |     |              |  |
| PIN                          | ASSIGNMENT   | PIN | ASSIGNMENT   |  |
| 1                            | LVDS_VDD     | 2   | GND          |  |
| 3                            | LVDS_CLKB_DN | 4   | LVDS_CLKB_DP |  |
| 5                            | GND          | 6   | LVDS_B2_DN   |  |
| 7                            | LVDS_B2_DP   | 8   | GND          |  |
| 9                            | LVDS_B1_DN   | 10  | LVDS_B1_DP   |  |
| 11                           | LVDS_B3_DP   | 12  | LVDS_B3_DN   |  |
| 13                           | LVDS_B0_DP   | 14  | LVDS_B0_DN   |  |
| 15                           | GND          | 16  | LVDS_CLKA_DP |  |
| 17                           | LVDS_CLKA_DN | 18  | GND          |  |
| 19                           | LVDS_A2_DP   | 20  | LVDS_A2_DN   |  |
| 21                           | GND          | 22  | LVDS_A1_DP   |  |
| 23                           | LVDS_A1_DN   | 24  | GND          |  |
| 25                           | LVDS_A0_DP   | 26  | LVDS_A0_DN   |  |
| 27                           | LVDS_A3_DP   | 28  | LVDS_A3_DN   |  |
| 29                           | LVDS VDD     | 30  | LVDS VDD     |  |

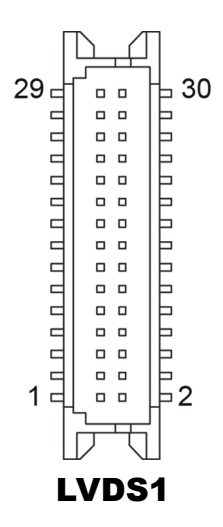

3.8.6 USB 2.0 Connector (JUSB1, JUSB2, JUSB3) Connector Location: JUSB1, JUSB2, JUSB3 Description: USB 2.0 Connector

#### JUSB1

| PIN | ASSIGNMENT | PIN | ASSIGNMENT |
|-----|------------|-----|------------|
| 1   | V5P0S_USB2 | 2   | V5P0S_USB1 |
| 3   | HUB1_DN2   | 4   | HUB1_DN1   |
| 5   | HUB1_DP2   | 6   | HUB1_DP1   |
| 7   | GND        | 8   | GND        |
| 9   | GND        | 10  | GND        |

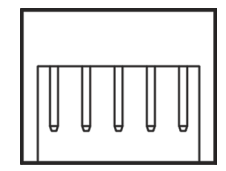

**JUSB1** 

#### JUSB2

| PIN | ASSIGNMENT |
|-----|------------|
| 1   | V5P0S_USB3 |
| 2   | HUB1_DN3   |
| 3   | HUB1_DP3   |
| 4   | GND        |
| 5   | GND        |

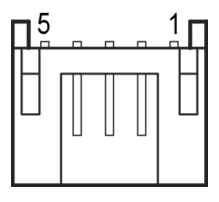

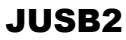

#### JUSB3

| PIN | ASSIGNMENT |
|-----|------------|
| 1   | V5P0S_USB4 |
| 2   | HUB1_DN42  |
| 3   | HUB1_DP42  |
| 4   | GND        |
| 5   | GND        |

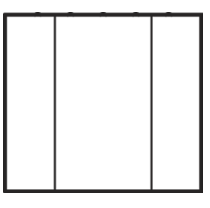

JUSB3

#### 3.8.7 Backlight Voltage Selection (JP\_INV1) Jumper Location: JP\_INV1 Description: Backlight Voltage Selection

| SELECTION        | JUMPER SETTING           | JUMPER ILLUSTRATION               |
|------------------|--------------------------|-----------------------------------|
| 5V<br>(VIN_INV)  | 1-2<br>(Default Setting) | 3 1<br><b>D</b><br><b>JP_INV1</b> |
| 12V<br>(VIN_INV) | 2-3                      | 3 1<br>JP_INV1                    |

#### 3.8.8 LVDS Panel Voltage Control Selection (JP\_VDD1) Jumper Location: JP\_VDD1

Description: LVDS Panel Voltage Control Selection

| SELECTION          | JUMPER SETTING           | JUMPER ILLUSTRATION   |
|--------------------|--------------------------|-----------------------|
| 3.3V<br>(LVDS_VDD) | 1-2<br>(Default Setting) | 1 3<br><b>JP_VDD1</b> |
| 5V<br>(LVDS_VDD)   | 2-3                      | 1 3<br><b>JP_VDD1</b> |

#### 3.8.9 LVDS Backlight Control Selection (JP1) Jumper Location: JP1 Description: LVDS Backlight Control Selection

| SELECTION             | JUMPER SETTING           | JUMPER ILLUSTRATION |
|-----------------------|--------------------------|---------------------|
| 3.3V<br>(LVDS_BKLCTL) | 1-2<br>(Default Setting) | 1 3<br>JP1          |
| 5V<br>(LVDS_BKLCTL)   | 2-3                      | 1 3<br><b>JP1</b>   |

# **4** Software Utilities

This chapter provides the detailed information that guides users to install driver utilities. The following topics are included:

- Installing Intel<sup>®</sup> Chipset Software Installation Utility
- Installing Graphics Driver Utility
- Installing Intel<sup>®</sup> Management Engine Components Driver Installer
- Installing LAN Driver Utility
- Installing Intel<sup>®</sup> Serial I/O Driver Utility
- Installing Sound Driver Utility

# 4.1 Introduction

Enclosed with the PA-J511 Series package is our driver utilities, which comes in a DVD-ROM format. Refer to the following table for driver locations

| Filename (Assume that DVD- ROM drive is D :)     | Purpose                                      |
|--------------------------------------------------|----------------------------------------------|
| D:\Driver\Platform\1_Main<br>Chip\Win10(64-bit)  | Intel(R) Chipset Device Software installer   |
| D:\Driver\Platform\2_Graphics\Win1<br>0 (64-bit) | Intel(R) HD Graphics Driver installer        |
| D:\Driver\Platform\3_ME\Win10<br>(64-bit)\       | Intel(R) Management Engine Driver installer  |
| D:\Driver\Platform\4_LAN<br>Chip\Win10 (64-bit)  | Intel(R) LAN Driver installer                |
| D:\Driver\Platform\5_sound\Win10<br>(64-bit)     | Realtek(R) ALC888S HD Audio Driver installer |

# 4.1.1 Installing Intel<sup>®</sup> Chipset Software Installation Utility

## Introduction

The Intel<sup>®</sup> Chipset Software Installation Utility installs the Windows \*.INF files to the target system. These files outline to the operating system how to configure the Intel chipset components in order to ensure that the following functions work properly:

- SATA Storage Support (SATA & SATA II)
- USB Support (1.1 & 2.0)
- Identification of Intel<sup>®</sup> Chipset Components in Device Manager

# Intel<sup>®</sup> Chipset Software Installation Utility

The utility pack is to be installed only for Windows 10 64Bit, and it should be installed immediately after the OS installation is finished. Please follow the steps below:

- *1* Connect the USB DVD-ROM device to PA-J511 and insert the driver disk.
- 2 Enter the "Main Chip" folder where the Chipset driver is located.
- *3* Click "**SetupChipset.exe**" file for driver installation.
- 4 Follow the on-screen instructions to install the driver.
- **5** Once the installation is completed, shut down the system and restart PA-J511 for the changes to take effect.

# 4.1.2 Installing Graphics Driver Utility

The GRAPHICS interface embedded in PA-J511 can support a wide range of display types. You can have dual displays via LCD and LVDS interfaces and make the system work simultaneously.

To install the Graphics driver utility, follow the steps below:

- *1* Connect the USB DVD-ROM device to PA-J511 and insert the driver disk.
- 2 Enter the "Graphics" folder where the driver is located
- *3* Click the "Installer.exe" file for Windows 10 platform for driver installation.
- 4 Follow the on-screen instructions to complete the installation.
- **5** Once the installation is completed, shut down the system and restart PA-J511 for the changes to take effect.

# 4.1.3 Intel<sup>®</sup> Management Engine Components Installer Installation

To install the ME Driver, follow the steps below:

- *1* Connect the USB DVD-ROM device to PA-J511 and insert the driver disk
- 2 Enter the "ME" folder where the driver is located.
- *3* Click "SetupME.exe" file for driver installation.
- 4 Follow the on-screen instructions to install the driver.
- **5** Once the installation is completed, shut down the system and restart PA-J511 for the changes to take effect.

# 4.1.4 Installing LAN Driver Utility

Follow the steps below to install LAN Driver:

- *1* Connect the USB DVD-ROM device to PA-J511 and insert the driver disk
- 2 Enter the "LAN Chip" folder where the driver is located.
- *3* Click "Wired\_driver\_27.0\_x64.exe" file for driver installation.
- 4 Follow the on-screen instructions to install the driver.
- **5** Once the installation is completed, shut down the system and restart PA-J511 for the changes to take effect.

# For more details on the installation procedure, refer to the Readme.txt file that you can fin*d on LAN Driver Utility*.

# 4.1.5 Installing Sound Driver Utility

The sound function enhanced in this system is fully compatible with Windows 10.

To install the Sound Driver, follow the steps below:

- *1* Connect the USB DVD-ROM device to PA-J511 and insert the driver disk.
- 2 Open the "sound" folder where the driver is located.
- *3* Click the "**Setup.exe**" file for driver installation.
- 4 Follow the on-screen instructions to complete the installation.
- **5** Once the installation is completed, shut down the system and restart PA-J511 for the changes to take effect.

# 5 BIOS SETUP

This chapter guides users how to configure the basic system configurations via the BIOS Setup Utilities. The information of the system configuration is saved in BIOS NVRAM so that the Setup information is retained when the system is powered off. The BIOS Setup Utilities consist of the following menu items:

- Main Menu
- Advanced Menu
- Chipset Menu
- Security Menu
- Boot Menu
- Save & Exit Menu

# 5.1 Introduction

The **PA-J511** uses an AMI Aptio BIOS that is stored in the Serial Peripheral Interface Flash Memory (SPI Flash) and can be updated. The SPI Flash contains the BIOS Setup program, Power-on Self-Test (POST), the PCI auto-configuration utility, LAN EEPROM information, and Plug and Play support.

Aptio is AMI's BIOS firmware based on the UEFI (Unified Extensible Firmware Interface) Specifications and the Intel Platform Innovation Framework for EFI. The UEFI specification defines an interface between an operating system and platform firmware. The interface consists of data tables that contain platform-related information, boot service calls, and runtime service calls that are available to the operating system and its loader. These elements provide standard environment for booting an operating system and running pre-boot applications. The following diagram shows the Extensible Firmware Interface's location in the software stack.

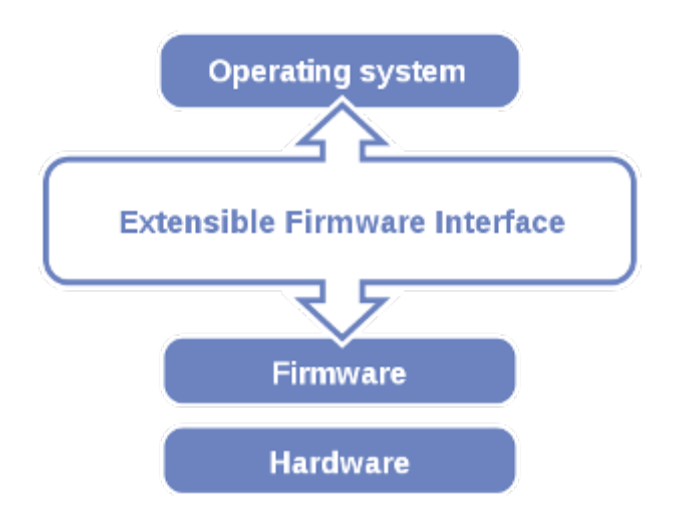

Extensible Firmware Interface Diagram

EFI BIOS provides an user interface allow users the ability to modify hardware configuration, e.g. change the system date and time, enable or disable a system component, decide bootable device priorities, setup personal password, etc., which is convenient for modifications and customization of the computer system and allows technicians another method for finding solutions if hardware has any problems.

The BIOS Setup program can be used to view and change the BIOS settings for the computer. The BIOS Setup program is accessed by pressing the  $\langle Del \rangle$  or  $\langle ESC \rangle$  key after the POST memory test begins and before the operating system boot begins. The settings are shown below.

Users will need to set up the system configuration from the BIOS Setup Utility when any of the following conditions occurs:

- 1. You are starting your system for the first time.
- 2. You have changed the hardware in your system or the hardware becomes faulty.
- 3. The system configuration is reset after the user configures to clear CMOS data via the JCMOS1 jumper.
- 4. The power of the CMOS RAM became lost and the system configuration has been erased.

All the menu settings are described in details in this chapter.

## 5.1.1.1 Accessing Setup Utility

When the system is powered on, the BIOS will enter the Power-On Self Test (POST) routines and the following message will appear on the lower screen:

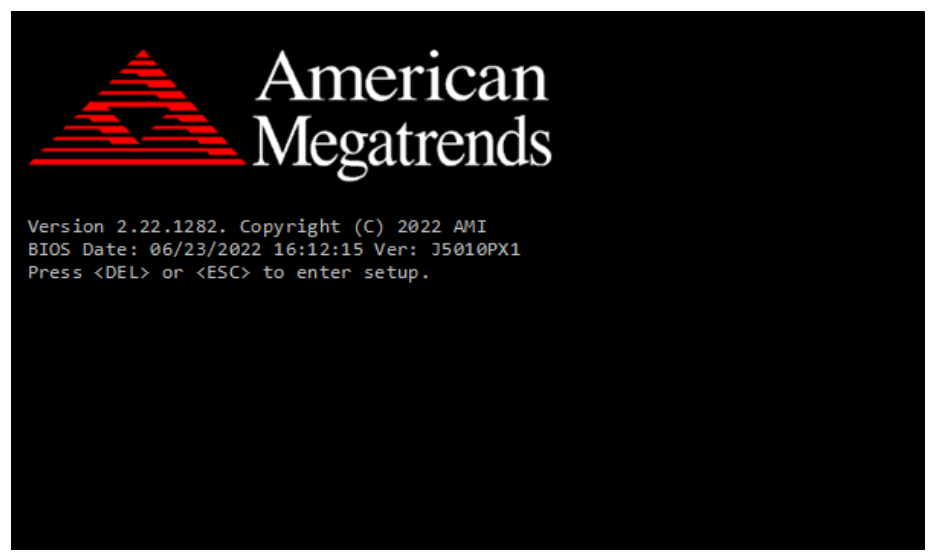

POST Screen with AMI Logo

As long as this message is present on the screen you may press the <Del> key (the one that shares the decimal point at the bottom of the number keypad) to access the Setup program. In a moment, the main menu of the Aptio Setup Utility will appear on the screen:

### Chapter 5 BIOS Setup

| Main Advanced Chipset                                                                                                    | Aptio Setup – AMI<br>Security Boot Save & Exit                                                                       |                                                                                                    |
|----------------------------------------------------------------------------------------------------|----------------------------------------------------------------------------------------------------|----------------------------------------------------------------------------------------------------|
| BIOS Information<br>BIOS Vendor<br>Core Version<br>Compliancy<br>Project Version<br>Build Date and Time<br>PCH Information<br>Name<br>PCH SKU<br>Stepping | American Megatrends<br>5.19<br>UEFI 2.7; PI 1.6<br>J5010PX1 x64<br>06/23/2022 10:50:32<br>EHL PCH<br>MCC SKU 0<br>B1 | Set the Date. Use Tab to<br>switch between Date elements.<br>Default Ranges:<br>Year: 1998-9999<br>Months: 1-12<br>Days: Dependent on month<br>Range of Years may vary.        |
| System Time                                                                                                    | [15:53:13]                                                                                                    | ++: Select Screen<br>14: Select Item<br>Enter: Select<br>+/-: Change Opt.<br>F1: General Help<br>F2: Previous Values<br>F3: Optimized Defaults<br>F4: Save & Exit<br>ESC: Exit |
|                                                                                                    | Version 2.22.1282 Copyright (C) 202                                                                                  | 2 AMI                                                                                                    |

**BIOS Setup Menu Initialization Screen** 

You may move the cursor by up/down keys to highlight the individual menu items. As you highlight each item, a brief description of the highlighted selection will appear at the bottom of the screen.

The language of the BIOS setup menu interface and help messages are shown in US English. You may use  $<\uparrow>$  or  $<\downarrow>$  key to select among the items and press <Enter> to confirm and enter the sub-menu. The following table provides the list of the navigation keys that you can use while operating the BIOS setup menu.

| <b>BIOS Setup Navigation Key</b>        | Description                                                                                   |
|-----------------------------------------|-----------------------------------------------------------------------------------------------|
| $<\leftrightarrow>$ and $<\rightarrow>$ | Select a different menu screen (move the cursor from the selected menu to the left or right). |
| $<\uparrow>$ and $<\downarrow>$         | Select a different item (move the cursor from the selected item upwards or downwards)         |
| <enter></enter>                         | Execute the command or select the sub-menu.                                                   |
| <f2></f2>                               | Load the previous configuration values.                                                       |
| <f3></f3>                               | Load the default configuration values.                                                        |
| <f4></f4>                               | Save the current values and exit the BIOS setup menu.                                         |
| <esc></esc>                             | Close the sub-menu.<br>Trigger the confirmation to exit BIOS setup menu.                      |

#### 5.1.2 Main

#### Menu Path Main

The **Main** menu allows you to view the BIOS Information and change the system date and time. Use tab to switch between date elements. Use  $\langle \uparrow \rangle$  or  $\langle \downarrow \rangle$  arrow keys to highlight the item and enter the value you want in each item. This screen also displays the BIOS version (project) and BIOS Build Date and Time.

| Main Advanced Chipset Security                                                                                             | Aptio Setup – AMI<br>Boot Save & Exit                                                  |                                                                                                    |
|----------------------------------------------------------------------------------------------------|----------------------------------------------------------------------------------------|----------------------------------------------------------------------------------------------------|
| BIOS Information<br>BIOS Vendor<br>Core Version<br>Compliancy<br>Project Version<br>Build Date and Time<br>PCH Information | American Megatrends<br>5.19<br>UEFI 2.7; PI 1.6<br>J5010PX1 x64<br>06/23/2022 10:50:32 | Set the Date. Use Tab to<br>switch between Date elements.<br>Default Ranges:<br>Year: 1998-9999<br>Months: 1–12<br>Days: Dependent on month<br>Range of Years may vary. |
| Name<br>PCH SKU<br>Stepping                                                                                                | EHL PCH<br>MCC SKU O<br>B1                                                             |                                                                                                    |
| Stepping<br>System Date<br>System Time                                                                                     | B1<br>[Tue 05/28/2022]<br>[15:53:13]                                                   | <pre>++: Select Screen t4: Select Item Enter: Select +/-: Change Opt. F1: General Help F2: Previous Values F3: Optimized Defaults F4: Save &amp; Exit ESC: Exit</pre>   |
| Version                                                                                                    | 2.22.1282 Copyright (C) 2022                                                           | AMI                                                                                                    |

#### **BIOS Main Menu**

| BIOS Setting           | Options               | Description/Purpose                                                   |
|------------------------|-----------------------|-----------------------------------------------------------------------|
| BIOS Vendor            | No changeable options | Displays the BIOS vendor.                                             |
| Core Version           | No changeable options | Displays the current BIOS core version.                               |
| Compliancy             | No changeable options | Displays the current UEFI version.                                    |
| Project Version        | No changeable options | Displays the version of the BIOS currently installed on the platform. |
| Build Date and<br>Time | No changeable options | Displays the date of the current BIOS version.                        |
| Name                   | No changeable options | Displays the name of the PCH                                          |
| PCH SKU                | No changeable options | Displays the SKU for the PCH                                          |
Chapter 5 BIOS Setup

| BIOS Setting | Options               | Description/Purpose                                                                                                    |
|--------------|-----------------------|----------------------------------------------------------------------------------------------------|
| Stepping     | No changeable options | Displays the stepping of the PCH                                                                                                    |
| System Date  | month, day, year      | Sets the current date. The format is [Day<br>Month/Date/ Year]. Users can directly enter<br>values or use <+> or <-> arrow keys to<br>increase/decrease it. The "Day" is<br>automatically changed. |
| System Time  | hour, minute, second  | Sets the clock of the system. The format is<br>[Hour: Minute: Second]. Users can directly<br>enter values or use <+> or <-> arrow keys<br>to increase/decrease it.                                 |

#### 5.1.3 Advanced

Menu Path Advanced

This menu provides advanced the sub-menu items such as CPU Configuration, PCH-FW Configuration, Trusted Computing, ACPI Settings, F81967 Super IO Configuration, Hardware Monitor, F81967 Watchdog, S5 RTC Wake Settings, USB Configuration, Network Stack Configuration and NVMe Configuration.

| Aptio Setup – AMI<br>Main <mark>Advanced</mark> Chipset Security Boot Save & Exit                                                                                                    |                                                                                                    |  |
|----------------------------------------------------------------------------------------------------|----------------------------------------------------------------------------------------------------|--|
| <ul> <li>CPU Configuration</li> <li>PCH-FW Configuration</li> <li>Trusted Computing</li> <li>ACPI Settings</li> <li>F81967 Super IO Configuration</li> <li>Handware Monitor</li> <li>F81967 Watchdog</li> <li>S5 RTC Wake Settings</li> <li>USB Configuration</li> <li>Network Stack Configuration</li> <li>NVMe Configuration</li> </ul> | CPU Configuration Parameters<br>++: Select Screen<br>14: Select Item<br>Enter: Select<br>+/-: Change Opt.<br>F1: General Help<br>F2: Previous Values<br>F3: Optimized Defaults<br>F4: Save & Exit<br>ESC: Exit |  |
| Version 2.22.1282 Copyright (C) 2022 AMI                                                                                                    |                                                                                                    |  |

**BIOS Advanced Menu** 

| BIOS Setting                     | Options  | Description/Purpose                         |
|----------------------------------|----------|---------------------------------------------|
| CPU Configuration                | Sub-Menu | CPU Configuration Parameters.               |
| PCH-FW Configuration             | Sub-Menu | Management Engine Technology<br>Parameters. |
| Trusted Computing                | Sub-Menu | Trusted Computing Settings.                 |
| ACPI Settings                    | Sub-Menu | System ACPI Parameters.                     |
| F81967 Super IO<br>Configuration | Sub-Menu | System Super IO Chip parameters.            |
| Hardware Monitor                 | Sub-Menu | Monitor hardware status.                    |
| F81967 Watchdog                  | Sub-Menu | F81967 Watchdog parameters.                 |
| S5 RTC Wake Settings             | Sub-Menu | S5 RTC Wake Parameters.                     |
| USB Configuration                | Sub-Menu | USB Configuration Parameters.               |
| Network Stack Configuration      | Sub-Menu | Network Stack Settings.                     |
| NVMe Configuration               | Sub-Menu | NVMe Device Options Settings.               |

#### 5.1.3.1 Advanced - CPU Configuration

Menu Path Advanced > CPU Configuration

The **CPU** Configuration provides advanced CPU settings and some information about CPU.

| Advanced                                                                                                    | Aptio Setup – AMI                                                                                                    |                                                                                                    |
|----------------------------------------------------------------------------------------------------|----------------------------------------------------------------------------------------------------|----------------------------------------------------------------------------------------------------|
| CPU Configuration<br>Type<br>ID<br>Speed<br>L1 Data Cache<br>L1 Instruction Cache<br>L2 Cache<br>L4 Cache<br>VMX<br>SMX/TXT<br>Intel (VMX) Virtualization<br>Technology | Intel(R) Celeron(R)<br>J6412 @ 2.00GHz<br>Ox90661<br>2000 MHz<br>32 KB x 4<br>32 KB x 4<br>1536 KB x 4<br>4 MB<br>N/A<br>Supported<br>Not Supported<br>[Enabled] | When enabled, a VMM can<br>utilize the additional<br>hardware capabilities provided<br>by Vanderpool Technology.<br>++: Select Screen<br>11: Select Item<br>Enter: Select<br>+/-: Change Opt.<br>F1: General Help<br>F2: Previous Values<br>F3: Optimized Defaults<br>F4: Save & Exit<br>ESC: Exit |
|                                                                                                    | Version 2 22 1282 Convright (C) 202                                                                                                    | 22 AMT                                                                                                    |

#### **CPU Configuration Screen**

| BIOS Setting         | Options                | Description/Purpose                       |
|----------------------|------------------------|-------------------------------------------|
| Туре                 | No changeable options  | Displays the CPU Type.                    |
| ID                   | No changeable options  | Displays the CPU ID.                      |
| Speed                | No changeable options  | Displays the CPU Speed.                   |
| L1 Data Cache        | No changeable options  | Displays the size of L1 Data Cache        |
| L1 Instruction       | No changeable options  | Displays the size of L1 Instruction Cache |
| Cache                | No enangeable options  | Displays the size of E1 instruction Cache |
| L2 Cache             | No changeable options  | Displays the size of L2 Cache.            |
| L3 Cache             | No changeable options  | Displays the size of L3 Cache.            |
| L4 Cache             | No changeable options  | Displays the size of L4 Cache.            |
| VMV                  | No changeable options  | CPU/VMX hardware support for virtual      |
| v IVIA NO Changeaolo | ino changeable options | machines.                                 |
| SMX/TXT              | No changeable options  | Secure Mode extensions support.           |

| BIOS Setting                                | Options                           | Description/Purpose                                                                                        |
|---------------------------------------------|-----------------------------------|----------------------------------------------------------------------------------------------------|
| Intel (VMX)<br>Virtualization<br>Technology | - Disabled<br>- Enabled (default) | When enabled, VMM can utilize the<br>additional hardware capabilities provided<br>by Vanderpool Technology |

#### 5.1.3.2 Advanced - PCH-FW Configuration

Menu Path Advanced > PCH-FW Configuration

The **PCH-FW** allows users to view the information about ME (Management Engine) firmware information, such ME firmware version, firmware mode and firmware SKU.

| Advanced                                                   | Aptio Setup – AMI                            |                                                                                                    |
|------------------------------------------------------------|----------------------------------------------|----------------------------------------------------------------------------------------------------|
| ME Firmware Version<br>ME Firmware Mode<br>ME Firmware SKU | 15.40.26.2619<br>Normal Mode<br>Consumer SKU | ++: Select Screen<br>11: Select Item<br>Enter: Select<br>+/-: Change Opt.<br>F1: General Help<br>F2: Previous Values<br>F3: Optimized Defaults<br>F4: Save & Exit<br>ESC: Exit |
|                                                            | Version 2.22.1282 Copyright (C) :            | 2022 AMI                                                                                                    |

PCH-FW Configuration Screen

| BIOS Setting        | Options               | Description/Purpose               |
|---------------------|-----------------------|-----------------------------------|
| ME Firmware Version | No changeable options | Displays the ME Firmware Version. |
| ME Firmware Mode    | No changeable options | Displays the ME Firmware Mode.    |
| ME Firmware SKU     | No changeable options | Displays the ME Firmware SKU.     |

# 5.1.3.3 Advanced - Trusted Computing

Menu Path Advanced > Trusted Computing

The **Trusted Computing** allows users to enable / disable BIOS support for security device. The operating system will now show Security Device. The TCG EFI protocol and INT1A interface will not be available.

| Advanced                                                           | Aptio Setup — AMI            |                                                                                                    |
|--------------------------------------------------------------------|------------------------------|----------------------------------------------------------------------------------------------------|
| TPM 2.0 Device Found<br>Firmware Version:<br>Vendor:               | 13.11<br>IFX                 | Enables or Disables BIOS<br>support for security device.<br>O.S. will not show Security<br>Device ICS FEI protocol and |
| Security Device Support<br>Active PCR banks<br>Available PCR banks | [Enable]<br>SHA256<br>SHA256 | INT1A interface will not be<br>available.                                                                              |
| SHA256 PCR Bank                                                    | [Enabled]                    |                                                                                                    |
|                                                                    |                              |                                                                                                    |
|                                                                    |                              | <pre>++: Select Screen f↓: Select Item</pre>                                                                           |
|                                                                    |                              | Enter: Select<br>+/-: Change Opt.<br>E1: General Helm                                                                  |
|                                                                    |                              | F2: Previous Values<br>F3: Optimized Defaults<br>F4: Save & Exit<br>ESC: Exit                                          |
|                                                                    |                              |                                                                                                    |
| Versi                                                              | on 2.22.1282 Copyright (C    | ) 2022 AMI                                                                                                    |

**Trusted Computing Screen** 

| BIOS Setting               | Options                           | Description/Purpose                                                                                                    |
|----------------------------|-----------------------------------|----------------------------------------------------------------------------------------------------|
| Firmware Version           | No changeable options             | Displays the Firmware Version.                                                                                                    |
| Vendor                     | No changeable options             | Displays the Vendor.                                                                                                    |
| Security Device<br>Support | - Disabled<br>- Enable (Default)  | Enables or Disables BIOS support for<br>security device. O.S. will not show<br>Security Device. TCG EFI protocol and<br>INT1A interface will not be available. |
| Active PCR banks           | No changeable options             | Displays the Active PCR banks.                                                                                                    |
| Available PCR banks        | No changeable options             | Displays the Available PCR banks.                                                                                                    |
| SHA256 PCR Bank            | - Disabled<br>- Enabled (Default) | Enables or Disables SHA256 PCR Bank.                                                                                                    |

#### 5.1.3.4 Advanced - ACPI Settings

Menu Path Advanced > ACPI Settings

The **ACPI Settings** allows users to configure relevant ACPI (Advanced Configuration and Power Management Interface) settings, such as enable / disable Hibernation and ACPI Sleep State.

| Advanced                                                | Aptio Setup — AMI                  |                                                                                                    |
|---------------------------------------------------------|------------------------------------|----------------------------------------------------------------------------------------------------|
| ACPI Settings<br>Enable Hibernation<br>ACPI Sleep State | [Enabled]<br>[S3 (Suspend to RAM)] | Enables or Disables System<br>ability to Hibernate (OS/S4<br>Sleep State). This option may<br>not be effective with some<br>operating systems.                        |
|                                                         |                                    | <pre>++: Select Screen 14: Select Item Enter: Select +/-: Change Opt. F1: General Help F2: Previous Values F3: Optimized Defaults F4: Save &amp; Exit ESC: Exit</pre> |
| Vens                                                    | ion 2.22.1282 Copyright (C) 20     | 22 AMI                                                                                                    |

#### **ACPI Settings Screen**

| BIOS Setting          | Options                                                  | Description/Purpose                                                                                                    |
|-----------------------|----------------------------------------------------------|----------------------------------------------------------------------------------------------------|
| Enable<br>Hibernation | - Disabled<br>- Enabled (Default)                        | Enables or disables the system's ability to<br>hibernate (OS / S4 Sleep State). This option<br>may be not effective with some OS. |
| ACPI Sleep State      | - Suspend Disabled<br>- S3 (Suspend to RAM)<br>(Default) | Selects the highest ACPI sleep state the system will enter when the SUSPEND button is pressed.                                    |

# 5.1.3.5 Advanced - F81967 Super IO Configuration

Menu Path Advanced > F81967 Super IO Configuration

The F81967 Super IO Configuration allows users to configure the serial ports 1-4.

| Advanced                                                                                                    | Aptio Setup – AMI            |                                                                                                    |
|----------------------------------------------------------------------------------------------------|------------------------------|----------------------------------------------------------------------------------------------------|
| F81967 Super IO Configuration                                                                                                    | 5010/7                       | Set Parameters of Serial Port<br>1 (COMA)                                                                                                    |
| <ul> <li>Serial Port 1 Configuration</li> <li>Serial Port 2 Configuration</li> <li>Serial Port 3 Configuration</li> <li>Serial Port 4 Configuration</li> </ul> | 101307                       |                                                                                                    |
|                                                                                                    |                              | ++: Select Screen<br>14: Select Item<br>Enter: Select<br>+/-: Change Opt.<br>F1: General Help<br>F2: Previous Values<br>F3: Optimized Defaults |
|                                                                                                    |                              | F4: Save & Exit<br>ESC: Exit                                                                                                    |
| Version 2                                                                                                    | 2.22.1282 Copyright (C) 2022 | AMI                                                                                                    |

F81967 Super IO Configuration Screen

| BIOS Setting                | Options  | Description/Purpose                               |
|-----------------------------|----------|---------------------------------------------------|
| Serial Port 1 Configuration | Sub-Menu | Configure the parameters of Serial Port 1 (COM1). |
| Serial Port 2 Configuration | Sub-Menu | Configure the parameters of Serial Port 2 (COM2). |
| Serial Port 3 Configuration | Sub-Menu | Configure the parameters of Serial Port 3 (COM3). |
| Serial Port 4 Configuration | Sub-Menu | Configure the parameters of Serial Port 4 (COM4). |

#### F81967 Super IO Configuration – Serial Port 1 Configuration

Menu Path Advanced > F81967 Super IO Configuration > Serial Port 1 Configuration

| Advanced                       | Aptio Setup – AMI            |                                                             |
|--------------------------------|------------------------------|-------------------------------------------------------------|
| Serial Port 1 Configuration    |                              | Enable or Disable Serial Port                               |
| Serial Port<br>Device Settings | [Enabled]<br>IO=3F8h; IRQ=4; | (СОМ)                                                       |
| Change Settings<br>Voltage     | [Auto]<br>[RI]               |                                                             |
|                                |                              |                                                             |
|                                |                              |                                                             |
|                                |                              | ↔: Select Screen<br>1↓: Select Item<br>Enter: Select        |
|                                |                              | +/-: Change Opt.<br>F1: General Help<br>F2: Previous Values |
|                                |                              | F3: Optimized Defaults<br>F4: Save & Exit                   |
|                                |                              | ESC: Exit                                                   |
|                                |                              |                                                             |
| Vens                           | sion 2.22.1282 Copyright (C) | 2022 AMI                                                    |

Serial Port 1 Configuration Screen

| BIOS Setting    | Options                                                                                                    | <b>Description/Purpose</b>                               |
|-----------------|----------------------------------------------------------------------------------------------------|----------------------------------------------------------|
| Serial Port     | - Disabled<br>- Enabled (Default)                                                                                                    | Enables or disables Serial Port 1.                       |
| Device Settings | No changeable options                                                                                                    | Displays the current settings of Serial Port 1.          |
| Change Settings | <ul> <li>Auto (Default)</li> <li>IO=3F8h; IRQ=4;</li> <li>IO=3F8h; IRQ=3,4,5,6,7,9,10,11.12;</li> <li>IO=2F8h; IRQ=3,4,5,6,7,9,10,11,12;</li> <li>IO=3E8h; IRQ=3,4,5,6,7,9,10,11,12;</li> <li>IO=2E8h; IRQ=3,4,5,6,7,9,10,11,12;</li> </ul> | Selects IRQ and I/O resource settings for Serial Port 1. |
| Voltage         | - RI (Default)<br>- 5V<br>- 12V                                                                                                    | Selects COM port voltage                                 |

#### F81967 Super IO Configuration – Serial Port 2 Configuration

Menu Path Advanced > F81967 Super IO Configuration > Serial Port 2 Configuration

| Advanced                       | Aptio Setup – AMI             |                                                      |
|--------------------------------|-------------------------------|------------------------------------------------------|
| Serial Port 2 Configuration    |                               | Enable or Disable Serial Port                        |
| Serial Port<br>Device Settings | [Enabled]<br>IO=2F8h; IRQ=3;  | (604)                                                |
| Change Settings<br>Voltage     | [Auto]<br>[RI]                |                                                      |
|                                |                               |                                                      |
|                                |                               |                                                      |
|                                |                               | ↔: Select Screen<br>1↓: Select Item<br>Enter: Select |
|                                |                               | +/-: Change Opt.<br>F1: General Help                 |
|                                |                               | F3: Optimized Defaults<br>F4: Save & Exit            |
|                                |                               | ESC: EXIT                                            |
|                                |                               |                                                      |
| Versio                         | n 2.22.1282 Copyright (C) 202 | 2 AMI                                                |

Serial Port 2 Configuration Screen

| <b>BIOS Setting</b> | Options                                                                                                    | <b>Description/Purpose</b>                          |
|---------------------|----------------------------------------------------------------------------------------------------|-----------------------------------------------------|
| Serial Port         | - Disabled<br>- Enabled (Default)                                                                                                    | Enables or disables Serial Port 2.                  |
| Device Settings     | No changeable options                                                                                                    | Displays the current settings of Serial Port 2.     |
| Change Settings     | - Auto (Default)<br>- IO=2F8h; IRQ=3;<br>- IO=3F8h; IRQ=3,4,5,6,7,9,10,11.12;<br>- IO=2F8h; IRQ=3,4,5,6,7,9,10,11,12;<br>- IO=3E8h; IRQ=3,4,5,6,7,9,10,11,12;<br>- IO=2E8h; IRQ=3,4,5,6,7,9,10,11,12; | Selects IRQ and I/O resource for the serial port 2. |
| Voltage             | - RI (Default)<br>- 5V<br>- 12V                                                                                                    | Selects COM port voltage                            |

#### F81967 Super IO Configuration – Serial Port 3 Configuration

Menu Path Advanced > F81967 Super IO Configuration > Serial Port 3 Configuration

| Advanced                       | Aptio Setup – AMI            |                                                                  |
|--------------------------------|------------------------------|------------------------------------------------------------------|
| Serial Port 3 Configuration    |                              | Enable or Disable Serial Port                                    |
| Serial Port<br>Device Settings | [Enabled]<br>IO=3E8h; IRQ=7; | (501)                                                            |
| Change Settings<br>Voltage     | [Auto]<br>[RI]               |                                                                  |
|                                |                              |                                                                  |
|                                |                              |                                                                  |
|                                |                              | ++: Select Screen<br>14: Select Item                             |
|                                |                              | r/er: Select<br>+/-: Change Opt.<br>F1: General Help             |
|                                |                              | F2: Previous Values<br>F3: Optimized Defaults<br>F4: Save & Exit |
|                                |                              | ESC: Exit                                                        |
|                                |                              |                                                                  |
| Version                        | 2.22.1282 Copyright (C) 2022 | AMI                                                              |

Serial Port 3 Configuration Screen

| <b>BIOS Setting</b> | Options                                                                                                    | <b>Description/Purpose</b>                          |
|---------------------|----------------------------------------------------------------------------------------------------|-----------------------------------------------------|
| Serial Port         | - Disabled<br>- Enabled (Default)                                                                                                    | Enables or disables Serial Port 3.                  |
| Device Settings     | No changeable options                                                                                                    | Displays the current settings of Serial Port 3.     |
| Change Settings     | - Auto (Default)<br>- IO=3E8h; IRQ=7;<br>- IO=3E8h; IRQ=3,4,5,6,7,9,10,11.12;<br>- IO=2E8h; IRQ=3,4,5,6,7,9,10,11,12;<br>- IO=3F0h; IRQ=3,4,5,6,7,9,10,11,12;<br>- IO=2E0h; IRQ=3,4,5,6,7,9,10,11,12; | Selects IRQ and I/O resource for the serial port 3. |
| Voltage             | - RI (Default)<br>- 5V<br>- 12V                                                                                                    | Selects COM port voltage                            |

#### F81967 Super IO Configuration – Serial Port 4 Configuration

Menu Path Advanced > F81967 Super IO Configuration > Serial Port 4 Configuration

| Advanced                    | Hptio Setup – AMI            |                                           |
|-----------------------------|------------------------------|-------------------------------------------|
|                             |                              |                                           |
| Serial Port 4 Configuration |                              | Enable or Disable Serial Port<br>(COM)    |
| Serial Port                 |                              |                                           |
| Device Settings             | IO=2E8h; IRQ=10;             |                                           |
| Change Settings             | [Auto]                       |                                           |
|                             |                              |                                           |
|                             |                              |                                           |
|                             |                              |                                           |
|                             |                              |                                           |
|                             |                              | ++: Select Screen                         |
|                             |                              | Enter: Select                             |
|                             |                              | +/-: Change Opt.                          |
|                             |                              | F1: General Help                          |
|                             |                              | F2: Previous Values                       |
|                             |                              | F3: Optimized Defaults<br>F4: Save & Exit |
|                             |                              | ESC: Exit                                 |
|                             |                              |                                           |
|                             |                              |                                           |
|                             |                              |                                           |
| Versi                       | on 2 22 1282 Conuright (C) : | 2022 AMT                                  |

Serial Port 4 Configuration Screen

| <b>BIOS Setting</b> | Options                                                                                                    | <b>Description/Purpose</b>                          |
|---------------------|----------------------------------------------------------------------------------------------------|-----------------------------------------------------|
| Serial Port         | - Disabled<br>- Enabled (Default)                                                                                                    | Enables or disables Serial Port 4.                  |
| Device Settings     | No changeable options                                                                                                    | Displays the current settings of Serial Port 4.     |
| Change Settings     | - Auto (Default)<br>- IO=2E8h; IRQ=7;<br>- IO=3E8h; IRQ=3,4,5,6,7,9,10,11.12;<br>- IO=2E8h; IRQ=3,4,5,6,7,9,10,11,12;<br>- IO=2F0h; IRQ=3,4,5,6,7,9,10,11,12;<br>- IO=2E0h; IRQ=3,4,5,6,7,9,10,11,12; | Selects IRQ and I/O resource for the serial port 4. |

| 5.1.3.6   | Advanced - Hardware Monitor |
|-----------|-----------------------------|
| Menu Path | Advanced > Hardware Monitor |

The **Hardware Monitor** allows users to monitor the health and status of the system such as CPU temperature, system temperature, CPU fan speed, and voltage levels in supply.

| Advanced                                                                                                    | Aptio Setup – AMI                                                                                                    |                                                                                                    |
|----------------------------------------------------------------------------------------------------|----------------------------------------------------------------------------------------------------|----------------------------------------------------------------------------------------------------|
| Advanced       Pc Health Status       Smart Fan Mode Configuration       CPU     Temperature       System Temperature       CPU     Fan Speed       VCCGV       VSB3V       VCC5V       VSB5V       VCC12V       VBAT | Aptio Setup - AMI<br>: +53 %<br>: +42 %<br>: N/A<br>: +1.632 V<br>: +3.312 V<br>: +3.328 V<br>: +5.087 V<br>: +4.992 V<br>: +12.232 V<br>: +3.184 V | Smart Fan Mode Select<br>++: Select Screen<br>11: Select Item<br>Enter: Select<br>+/-: Change Opt.<br>F1: General Help<br>F2: Previous Values<br>F3: Optimized Defaults<br>F4: Save & Exit<br>ESC: Exit |
|                                                                                                    |                                                                                                    |                                                                                                    |
| Version                                                                                                    | 2.22.1282 Copyright (C) 2022                                                                                                    | AMI                                                                                                    |

Hardware Monitor Screen

| BIOS Setting       | Options               | Description/Purpose                       |
|--------------------|-----------------------|-------------------------------------------|
| Smart Fan Mode     | Sub Monu              | Smart Fan Mode Selection.                 |
| Configuration      | Sub-Menu              | Note: No CPU Fan is used on PA-J511.      |
| CPU Temperature    | No changeable options | Displays the processor's temperature.     |
| System Temperature | No changeable options | Displays the system's temperature.        |
|                    | No changeable options | Displays CPU Fan speed.                   |
| CDU Fan Speed      |                       | Note: Because no CPU Fan is used on       |
| CFO Fail Speed     |                       | PA-J511, so "N/A" is shown for            |
|                    |                       | this item.                                |
| VCODE              | No changeable options | Detects and displays the voltage level of |
| VCORE              |                       | VCORE in supply.                          |

Chapter 5 BIOS Setup

| BIOS Setting | Options                | Description/Purpose                       |
|--------------|------------------------|-------------------------------------------|
| VCC3V        | No changeable options  | Detects and displays the voltage level of |
| VCCJV        | ivo enangeable options | VCC3V in supply.                          |
| VSB3V        | No changeable options  | Detects and displays the voltage level of |
| V 5D5 V      | No enangeable options  | VSB3V in supply.                          |
| VCC5V        | No shangashla antions  | Detects and displays the voltage level of |
| VCCSV        | No changeable options  | VCC5V in supply.                          |
| VSD5V        | No changeable options  | Detects and displays the voltage level of |
| V 5D5 V      | No changeable options  | VSB5V in supply.                          |
| VCC12V       | No shangashla antions  | Detects and displays the voltage level of |
| VCC12V       | No changeable options  | VCC12 in supply.                          |
| VDAT         | No changeable options  | Detects and displays the voltage level of |
| V DAI        |                        | VBAT in supply.                           |

# *Advanced* > *Hardware Monitor* > *Smart Fan Mode Configuration* Menu Path Aptio Setup – AMI Advanced Smart Fan Mode Configuration Smart Fan Mode Select Manual Duty Mode 100 ++: Select Screen ↑↓: Select Item Enter: Select +/-: Change Opt. F1: General Help F2: Previous Values F3: Optimized Defaults F4: Save & Exit ESC: Exit Version 2.22.1282 Copyright (C) 2022 AMI

#### Smart Fan Mode Configuration

Smart Fan Mode Configuration Screen

| BIOS Setting                 | Options                                                                          | Description/Purpose                                                                                      |
|------------------------------|----------------------------------------------------------------------------------|----------------------------------------------------------------------------------------------------|
| CPU Fan Smart Fan<br>Control | <ul> <li>Manual Duty Mode</li> <li>Auto Duty-Cycle Mode<br/>(Default)</li> </ul> | Smart Fan Mode select for CPU Fan.                                                                       |
| Manual Duty Mode             | Numeric (from 1 to 100)                                                          | Manual mode fan control, user can<br>write expected duty cycle (PWM fan<br>type) 1-100.                  |
| Temperature 1~4              | Numeric (from 1 to 100)                                                          | Auto fan speed control. Fan speed will<br>follow different temperature by<br>different duty cycle 1-100. |
| Duty Cycle 1~4               | Numeric (from 1 to 100)                                                          | Auto fan speed control. Fan speed will<br>follow different temperature by<br>different duty cycle 1-100. |

# 5.1.3.7 Advanced - F81967 Watchdog

Menu Path Advanced > F81967 Watchdog

If the system hangs or fails to respond, enable the F81967 watchdog function to trigger a system reset via the 255-level watchdog timer.

| Advanced             | Aptio Setup – AMI            |                                           |
|----------------------|------------------------------|-------------------------------------------|
| F81967 Watchdog      |                              | F81967 Watchdog timer settings            |
| Enable Watchdog      |                              | EUGDIE/DISODIE                            |
| Watchdog Timer Count | 10                           |                                           |
|                      |                              |                                           |
|                      |                              |                                           |
|                      |                              |                                           |
|                      |                              | ++: Select Screen                         |
|                      |                              | Enter: Select<br>+/-: Change Opt          |
|                      |                              | F1: General Help<br>F2: Previous Values   |
|                      |                              | F3: Optimized Defaults<br>F4: Save & Exit |
|                      |                              | ESC: Exit                                 |
|                      |                              |                                           |
|                      |                              |                                           |
| Version :            | 2.22.1282 Copyright (C) 2022 | 2 AM1                                     |

F81967 Watchdog Screen

| BIOS Setting         | Options                           | Description/Purpose                          |
|----------------------|-----------------------------------|----------------------------------------------|
| Enable Watchdog      | - Enabled<br>- Disabled (Default) | Enables / Disables F81967<br>Watchdog timer. |
| Watchdog Timer Count | Numeric (from 10 to 255)          | The number of count for Timer.               |

# 5.1.3.8 Advanced - S5 RTC Wake Settings

Menu Path Advanced > S5 RTC Wake Settings

| Advanced                                                                | Aptio Setup – AMI      |                                                                                                    |
|-------------------------------------------------------------------------|------------------------|----------------------------------------------------------------------------------------------------|
| Wake system from S5<br>Wake up hour<br>Wake up minute<br>Wake up second | [Fixed Time]<br>O<br>O | Enable or disable System wake<br>on alarm event. Select<br>FixedTime, system will wake on<br>the hr::min::sec specified.<br>Select DynamicTime , System<br>will wake on the current time<br>+ Increase minute(s)<br>++: Select Screen |
|                                                                         |                        | 11: Select Item<br>Enter: Select<br>+/-: Change Opt.<br>F1: General Help<br>F2: Previous Values<br>F3: Optimized Defaults<br>F4: Save & Exit<br>ESC: Exit                                                                             |

**S5 RTC Wake Settings Screen** 

| BIOS Setting            | Options                                                                          | Description/Purpose                                                                                                    |
|-------------------------|----------------------------------------------------------------------------------|----------------------------------------------------------------------------------------------------|
| Wake system<br>from S5  | <ul> <li>Disabled (default)</li> <li>Fixed Time</li> <li>Dynamic Time</li> </ul> | <ul> <li>Enables or disables System wake on alarm event.</li> <li>Fixed Time: The system will wake on the time (hr::min::sec) specified.</li> <li>Dynamic Time: The system will wake on the current time + Increase minute(s).</li> </ul> |
| Wake up hour            | Numeric (from 0 to 23)                                                           | Enters <b>0-23</b> to set the wake-up hour,<br>e.g.: enters 3 for 3 a.m. and 15 for 3 pm                                                                                                    |
| Wake up minute          | Numeric (from 0 to 59)                                                           | Enters <b>0-59</b> to set the wake-up minute.                                                                                                    |
| Wake up second          | Numeric (from 0 to 59)                                                           | Enters <b>0-59</b> to set the wake-up second.                                                                                                    |
| Wake up minute increase | Numeric (from 1 to 5)                                                            | Enters <b>1-5</b> to set the increased minute(s) for dynamic wake-up time.                                                                                                    |

# 5.1.3.9 Advanced - USB Configuration

Menu Path Advanced > USB Configuration

# The **USB Configuration** allows users to configure advanced USB settings such as USB mass storage driver support.

| Advanced                                                          | Aptio Setup – AMI          |                                                                                                    |
|-------------------------------------------------------------------|----------------------------|----------------------------------------------------------------------------------------------------|
| USB Configuration                                                 |                            | Enable/Disable USB Mass                                                                                                    |
| USB Module Version                                                | 25                         | Storage briver Support.                                                                                                    |
| USB Controllers:<br>1 XHCI<br>USB Devices:<br>1 Drive, 1 Keyboard |                            |                                                                                                    |
|                                                                   |                            |                                                                                                    |
| Mass Storage Devices:<br>SanDisk                                  | [Auto]                     | <pre>++: Select Screen 11: Select Item Enter: Select +/-: Change Opt. F1: General Help F2: Previous Values F3: Optimized Defaults F4: Save &amp; Exit ESC: Exit</pre> |
| Version 2                                                         | 22 1282 Copupidht (C) 2022 | AMT                                                                                                    |

#### **USB** Configuration Screen

| BIOS Setting                           | Options                                                                 | Description/Purpose                                                                                                    |
|----------------------------------------|-------------------------------------------------------------------------|----------------------------------------------------------------------------------------------------|
| USB Module<br>Version                  | No changeable options                                                   | Displays USB module version.                                                                                                    |
| USB Controllers                        | No changeable options                                                   | Displays number and type of USB controllers (if any).                                                                                                    |
| USB Devices                            | No changeable options                                                   | Displays number and type of connected USB devices (if any).                                                                                                    |
| USB Mass<br>Storage Driver<br>Support  | - Disabled<br>- Enabled (Default)                                       | Enables / Disables USB Mass Storage<br>Driver Support.                                                                                                    |
| Mass Storage<br>Devices:<br>[drive(s)] | - Auto (Default)<br>- Floppy<br>- Forced FDD<br>- Hard Disk<br>- CD-ROM | <b>'AUTO'</b> enumerates devices according to<br>their media format. Optical drives are<br>emulated as <b>'CD-ROM'</b> . Drives with no<br>media will be emulated according to a drive<br>type. |

# 5.1.3.10 Advanced - Network Stack Configuration

Menu Path Advanced > Network Stack Configuration

| Advanced                                                                                          | Aptio Setup – AMI                               |                                                                                                    |
|---------------------------------------------------------------------------------------------------|-------------------------------------------------|----------------------------------------------------------------------------------------------------|
| Network Stack<br>IPv4 PXE Support<br>IPv6 PXE Support<br>PXE boot wait time<br>Media detect count | [Enabled]<br>[Disabled]<br>[Disabled]<br>0<br>1 | Enable/Disable UEFI Network<br>Stack                                                                                                    |
|                                                                                                   |                                                 | <pre>++: Select Screen fl: Select Item Enter: Select +/-: Change Opt. F1: General Help F2: Previous Values F3: Optimized Defaults F4: Save &amp; Exit ESC: Exit</pre> |
| L                                                                                                 | ersion 2.22.1282 Copyright ((                   | C) 2022 AMI                                                                                                    |

#### Network Stack Configuration Screen

| BIOS Setting          | Options                                              | Description/Purpose                                                                         |
|-----------------------|------------------------------------------------------|---------------------------------------------------------------------------------------------|
| Network Stack         | <ul><li>Disabled (Default)</li><li>Enabled</li></ul> | Enables or Disables UEFI Network Stack.                                                     |
| Ipv4 PXE<br>Support   | - Disabled (Default)<br>- Enabled                    | Enables Ipv4 PXE Boot Support. If<br>disabled, Ipv4 PXE boot option will not be<br>created. |
| Ipv6 PXE<br>Support   | - Disabled (Default)<br>- Enabled                    | Enables Ipv6 PXE Boot Support. If<br>disabled, Ipv6 PXE boot option will not be<br>created. |
| PXE boot wait time    | Numeric (from 0 to 5)                                | Wait time to press ESC key to abort the PXE boot.                                           |
| Media detect<br>count | Numeric (from 1 to 50)                               | Numbers of times presence of media will be checked.                                         |

# 5.1.3.11 Advanced - NVMe Configuration

Menu Path Advanced > NVMe Configuration

The **NVMe Configuration** allows users to view the information about NVMe Device.

| Aptio Setup - AMI<br>Advanced        |                                                                                                    |
|--------------------------------------|----------------------------------------------------------------------------------------------------|
| NVMe Configuration                   |                                                                                                    |
| ▶ PNY CS1031 256GB SSD               | <pre>++: Select Screen 14: Select Item Enter: Select +/-: Change Opt. F1: General Help F2: Previous Values F3: Optimized Defaults F4: Save &amp; Exit ESC: Exit</pre> |
| Version 2.22.1282 Copyright (C) 2022 | AMI                                                                                                    |

**NVMe Configuration Screen** 

| <b>BIOS Setting</b> | Options               | Description/Purpose   |
|---------------------|-----------------------|-----------------------|
| NVMe Configuration  | No changeable options | Displays NVMe device. |

# 5.1.4 Chipset

#### Menu Path Chipset

This menu allows users to configure advanced Chipset settings such as System Agent (SA) and PCH-IO configuration parameters.

| Aptio Setup – AMI<br>Main Advanced <mark>Chipset</mark> Security Boot Save & Exit     |                                                                                                    |
|---------------------------------------------------------------------------------------|----------------------------------------------------------------------------------------------------|
| <ul> <li>▶ System Agent (SA) Configuration</li> <li>▶ PCH-IO Configuration</li> </ul> | System Agent (SA) Parameters                                                                                                    |
|                                                                                       | <pre>++: Select Screen 11: Select Item Enter: Select +/-: Change Opt. F1: General Help F2: Previous Values F3: Optimized Defaults F4: Save &amp; Exit ESC: Exit</pre> |
| Version 2.22.1282 Copyright (C) 202                                                   | 2 AMI                                                                                                    |

#### Chipset Menu Screen

| BIOS Setting                    | Options  | Description/Purpose                                     |
|---------------------------------|----------|---------------------------------------------------------|
| System Agent (SA)<br>Parameters | Sub-Menu | Sets the Parameter for System Agent (SA) configuration. |
| PCH-IO Configuration            | Sub-Menu | Sets the Parameter for PCH configuration.               |

#### 5.1.4.1 System Agent (SA) Configuration

Menu Path Chipset > System Agent (SA) Configuration

| Chipset                         | Aptio Setup — AMI             |                                                                                                    |
|---------------------------------|-------------------------------|----------------------------------------------------------------------------------------------------|
| System Agent (SA) Configuration |                               | Memory Configuration Parameters                                                                                                    |
| VT-d                            | Supported                     |                                                                                                    |
| ▶ Memory Configuration<br>VT-d  | [Enabled]                     |                                                                                                    |
|                                 |                               |                                                                                                    |
|                                 |                               | ++: Select Screen<br>fl: Select Item<br>Enter: Select<br>+/-: Change Opt.<br>F1: General Help<br>F2: Previous Values<br>F3: Optimized Defaults |
|                                 |                               | F4: Save & Exit<br>ESC: Exit                                                                                                    |
| Versio                          | n 2.22.1282 Copyright (C) 202 | 2 AMT                                                                                                    |

#### System Agent (SA) Configuration Screen

| BIOS Setting            | Options                           | Description/Purpose                |
|-------------------------|-----------------------------------|------------------------------------|
| Memory<br>Configuration | Sub-Menu                          | Memory Configuration parameters    |
| VT-d                    | - Disabled<br>- Enabled (Default) | Enables or Disables VT-d function. |

#### System Agent (SA) Configuration – Memory Configuration

Menu Path Chipset > System Agent (SA) Configuration > Memory Configuration

| Chipset                                                                                                    | Aptio Setup — AMI                                                                               |                                                                                                    |
|----------------------------------------------------------------------------------------------------|-------------------------------------------------------------------------------------------------|----------------------------------------------------------------------------------------------------|
| Memory Configuration                                                                                                    |                                                                                                 |                                                                                                    |
| Memory Configuration<br>Memory Data Rate<br>Memory Data Rate<br>Memory Timings (tCL-tRCD-tRP-tRAS)<br>Channel 0 Slot 0<br>Size<br>Number of Ranks<br>Manufacturer | 0.0.4.104<br>2667 MTPS<br>19-19-19-43<br>Populated & Enabled<br>8192 MB (DDR4)<br>1<br>Kingston | ++: Select Screen<br>14: Select Item<br>Enter: Select<br>+/-: Change Opt.<br>F1: General Help<br>F2: Previous Values<br>F3: Optimized Defaults<br>F4: Save & Exit<br>ESC: Exit |
|                                                                                                    |                                                                                                 |                                                                                                    |
| Version 2                                                                                                    | 2.22.1282 Conuright (C) 2022                                                                    | AMT                                                                                                    |

Memory Configuration Screen

| BIOS Setting                         | Options               | Description/Purpose                       |
|--------------------------------------|-----------------------|-------------------------------------------|
| Memory RC Version                    | No changeable options | Displays the Memory RC Version.           |
| Memory Data Rate                     | No changeable options | Displays the Frequency of Memory.         |
| Memory Timing<br>(tCL-tRCD-tRP-tRAS) | No changeable options | Displays the Timings of Memory.           |
| Channel 0 Slot 0                     | No changeable options | Displays the Channel Slot Subtitle.       |
| Size                                 | No changeable options | Displays the Memory size in the slot.     |
| Number of Ranks                      | No changeable options | Displays the Number of Ranks in the slot. |
| Manufacturer                         | No changeable options | Display the DIMM Manufacturer name.       |

#### 5.1.4.2 PCH IO Configuration

Menu Path Chipset > PCH IO Configuration

The **PCH-IO Configuration** allows users to configure PCI Express configuration, SATA settings, determine the power on/off state that the system will go to following a power failure (G3 state) and enable / disable LPC Debug 80 Port.

| Chipset                                                                     | Aptio Setup – AMI            |                                                                                                    |
|-----------------------------------------------------------------------------|------------------------------|----------------------------------------------------------------------------------------------------|
| PCH-IO Configuration<br>▶ PCI Express Configuration<br>▶ SATA Configuration |                              | PCI Express Configuration<br>settings                                                                                                    |
| Restore AC Power Loss<br>LPC Debug 80 Port                                  | [Power Off]<br>[Disabled]    | <pre>++: Select Screen t4: Select Item Enter: Select +/-: Change Opt. F1: General Help F2: Previous Values F3: Optimized Defaults F4: Save &amp; Exit ESC: Exit</pre> |
| Version                                                                     | 2.22.1282 Copyright (C) 2022 | AMI                                                                                                    |

**PCH-IO Configuration Screen** 

| BIOS Setting                 | Options                                              | Description/Purpose                                                                            |
|------------------------------|------------------------------------------------------|------------------------------------------------------------------------------------------------|
| PCI Express<br>Configuration | Sub-Menu                                             | PCI Express Configuration settings.                                                            |
| SATA Configuration           | Sub-Menu                                             | SATA Configuration settings.                                                                   |
| Restore AC Power<br>Loss     | - Power On<br>- Power Off (Default)                  | Specifies what state to go to when<br>power is re-applied after a power failure<br>(G3 state). |
| LPC Debug 80 Port            | <ul><li>Disabled (Default)</li><li>Enabled</li></ul> | Enables or Disables LPC Debug 80<br>Port.                                                      |

#### PCH-IO Configuration – PCI Express Configuration

Menu Path Chipset > PCH-IO Configuration > PCI Express Configuration

| Aptio Setup – AMI<br>Chipset                                                                                                    |                                                                                                    |
|----------------------------------------------------------------------------------------------------|----------------------------------------------------------------------------------------------------|
| PCI Express Configuration                                                                                                    | PCI Express Root Port Settings.                                                                                                    |
| <ul> <li>▶ PCI Express Root Port 1 (M.2 M_KEY)</li> <li>▶ PCI Express Root Port 5 (1225 LAN)</li> <li>▶ PCI Express Root Port 7 (M.2 E_KEY)</li> </ul> |                                                                                                    |
|                                                                                                    | <pre>++: Select Screen 14: Select Item Enter: Select +/-: Change Opt. F1: General Help F2: Previous Values F3: Optimized Defaults F4: Save &amp; Exit ESC: Exit</pre> |
| Version 2.22.1282 Copyright (C) 2022                                                                                                    | AMI                                                                                                    |

PCI Express Configuration Screen

| BIOS Setting                           | Options  | Description/Purpose             |
|----------------------------------------|----------|---------------------------------|
| PCI Express Root Port 1<br>(M.2 M_KEY) | Sub-Menu | PCI Express M.2 M_KEY settings. |
| PCI Express Root Port 5<br>(I225 LAN)  | Sub-Menu | PCI Express I225 LAN settings.  |
| PCI Express Root Port 7<br>(M.2 E KEY) | Sub-Menu | PCI Express M.2 E_KEY settings. |

#### PCH-IO Configuration – PCI Express Configuration – PCI Express Root Port 1 (M.2 M\_KEY)

Menu Path Chipset > PCH-IO Configuration > PCI Express Configuration > PCI Express Root Port 1 (M.2 M KEY)

| Chipset                               | Aptio Setup – AMI           |                                                                                                    |
|---------------------------------------|-----------------------------|----------------------------------------------------------------------------------------------------|
| PCI Express Root Port 1<br>PCIe Speed | [Enabled]<br>[Auto]         | Control the PCI Express Root<br>Port.                                                                                                    |
|                                       |                             | <pre>++: Select Screen 11: Select Item Enter: Select +/-: Change Opt. F1: General Help F2: Previous Values F3: Optimized Defaults F4: Save &amp; Exit ESC: Exit</pre> |
| Version 2                             | .22.1282 Copyright (C) 2022 | AMI                                                                                                    |

PCI Express Root Port 1 (M.2 M\_KEY) Screen

| BIOS Setting            | Options                                        | <b>Description/Purpose</b>                     |
|-------------------------|------------------------------------------------|------------------------------------------------|
| PCI Express Root Port 1 | - Disabled<br>- Enabled (Default)              | Enables or Disables the PCI Express Root Port. |
| PCIe Speed              | - Auto (Default)<br>- Gen1<br>- Gen2<br>- Gen3 | Configures PCIe Speed.                         |

#### PCH-IO Configuration – PCI Express Configuration – PCI Express Root Port 5 (I225 LAN)

Menu Path Chipset > PCH-IO Configuration > PCI Express Configuration > PCI Express Root Port 5 (1225 LAN)

| Chipset                               | Aptio Setup — AMI           |                                                                                                    |
|---------------------------------------|-----------------------------|----------------------------------------------------------------------------------------------------|
| PCI Express Root Port 5<br>PCIe Speed | [Enabled]<br>[Auto]         | Control the PCI Express Root<br>Port.                                                                                                    |
|                                       |                             | <pre>++: Select Screen 11: Select Item Enter: Select +/-: Change Opt. F1: General Help F2: Previous Values F3: Optimized Defaults F4: Save &amp; Exit ESC: Exit</pre> |
| Version 2                             | .22.1282 Copyright (C) 2022 | AMI                                                                                                    |

PCI Express Root Port 5 (I225 LAN) Screen

| BIOS Setting            | Options                                        | <b>Description/Purpose</b>                        |
|-------------------------|------------------------------------------------|---------------------------------------------------|
| PCI Express Root Port 5 | - Disabled<br>- Enabled (Default)              | Enables or Disables the PCI Express<br>Root Port. |
| PCIe Speed              | - Auto (Default)<br>- Gen1<br>- Gen2<br>- Gen3 | Configures PCIe Speed.                            |

#### PCH-IO Configuration – PCI Express Configuration – PCI Express Root Port 7 (M.2 E\_KEY)

Menu Path Chipset > PCH-IO Configuration > PCI Express Configuration > PCI Express Root Port 7 (M.2 E KEY)

| Chipset                               | Aptio Setup — AMI            |                                                                                                    |
|---------------------------------------|------------------------------|----------------------------------------------------------------------------------------------------|
| PCI Express Root Port 7<br>PCIe Speed | [Enabled]<br>[Auto]          | Control the PCI Express Root<br>Port.                                                                                                    |
|                                       |                              | <pre>++: Select Screen 11: Select Item Enter: Select +/-: Change Opt. F1: General Help F2: Previous Values F3: Optimized Defaults F4: Save &amp; Exit ESC: Exit</pre> |
| Version :                             | 2.22.1282 Copyright (C) 2022 | AMI                                                                                                    |

PCI Express Root Port 7 (M.2 E\_KEY) Screen

| BIOS Setting            | Options                                        | Description/Purpose                               |
|-------------------------|------------------------------------------------|---------------------------------------------------|
| PCI Express Root Port 7 | - Disabled<br>- Enabled (Default)              | Enables or Disables the PCI Express<br>Root Port. |
| PCIe Speed              | - Auto (Default)<br>- Gen1<br>- Gen2<br>- Gen3 | Configures PCIe Speed.                            |

#### PCH-IO Configuration – SATA Configuration

Menu Path Chipset > PCH-IO Configuration > SATA Configuration

| Chipset                                                     | Aptio Setup – AMI                 |                                                                                                    |
|-------------------------------------------------------------|-----------------------------------|----------------------------------------------------------------------------------------------------|
| SATA Configuration                                          |                                   | Enable/Disable SATA Device.                                                                                                    |
| SATA Controller(s)<br>SATA Mode Selection<br>SATA Test Mode | [Enabled]<br>[AHCI]<br>[Disabled] |                                                                                                    |
| Serial ATA Port 0<br>Serial ATA Port 1                      | Empty<br>Team Ind S745– (128.0GB) |                                                                                                    |
|                                                             |                                   |                                                                                                    |
|                                                             |                                   | <pre>++: Select Screen  t↓: Select Item Enter: Select +/-: Change Opt. F1: General Help F2: Previous Values F3: Optimized Defaults</pre> |
|                                                             |                                   | F4: Save & Exit<br>ESC: Exit                                                                                                    |
| Version                                                     | 2 22 1282 Conucidat (C) 2022      | AMT                                                                                                    |

#### SATA Configuration Screen

| BIOS Setting        | Options                           | Description/Purpose                                  |
|---------------------|-----------------------------------|------------------------------------------------------|
| SATA Controller(s)  | - Enabled (Default)<br>- Disabled | Enables or Disables SATA Device.                     |
| SATA Mode Selection | - AHCI (Default)                  | Determines how SATA controller(s) operate.           |
| SATA Test Mode      | - Enabled<br>- Disabled (Default) | Enables / Disables SATA Test Mode<br>(For test only) |
| Serial ATA Port 0~1 | No changeable options             | Displays the SATA device's name.                     |

# 5.1.5 Security Menu Path Security

From the **Security** menu, you are allowed to create, change or clear the administrator password. You will be asked to enter the configured administrator password before you can access the Setup Utility.

By setting an administrator password, you will prevent other users from changing your BIOS settings. You can configure an Administrator password and then configure a user password. An administrator has much more privileges over the settings in the Setup utility than a user. Heed that a user password does not provide access to most of the features in the Setup utility.

| Aptio Setup – AMI<br>Main Advanced Chipset <mark>Security</mark> Boot Save & Exit                                                                                                    |                                                                    |                                                                             |
|----------------------------------------------------------------------------------------------------|--------------------------------------------------------------------|-----------------------------------------------------------------------------|
| Password Description                                                                                                    |                                                                    | Set Administrator Password                                                  |
| If ONLY the Administrator's passwor<br>then this only limits access to Set<br>only asked for when entering Setup.<br>If ONLY the User's password is set,<br>is a power on password and must be<br>boot or enter Setup. In Setup the L<br>have Administrator rights.<br>The password length must be<br>in the following range:<br>Minimum length | d is set,<br>up and is<br>then this<br>entered to<br>ser will<br>3 |                                                                             |
| Maximum length                                                                                                    | 20                                                                 | ++: Select Screen                                                           |
| Administrator Password                                                                                                    |                                                                    | 1↓: Select Item                                                             |
| user Password                                                                                                    |                                                                    | rter: Select<br>+/−: Change Opt.<br>F1: General Help<br>F2: Previous Values |
| HDD Security Configuration:<br>P1:Team Ind S745-M80                                                                                                    |                                                                    | F3: Optimized Defaults<br>F4: Save & Exit<br>ESC: Exit                      |
| Version                                                                                                    | 2.22.1282 Copyright (C) 2022                                       | AMI                                                                         |

Security Menu Screen

| BIOS Setting    | Options                  | Description/Purpose                   |
|-----------------|--------------------------|---------------------------------------|
| Administrator   | Password can be 3-20     | Specifies the administrator password  |
| Password        | alphanumeric characters. | specifies the administrator password. |
| Lloor Deservord | Password can be 3-20     | Specifies the user password           |
| User Password   | alphanumeric characters. | specifies the user password.          |

| BIOS Setting                  | Options  | Description/Purpose                                                                                        |
|-------------------------------|----------|----------------------------------------------------------------------------------------------------|
| HDD Security<br>Configuration | Sub-Menu | Enters the sub-menu with option to enabled<br>password protected HDD/SSD (if<br>supported by SATA device). |

#### Create an Administrator or User Password

- 1. Select the **Administrator Password** / **User Password** option from the Security menu and press <Enter>, and the password dialog entry box appears.
- 2. Enter the password you want to create. A password can be 3-20 alphanumeric characters.

After you have configured the password, press <Enter> to confirm.

3. Type the new password again and press <Enter>.

#### Change an Administrator or User Password

- 1. Select the Administrator Password / User Password option from the Security menu and press <Enter>, and the password dialog entry box appears.
- 2. Select the Administrator Password or User Password that you want to change. A password can be 3-20 alphanumeric characters. After you have changed the password, press <Enter> to confirm.
- 3. Type the changed password again and press < Enter>.

#### Remove an Administrator or User Password

- 1. Select the Administrator Password / User Password option from the Security menu and press <Enter>, and the password dialog entry box appears.
- 2. Select the configured Administrator Password or User Password that you want to delete.

Leave the dialog box blank and press <Enter>.

3. Press <Enter> again when the password confirmation box appears.

5.1.6 Boot

Menu Path Boot

This menu provides control items for system boot configuration such as setting setup prompt timeout, enabling/disabling quiet boot and fast boot, changing the boot order from the available bootable device(s) and Screen Rotation policy.

| Main Advanced Chipset                                                            | Aptio Setup – AMI<br>Security <mark>Boot</mark> Save & Exit |                                                                                                    |
|----------------------------------------------------------------------------------|-------------------------------------------------------------|----------------------------------------------------------------------------------------------------|
| Boot Configuration<br>Setup Prompt Timeout<br>Bootup NumLock State<br>Quiet Boot | <mark>1</mark><br>[On]<br>[Disabled]                        | Number of seconds to wait for<br>setup activation key.<br>65535(0xFFFF) means indefinite<br>waiting.                                                                  |
| Boot Option Priorities<br>Boot Option #1                                         | [Windows Boot Manager<br>(P1: Team Ind<br>S745-M80)]        |                                                                                                    |
| Boot Option #2<br>Fast Boot                                                      | [UEFI: SanDisk,<br>Partition 1 (SanDisk)]<br>[Disabled]     |                                                                                                    |
|                                                                                  |                                                             | <pre>++: Select Screen 14: Select Item Enter: Select +/-: Change Opt. F1: General Help F2: Previous Values F3: Optimized Defaults F4: Save &amp; Exit ESC: Exit</pre> |
|                                                                                  | Version 2.22.1282 Copyright (C) 203                         | 22 AMI                                                                                                    |

**Boot Menu Screen** 

| BIOS Setting            | Options                           | Description/Purpose                                                                                                    |
|-------------------------|-----------------------------------|----------------------------------------------------------------------------------------------------|
| Setup Prompt<br>Timeout | Numeric (from 1 to 65535)         | Number of seconds to wait for setup activation key.                                                                                                    |
| Bootup<br>NumLock State | - On (Default)<br>- Off           | <ul> <li>Selects the NumLock sate after the system is powered on.</li> <li>On: Enable the NumLock function automatically after the system is powered on.</li> </ul> |
|                         |                                   | • <b>Off:</b> Disable the NumLock function after the system is powered on.                                                                                          |
| Quiet Boot              | - Disabled (Default)<br>- Enabled | Enables or Disables Quiet Boot options.                                                                                                    |

Chapter 5 BIOS Setup

| BIOS Setting | Options              | Description/Purpose                    |
|--------------|----------------------|----------------------------------------|
| Boot Option  | - [Drive(s)]         | Sets the system boot order.            |
| #1~#n        | - Disabled           |                                        |
| Fast Boot    | - Disabled (Default) | Enables or Disables Fast Boot options. |
|              | - Enabled            |                                        |

| 5.1.7     | Save & Exit |  |
|-----------|-------------|--|
| Menu Path | Save & Exit |  |

The **Save & Exit** allows users to save or discard changed BIOS settings as well as load factory default settings.

#### Save Changed BIOS Settings

To save and validate the changed BIOS settings, select **Save Changes** from the **Save** & **Exit** menu, or you can select **Save Changes and Exit** (or press F4) to validate the changes and then exit the system. Select **Save Changes and Reset** to validate the changed BIOS settings and then restart the system

#### **Discard Changed BIOS Settings**

To cancel the BIOS settings you have previously configured, select **Discard Changes** and Exit from this menu, or simply press Esc to exit the BIOS setup. You can also select **Discard Changes and Reset** to discard any changes you have made and restore the factory BIOS defaults.

#### Load User Defaults

You may simply press **F3** at any time to load the **Optimized Values** which resets all BIOS settings to the factory defaults.

| Aptio Setup – AMI<br>Main Advanced Chipset Security Boot Save & Exit                |                                                |  |  |
|-------------------------------------------------------------------------------------|------------------------------------------------|--|--|
| Save Options<br>Save Changes and Exit<br>Discard Changes and Exit                   | Exit system setup after saving<br>the changes. |  |  |
| Save Unanges and Reset<br>Discard Changes and Reset                                 |                                                |  |  |
| Save Changes<br>Discard Changes                                                     |                                                |  |  |
| Default Options<br>Restore Defaults<br>Source on Mean Defaults                      |                                                |  |  |
| Restore User Defaults                                                               | ++: Select Screen<br>↑↓: Select Item           |  |  |
| Boot Override                                                                       | Enter: Select                                  |  |  |
| WINDOWS BOOL Manager (FI: Team Ind S745-M60)<br>HEFT: SanDisk Partition 1 (SanDisk) | F1: General Heln                               |  |  |
|                                                                                     | F2: Previous Values                            |  |  |
|                                                                                     | F3: Optimized Defaults                         |  |  |
|                                                                                     | F4: Save & Exit                                |  |  |
|                                                                                     | Loo. Exit                                      |  |  |
|                                                                                     |                                                |  |  |
|                                                                                     |                                                |  |  |
| Version 2.22.1282 Copyright (C) 2022 AMI                                            |                                                |  |  |

# Chapter 5 BIOS Setup

| Aptio Setup – AMI<br>Main Advanced Chipset Security Boot <mark>Save &amp; Exit</mark>                                                                                                   |                                                                                                    |
|----------------------------------------------------------------------------------------------------|----------------------------------------------------------------------------------------------------|
| Save Options<br>Save Changes and Exit<br>Discard Changes and Exit<br>Save Changes and Reset<br>Discard Changes and Reset<br>Save Changes<br>Discard Changes                             | Exit system setup after saving<br>the changes.                                                                                                    |
| Default Options<br>Restore Defaults<br>Save as User Defaults<br>Restore User Defaults<br>Boot Override<br>UEFI: ADATA USB Flash Drive 1100, Partition 1 (ADATA USB<br>Flash Drive 1100) | ++: Select Screen<br>11: Select Item<br>Enter: Select<br>+/-: Change Opt.<br>F1: General Help<br>F2: Previous Values<br>F3: Optimized Defaults<br>F4: Save & Exit<br>ESC: Exit |

#### Save & Exit Menu Screen

| BIOS Setting                 | Options               | Description/Purpose                                       |
|------------------------------|-----------------------|-----------------------------------------------------------|
| Save Changes<br>and Exit     | No changeable options | Exits and saves the changes in NVRAM.                     |
| Discard Changes<br>and Exit  | No changeable options | Exits without saving any changes made in BIOS settings.   |
| Save Changes<br>and Reset    | No changeable options | Saves the changes in NVRAM and resets.                    |
| Discard Changes<br>and Reset | No changeable options | Resets without saving any changes made in BIOS settings.  |
| Save Changes                 | No changeable options | Saves Changes done so far to any of the setup options.    |
| Discard Changes              | No changeable options | Discards Changes done so far to any of the setup options. |
| Restore Defaults             | No changeable options | Loads the optimized defaults for BIOS settings.           |
| Save as User<br>Defaults     | No changeable options | Saves the changes done so far as User Defaults.           |
| Restore User<br>Defaults     | No changeable options | Restores the User Defaults to all the setup options.      |
| Boot Override                | - [Drive(s)]          | Forces to boot from selected [drive(s)].                  |

# Appendix A System Diagrams

This appendix includes the easy maintenance diagrams, exploded diagrams of the system and the parts list as well as the part numbers of the PA-J511 system.

- PPC Memory Maintenance
- PPC M.2 2280 Maintenance
- PA-J511 Memory Maintenance
- PA-J511 M.2 2280 Maintenance
- How To Turn System Touchscreen
- 2nd Display Assembly
- VFD Module Assembly
- iButton Module Assembly
- Fingerprint Module Assembly
- Barcode Scanner Module Assembly
- MSR Module Assembly
- POS Type Assembly Exploded Diagram
- PPC Type Assembly Exploded Diagram

# **PPC Memory Maintenance**

**Step 1:** Release the 2 screws and unplug the DP cable from the I/O Ports.

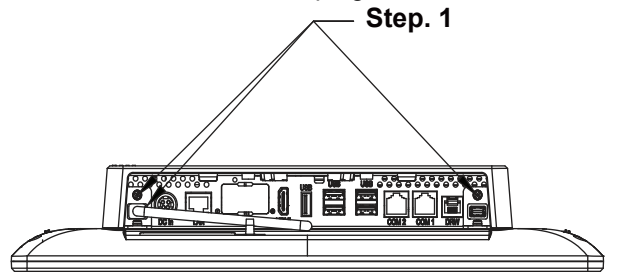

**Step 2:** Follow the directions (red arrows) below to separate the PCB Box from the touchscreen of Panel PC.

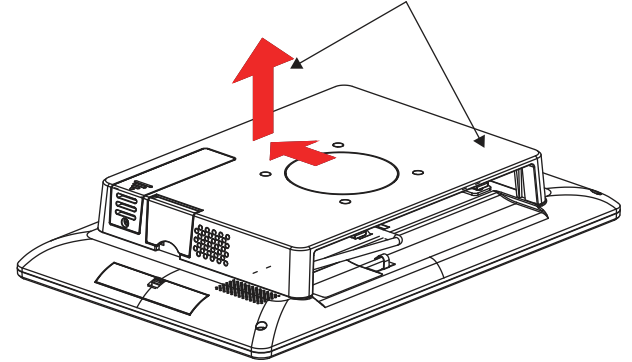

Step 3: Unfasten 5 screws as shown:

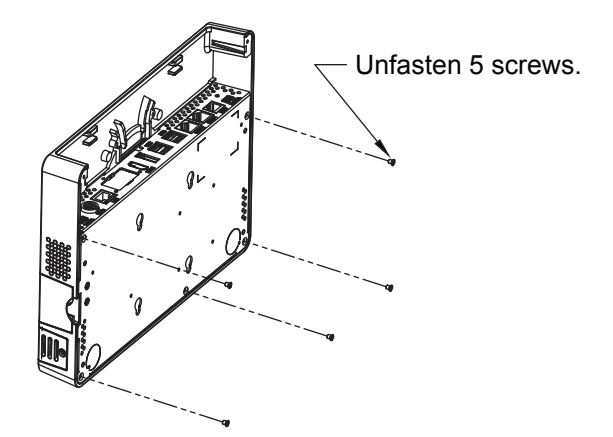

(continued on the next page)

PA-J511 Series User Manual
**Step 4:** Move the PCB box outwards slightly as shown (red arrow) and lay the PCB box down on a flat surface.

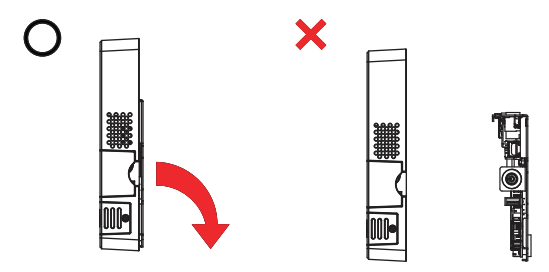

## Warning: If you force to move the PCB Box too far away from PPC, the connected cables inside could be damaged.

**Step 5:** Open the cover and unplug all the connected cables.

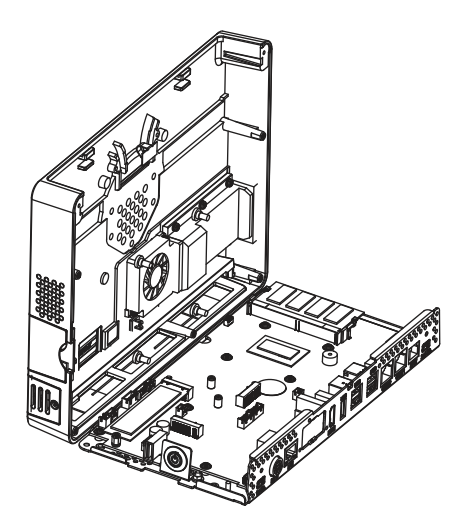

Step 6: Change the memory and heating pad.

**Step 7:** Re-connect all the unplugged cables and replace all removed screws in the order you dismantled and complete.

#### PPC M.2 2280 Maintenance

Step 1: Unscrew M.2 2280 and follow the direction (red arrow) to release the cover.

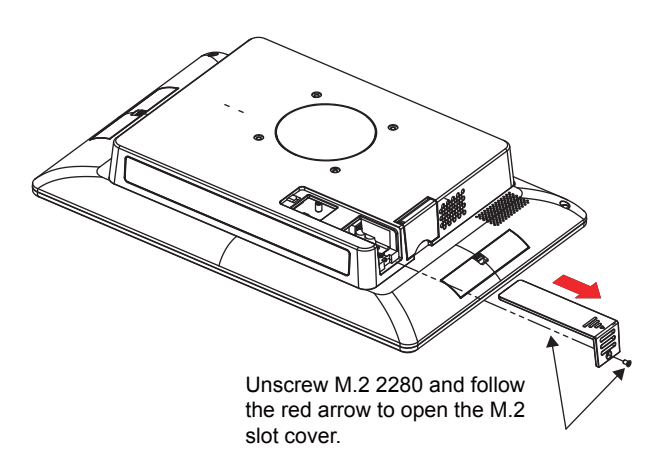

Step 2: Slide a new M.2 2280 into the M2. slot and fasten up the screw to secure the cover and complete.

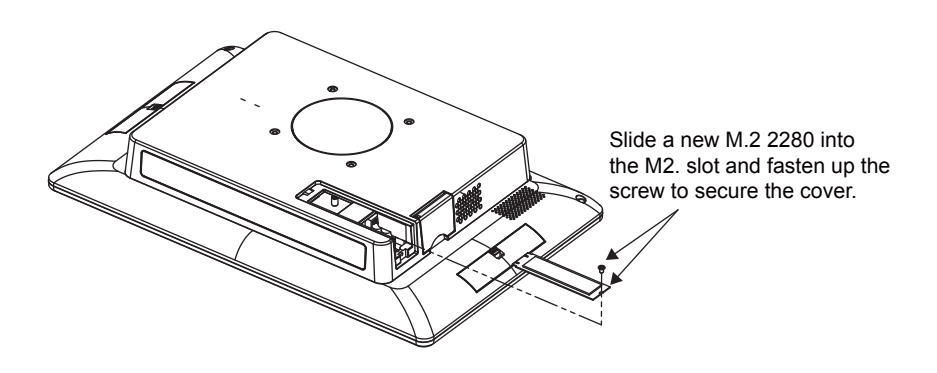

#### PA-J511 Memory Maintenance

**Step 1:** Unplug the 2 Display Port cables from I/O Ports (1st Dis. and 2nd Dis.

ports).

Step 2: Unfasten the 4 screws as shown:

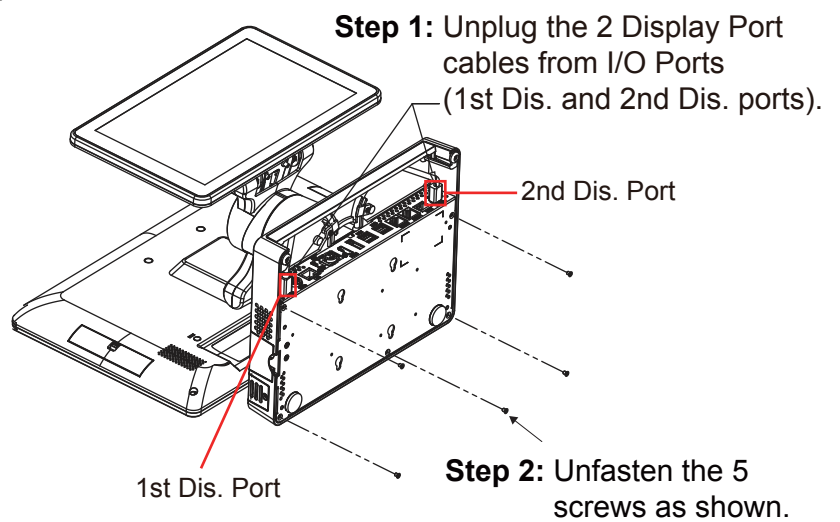

Step 3: Move the PCB box outwards slightly as shown (red arrow) and lay the PCB box down on a flat surface.

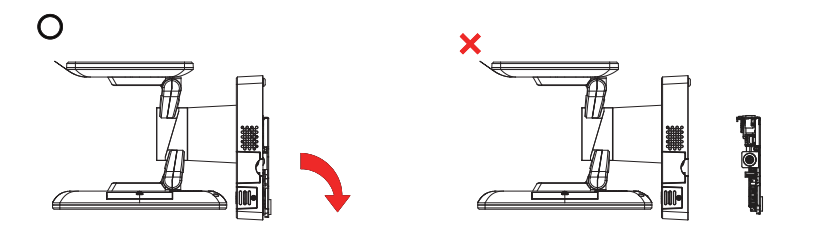

Warning: If you force to move the PCB Box too far away from the POS system, the connected cables inside the system could be damaged.

Step 4: Open the cover and unplug all the connected cables. (Remove the LED cable and Wi-Fi antenna if Wi-Fi function is available.)

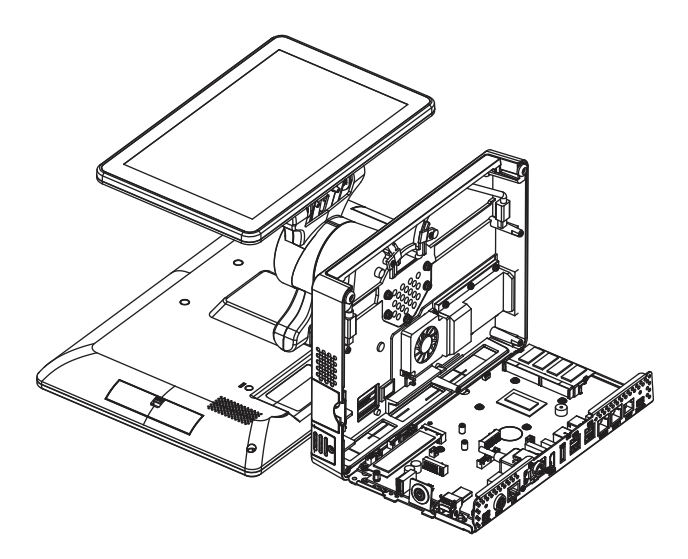

- **Step 5:** Change the memory and heating pad.
- Step 6: Re-connect all the unplugged cables and replace all removed screws in the order you dismantled.

The memory replacement has been finished.

#### PA-J511 M.2 2280 Maintenance

**Step 1:** Follow the orange arrow to turn the system touchscreen leftwards.

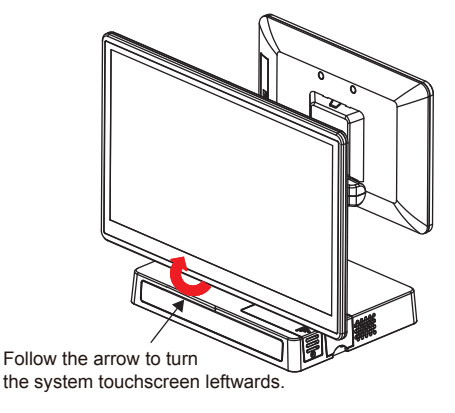

- **Note:** Please refer to the "**How To Turn System Touchscreen**" section on the next page on how to turn the primary touchscreen properly.
- Step 2: Unscrew M.2 2280 and follow the direction of red arrow (as shown) to release the cover.

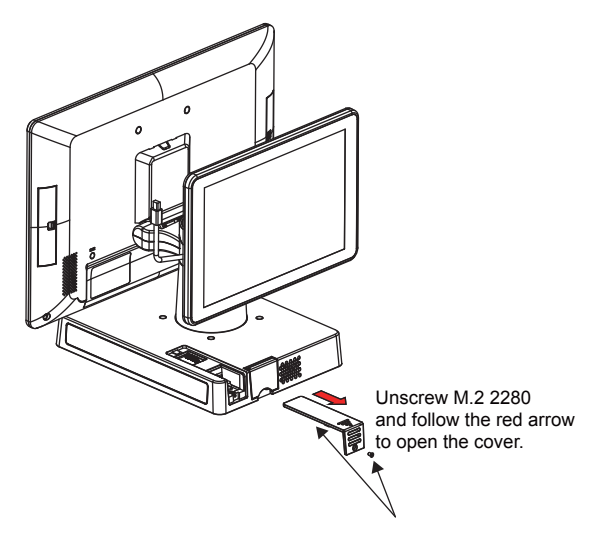

(continued on the next page)

Step 3: Slide a new M.2 2280 into the M2. slot and fasten up the screw to secure the cover and complete.

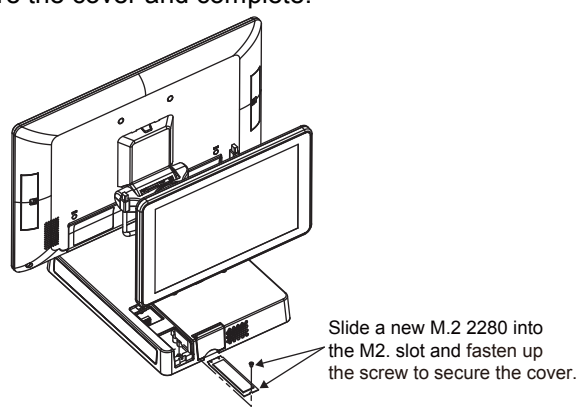

#### How To Turn System Touchscreen

You can turn the POS touchscreen either way. Heed that after you turn the primary touchscreen to the rear side, you must turn the primary touchscreen only in the direction you previously turned.

#### PA-J511 System Top View

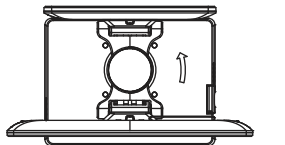

In this example, the primary touchscreen is to be turned leftwards.

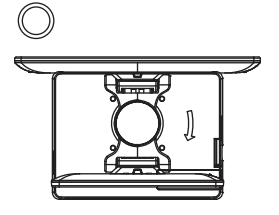

**Important:** Please turn the primary touchscreen only in the direction you previously turned.

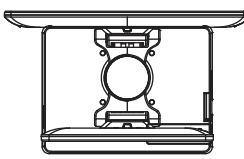

The primary touchscreen has been turned as illustrated.

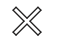

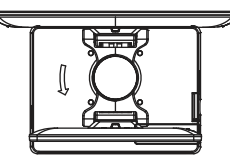

Warning: If you force to turn not in the direction you previously turned, the internal structure of the POS system could be damaged.

#### 2nd Display Assembly

Step 1: Remove Tube Cap.

Step 2: Unfasten the 2 screws as shown:

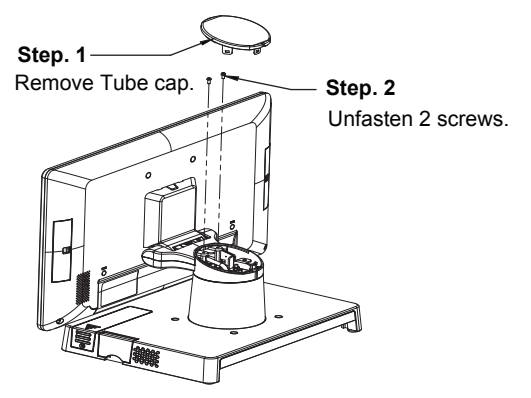

- Step 3: Fasten 2 HEX CU BOSS (P/N: 22-298-25006301) as shown:
- Step 4: Install the small LCD support cover onto Tube.
- Step 5: Fasten the 2 HEX CU BOSS (P/N: 22-298-25018001) to secure the small LCD support cover onto the Tube.

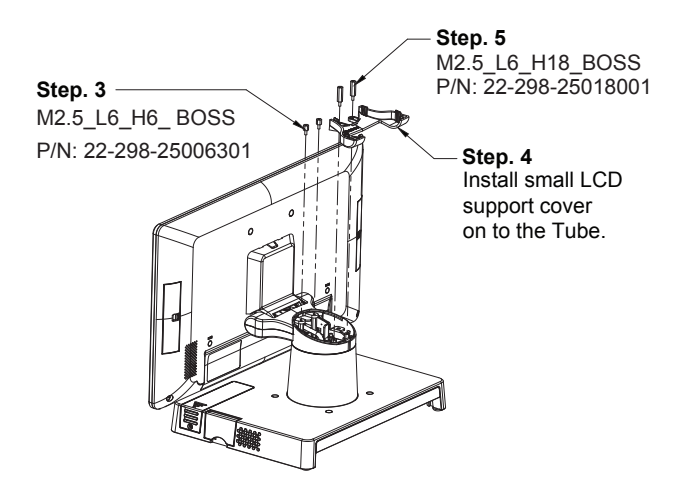

Step 6: Fasten the 2 screws (P/N: 22-232-40008211) and install 2nd Display onto the back of PA-J511 Panel PC.

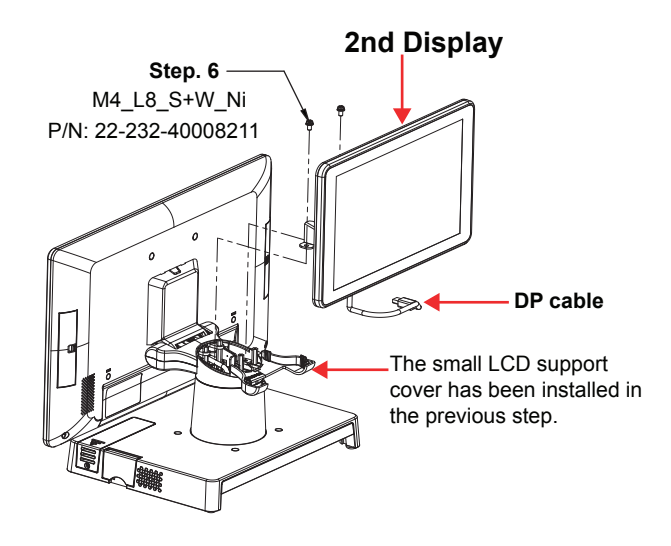

**Step 7:** Wire DP cable into the Tube as shown and out from the top side of rear I/O panel as illustrated below:

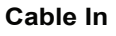

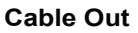

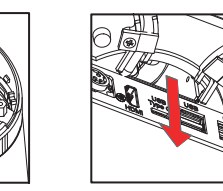

(continued on the next page)

- Step 8: Plug DP cable into the 2nd Display port on the rear I/O panel as shown:
- Step 9: Install the screw (P/N: 22-215-30060011) to attach the cable fastener.

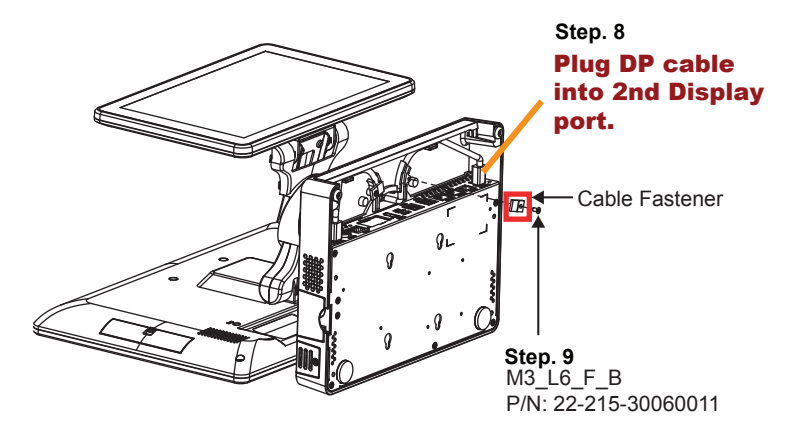

- **Step 10:** Install the big LCD small support cover onto the Tube.
- Step 11: Fasten 4 screws (P/N: 22-232-25006811) to secure big LCD small support cover. Note 2 screws in Step 2 are used in this step.
- Step 12: Replace Tube Cap to finish the 2nd Display assembly.

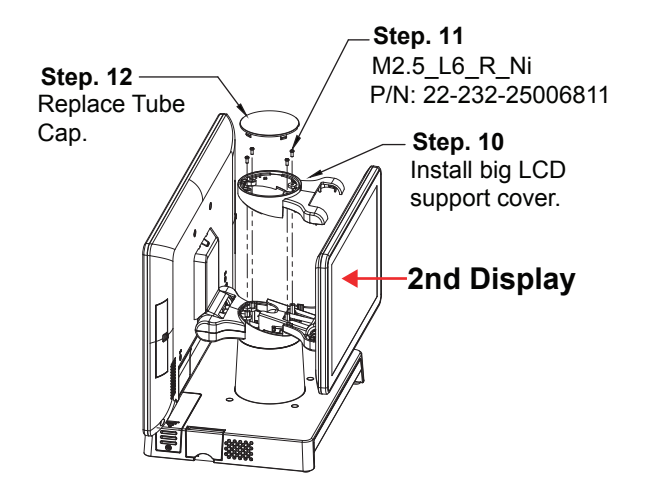

#### **VFD Module Assembly**

Step 1: Remove Tube Cap.

Step 2: Unfasten the 2 screws as shown:

Step 3: Remove the Hinge Cover.

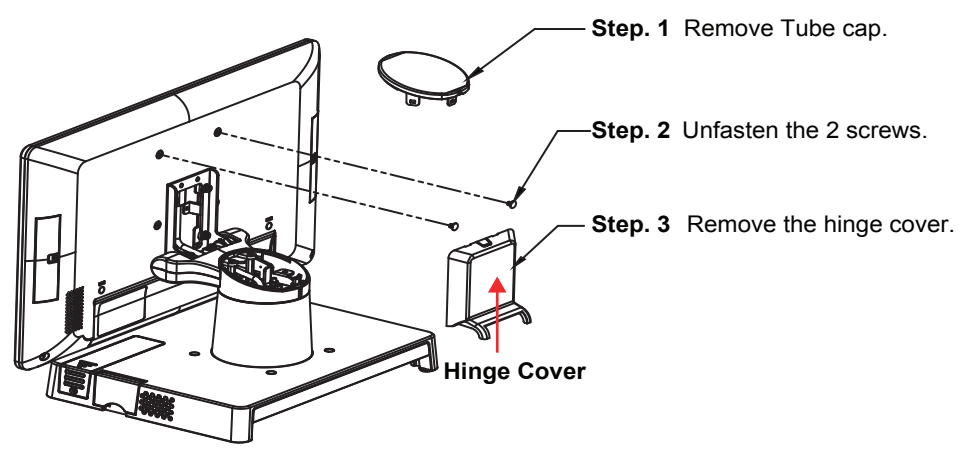

- Step 4: Tighten 2 screws (P/N: 22-235-40008311) to fix VFD module onto the rear of Panel PC.
- **Step 5:** Wire the USB signal cable into the Tube as shown and out from the top side of the rear I/O panel as illustrated below:

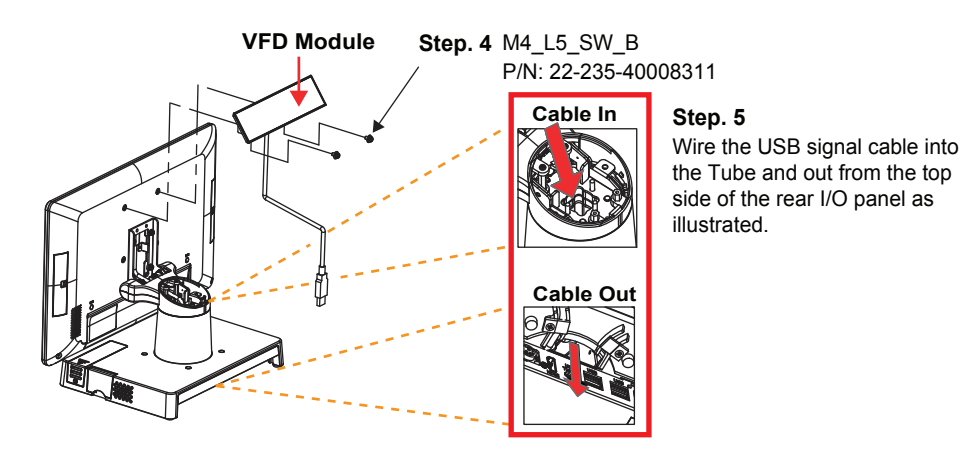

(continued on the next page)

**Step 6:** Plug the USB signal cable into the USB port on the rear I/O panel as shown below:

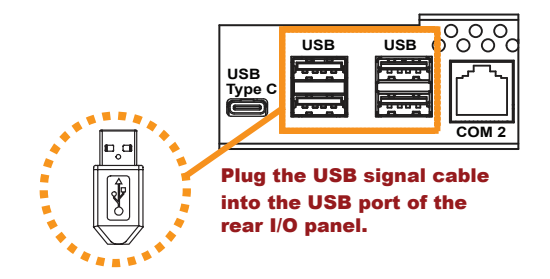

**Step 7:** Cut the pieces of Hinge Cover as shown to allow the cable to wire through.

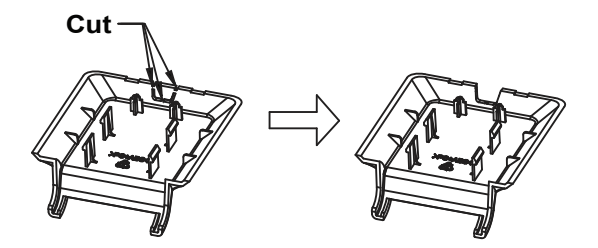

Step 8: Replace Tube Cap and Hinge Cover to finish the assembly.

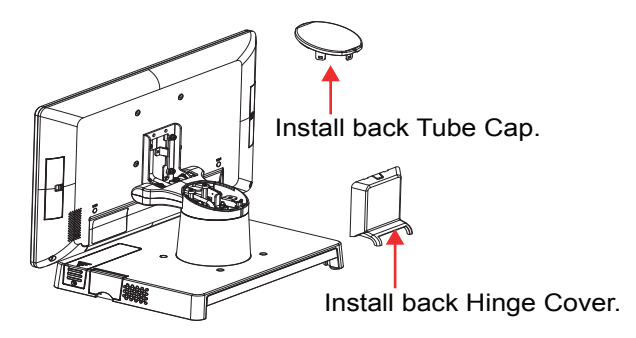

#### **iButton Module Assembly**

Step 1: Remove the Cover as shown:

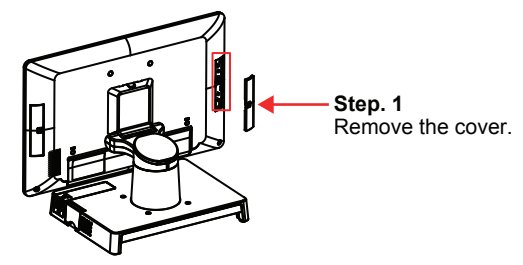

Step 2: Connect i-Button cable with the device connector as shown:

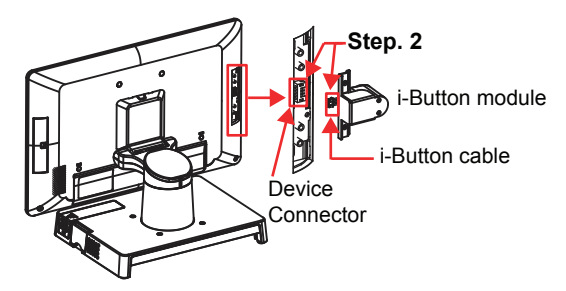

Step 3: Fasten 2 screws (P/N: 22-215-30060011) to secure i-Button device onto Panel PC.

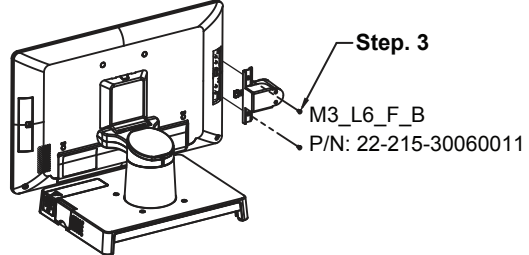

The i-Button module assembly has been finished as below:

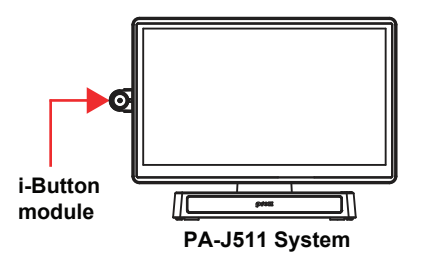

#### **Fingerprint Module Assembly**

Step 1: Remove the Cover as shown:

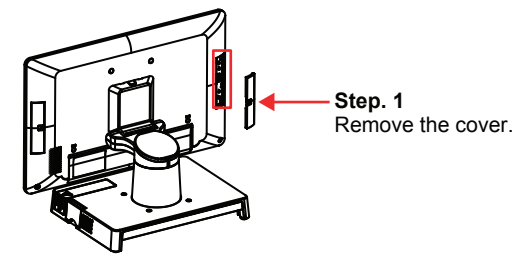

Step 2: Connect Fingerprint cable with the device connector as shown:

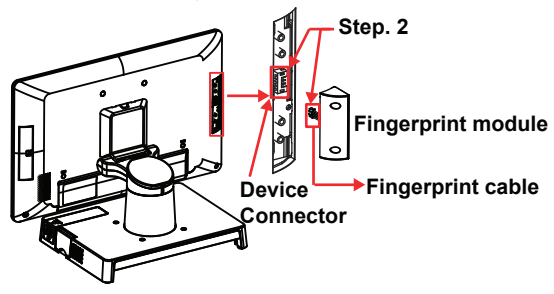

**Step 3:** Tighten 2 screws (P/N: 82-275-30006018) to secure Fingerprint module onto Panel PC.

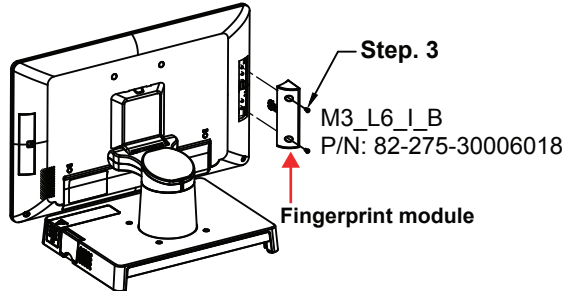

The Fingerprint module assembly has been finished as below:

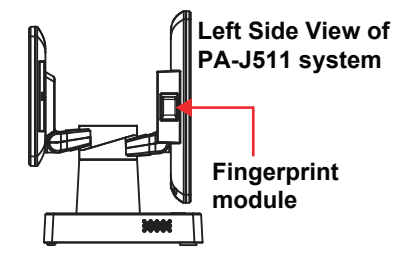

#### **Barcode Scanner Assembly**

Step 1: Remove the Cover as shown:

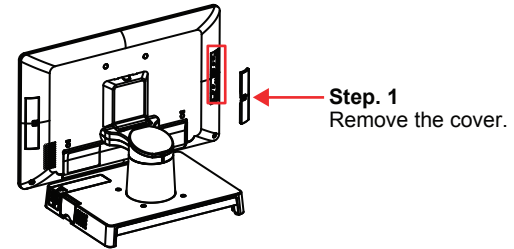

Step 2: Connect Barcode Scanner cable with the device connector as shown:

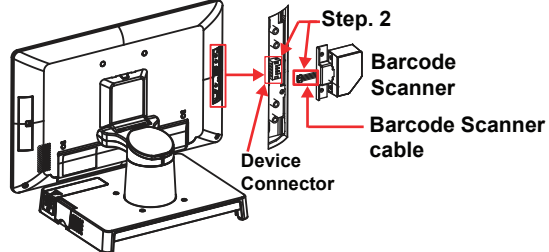

Step 3: Fasten 2 screws (P/N: 22-215-30060011) to secure Barcode Scanner onto Panel PC.

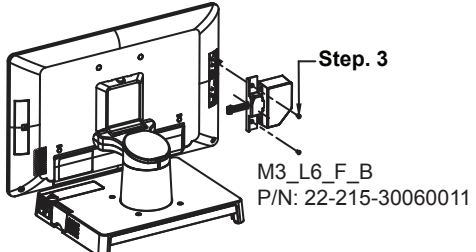

The Barcode Scanner assembly has been finished as below:

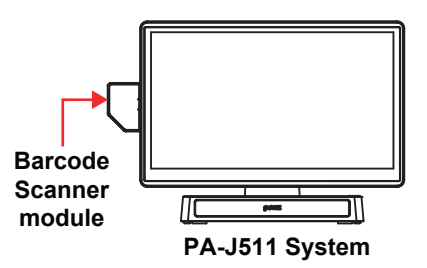

#### **MSR Module Assembly**

Step 1: Remove the Cover as shown:

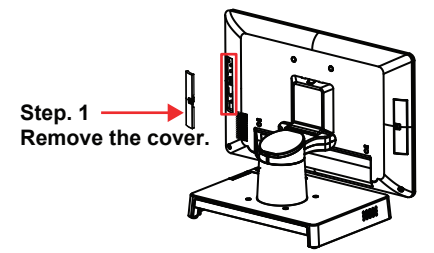

Step 2: Connect MSR cable with the device connector as shown:

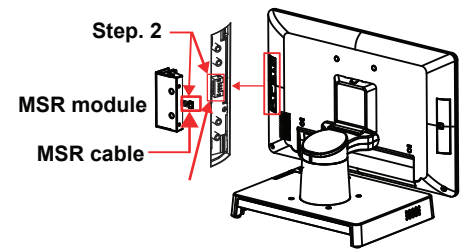

Step 3: Tighten 2 screws (P/N: 82-275-30006018) to secure MSR module onto Panel PC.

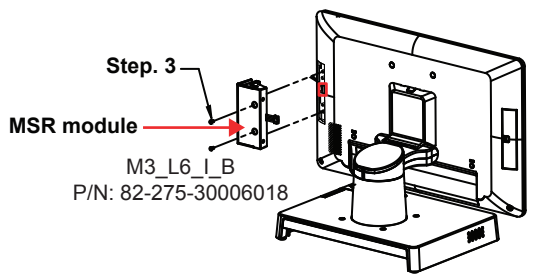

The MSR module assembly has been finished as below:

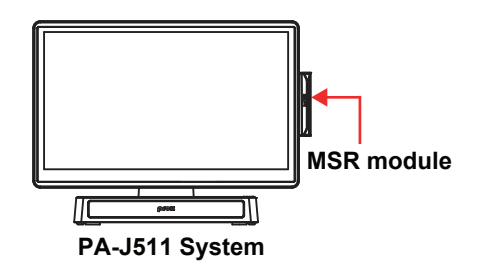

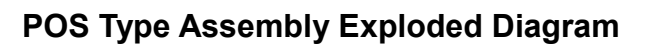

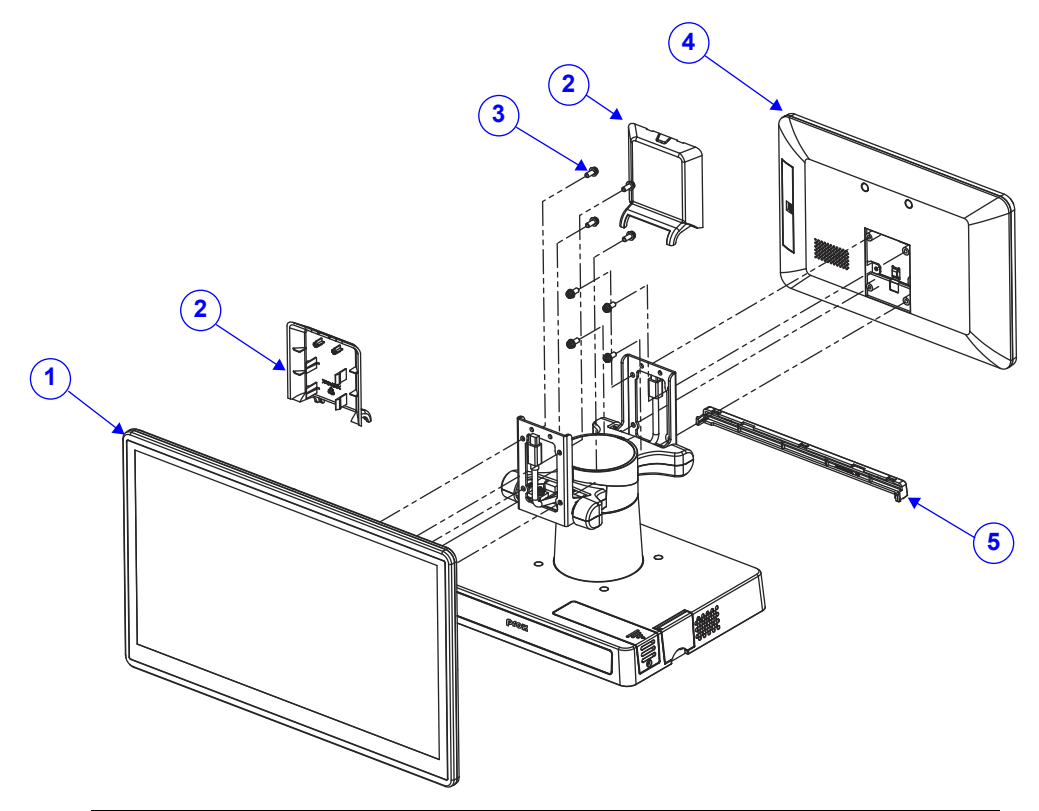

| No. | Component Name                                        | P/N No.         | Q'ty |
|-----|-------------------------------------------------------|-----------------|------|
| 1   | 15" LCD                                               | N/A             | 1    |
| 2   | PA-J501 Hinge Cover (Black)                           | 30-002-12210514 | 2    |
| 3   | Round Head With Spring Washer Screw #2 / M4x0.7Px10mm | 22-232-40010011 | 13   |
| 4   | PA-J511 2nd Display                                   | N/A             | 1    |
| 5   | PA-J500 Cable Cover (Black)                           | 30-002-12110514 | 1    |

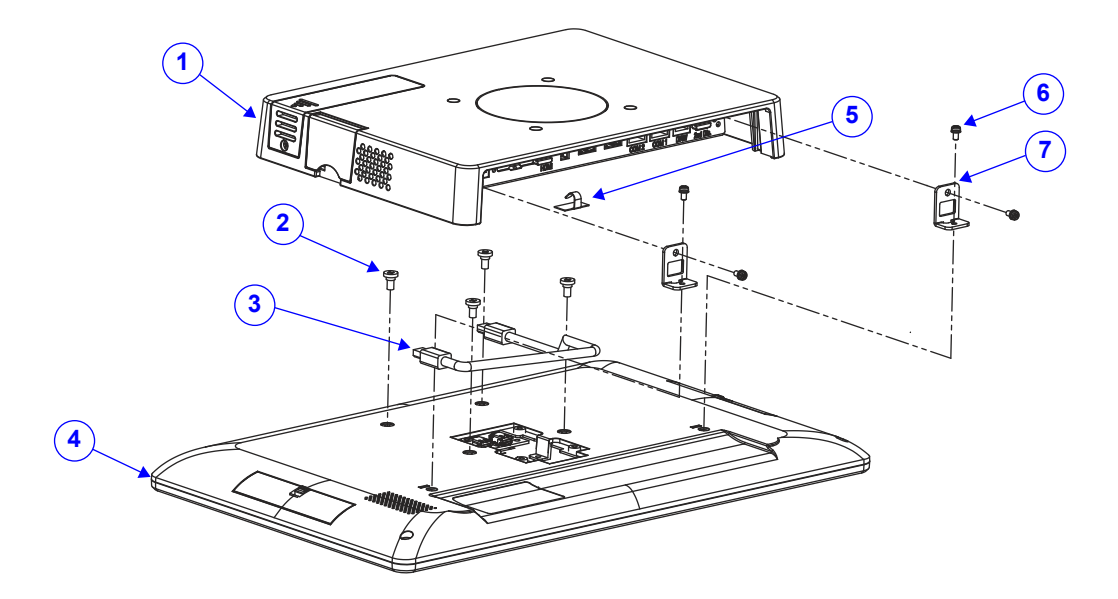

### PPC Type Assembly Exploded Diagram

| No. | Component Name                                  | P/N No.         | Q'ty |
|-----|-------------------------------------------------|-----------------|------|
| 1   | PA-J511 PPC Box ASM                             | N/A             | 1    |
| 2   | Fillister Head Screw #2 / M4x0.7Px6mm           | 22-272-40006911 | 4    |
| 3   | Mini DP Cable (L=270mm)                         | 27-072-51405111 | 1    |
| 4   | 15" LCD                                         | N/A             | 1    |
| 5   | Locking Cable Clamp                             | 30-042-32100000 | 1    |
| 6   | Round Head With Spring Washer Screw M3x0.5Px6mm | 22-232-30060211 | 4    |
| 7   | PA-J501 Box Fix                                 | 20-040-03002514 | 2    |

# Appendix B Technical Summary

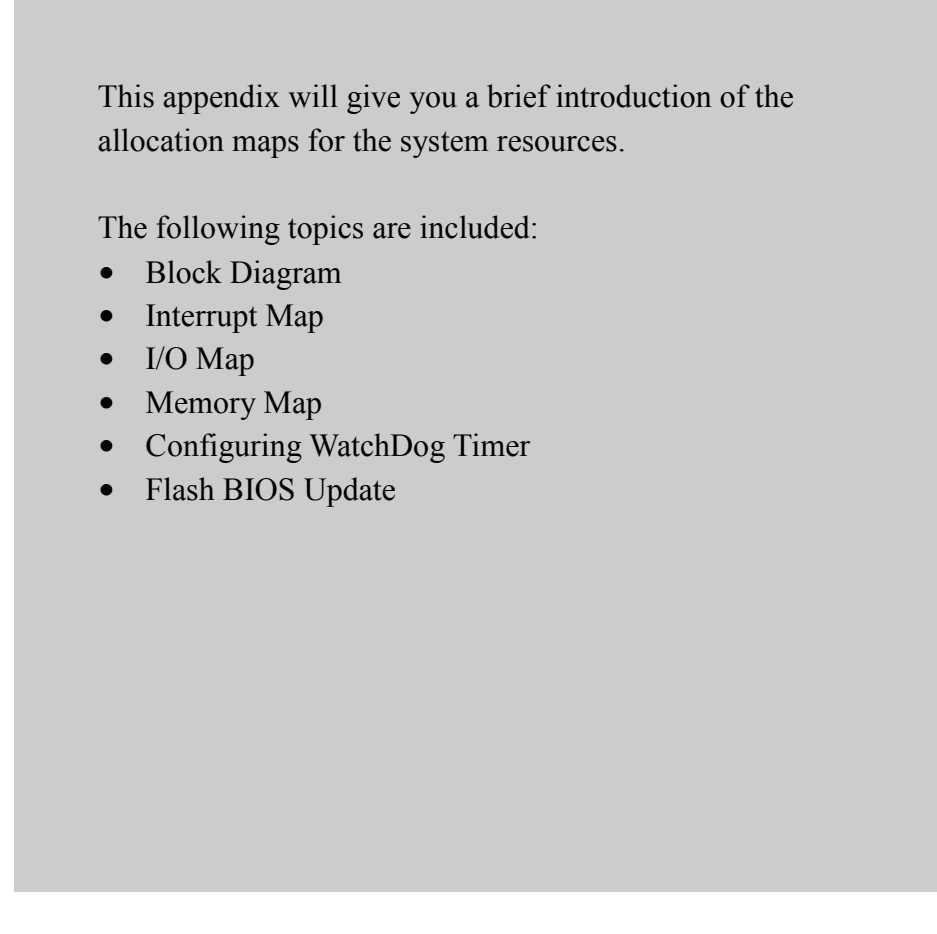

### **Block Diagram**

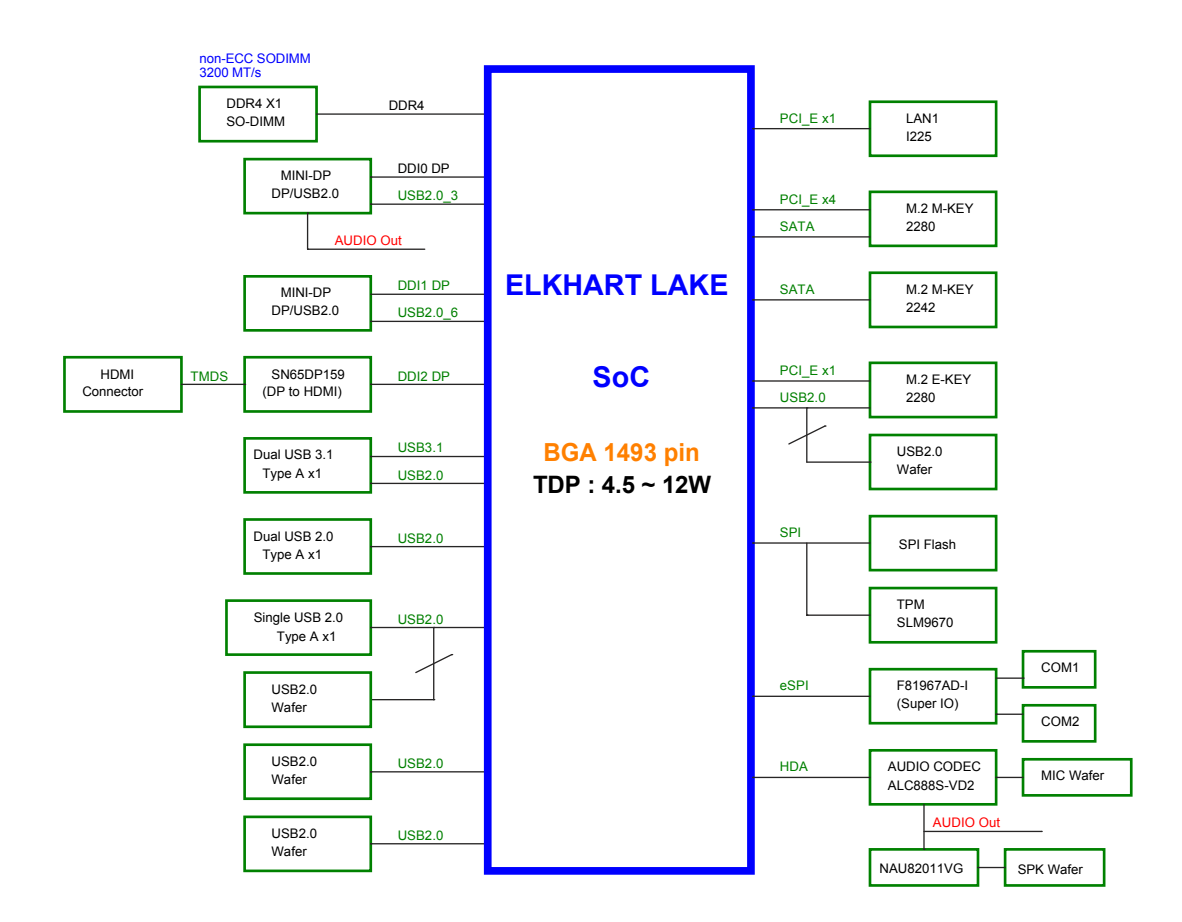

| Interrupt Map |                                  |  |
|---------------|----------------------------------|--|
| IRQ           | Assignment                       |  |
| IRQ 0         | System timer                     |  |
| IRQ 3         | Communications Port (COM2)       |  |
| IRQ 4         | Communications Port (COM1)       |  |
| IRQ 7         | Communications Port (COM3)       |  |
| IRQ 8         | System CMOS/real time clock      |  |
| IRQ 10        | Communications Port (COM4)       |  |
| IRQ 14        | Motherboard resources            |  |
| IRQ 16        | High Definition Audio Controller |  |
| IRQ 54        | Microsoft ACPI-Compliant System  |  |
| IRQ 55        | Microsoft ACPI-Compliant System  |  |
| IRQ 56        | Microsoft ACPI-Compliant System  |  |
| IRQ 57        | Microsoft ACPI-Compliant System  |  |
| IRQ 58        | Microsoft ACPI-Compliant System  |  |
| IRQ 59        | Microsoft ACPI-Compliant System  |  |
| IRQ 60        | Microsoft ACPI-Compliant System  |  |
| IRQ 61        | Microsoft ACPI-Compliant System  |  |
| IRQ 62        | Microsoft ACPI-Compliant System  |  |
| IRQ 63        | Microsoft ACPI-Compliant System  |  |
| IRQ 64        | Microsoft ACPI-Compliant System  |  |
| IRQ 65        | Microsoft ACPI-Compliant System  |  |
| IRQ 66        | Microsoft ACPI-Compliant System  |  |
| IRQ 67        | Microsoft ACPI-Compliant System  |  |
| IRQ 68        | Microsoft ACPI-Compliant System  |  |
| IRQ 69        | Microsoft ACPI-Compliant System  |  |
| IRQ 70        | Microsoft ACPI-Compliant System  |  |
| IRQ 71        | Microsoft ACPI-Compliant System  |  |
| IRQ 72        | Microsoft ACPI-Compliant System  |  |
| IRQ 73        | Microsoft ACPI-Compliant System  |  |
| IRQ 74        | Microsoft ACPI-Compliant System  |  |

| IRQ     | Assignment                      |
|---------|---------------------------------|
| IRQ 75  | Microsoft ACPI-Compliant System |
| IRQ 76  | Microsoft ACPI-Compliant System |
| IRQ 77  | Microsoft ACPI-Compliant System |
| IRQ 78  | Microsoft ACPI-Compliant System |
| IRQ 79  | Microsoft ACPI-Compliant System |
| IRQ 80  | Microsoft ACPI-Compliant System |
| IRQ 81  | Microsoft ACPI-Compliant System |
| IRQ 82  | Microsoft ACPI-Compliant System |
| IRQ 83  | Microsoft ACPI-Compliant System |
| IRQ 84  | Microsoft ACPI-Compliant System |
| IRQ 85  | Microsoft ACPI-Compliant System |
| IRQ 86  | Microsoft ACPI-Compliant System |
| IRQ 87  | Microsoft ACPI-Compliant System |
| IRQ 88  | Microsoft ACPI-Compliant System |
| IRQ 89  | Microsoft ACPI-Compliant System |
| IRQ 90  | Microsoft ACPI-Compliant System |
| IRQ 91  | Microsoft ACPI-Compliant System |
| IRQ 92  | Microsoft ACPI-Compliant System |
| IRQ 93  | Microsoft ACPI-Compliant System |
| IRQ 94  | Microsoft ACPI-Compliant System |
| IRQ 95  | Microsoft ACPI-Compliant System |
| IRQ 96  | Microsoft ACPI-Compliant System |
| IRQ 97  | Microsoft ACPI-Compliant System |
| IRQ 98  | Microsoft ACPI-Compliant System |
| IRQ 99  | Microsoft ACPI-Compliant System |
| IRQ 100 | Microsoft ACPI-Compliant System |
| IRQ 101 | Microsoft ACPI-Compliant System |
| IRQ 102 | Microsoft ACPI-Compliant System |
| IRQ 103 | Microsoft ACPI-Compliant System |
| IRQ 104 | Microsoft ACPI-Compliant System |

| IRQ     | Assignment                      |
|---------|---------------------------------|
| IRQ 105 | Microsoft ACPI-Compliant System |
| IRQ 106 | Microsoft ACPI-Compliant System |
| IRQ 107 | Microsoft ACPI-Compliant System |
| IRQ 108 | Microsoft ACPI-Compliant System |
| IRQ 109 | Microsoft ACPI-Compliant System |
| IRQ 110 | Microsoft ACPI-Compliant System |
| IRQ 111 | Microsoft ACPI-Compliant System |
| IRQ 112 | Microsoft ACPI-Compliant System |
| IRQ 113 | Microsoft ACPI-Compliant System |
| IRQ 114 | Microsoft ACPI-Compliant System |
| IRQ 115 | Microsoft ACPI-Compliant System |
| IRQ 116 | Microsoft ACPI-Compliant System |
| IRQ 117 | Microsoft ACPI-Compliant System |
| IRQ 118 | Microsoft ACPI-Compliant System |
| IRQ 119 | Microsoft ACPI-Compliant System |
| IRQ 120 | Microsoft ACPI-Compliant System |
| IRQ 121 | Microsoft ACPI-Compliant System |
| IRQ 122 | Microsoft ACPI-Compliant System |
| IRQ 123 | Microsoft ACPI-Compliant System |
| IRQ 124 | Microsoft ACPI-Compliant System |
| IRQ 125 | Microsoft ACPI-Compliant System |
| IRQ 126 | Microsoft ACPI-Compliant System |
| IRQ 127 | Microsoft ACPI-Compliant System |
| IRQ 128 | Microsoft ACPI-Compliant System |
| IRQ 129 | Microsoft ACPI-Compliant System |
| IRQ 130 | Microsoft ACPI-Compliant System |
| IRQ 131 | Microsoft ACPI-Compliant System |
| IRQ 132 | Microsoft ACPI-Compliant System |
| IRQ 133 | Microsoft ACPI-Compliant System |
| IRQ 134 | Microsoft ACPI-Compliant System |

| IRQ     | Assignment                      |
|---------|---------------------------------|
| IRQ 135 | Microsoft ACPI-Compliant System |
| IRQ 136 | Microsoft ACPI-Compliant System |
| IRQ 137 | Microsoft ACPI-Compliant System |
| IRQ 138 | Microsoft ACPI-Compliant System |
| IRQ 139 | Microsoft ACPI-Compliant System |
| IRQ 140 | Microsoft ACPI-Compliant System |
| IRQ 141 | Microsoft ACPI-Compliant System |
| IRQ 142 | Microsoft ACPI-Compliant System |
| IRQ 143 | Microsoft ACPI-Compliant System |
| IRQ 144 | Microsoft ACPI-Compliant System |
| IRQ 145 | Microsoft ACPI-Compliant System |
| IRQ 146 | Microsoft ACPI-Compliant System |
| IRQ 147 | Microsoft ACPI-Compliant System |
| IRQ 148 | Microsoft ACPI-Compliant System |
| IRQ 149 | Microsoft ACPI-Compliant System |
| IRQ 150 | Microsoft ACPI-Compliant System |
| IRQ 151 | Microsoft ACPI-Compliant System |
| IRQ 152 | Microsoft ACPI-Compliant System |
| IRQ 153 | Microsoft ACPI-Compliant System |
| IRQ 154 | Microsoft ACPI-Compliant System |
| IRQ 155 | Microsoft ACPI-Compliant System |
| IRQ 156 | Microsoft ACPI-Compliant System |
| IRQ 157 | Microsoft ACPI-Compliant System |
| IRQ 158 | Microsoft ACPI-Compliant System |
| IRQ 159 | Microsoft ACPI-Compliant System |
| IRQ 160 | Microsoft ACPI-Compliant System |
| IRQ 161 | Microsoft ACPI-Compliant System |
| IRQ 162 | Microsoft ACPI-Compliant System |
| IRQ 163 | Microsoft ACPI-Compliant System |
| IRQ 164 | Microsoft ACPI-Compliant System |

| IRQ     | Assignment                      |
|---------|---------------------------------|
| IRQ 165 | Microsoft ACPI-Compliant System |
| IRQ 166 | Microsoft ACPI-Compliant System |
| IRQ 167 | Microsoft ACPI-Compliant System |
| IRQ 168 | Microsoft ACPI-Compliant System |
| IRQ 169 | Microsoft ACPI-Compliant System |
| IRQ 170 | Microsoft ACPI-Compliant System |
| IRQ 171 | Microsoft ACPI-Compliant System |
| IRQ 172 | Microsoft ACPI-Compliant System |
| IRQ 173 | Microsoft ACPI-Compliant System |
| IRQ 174 | Microsoft ACPI-Compliant System |
| IRQ 175 | Microsoft ACPI-Compliant System |
| IRQ 176 | Microsoft ACPI-Compliant System |
| IRQ 177 | Microsoft ACPI-Compliant System |
| IRQ 178 | Microsoft ACPI-Compliant System |
| IRQ 179 | Microsoft ACPI-Compliant System |
| IRQ 180 | Microsoft ACPI-Compliant System |
| IRQ 181 | Microsoft ACPI-Compliant System |
| IRQ 182 | Microsoft ACPI-Compliant System |
| IRQ 183 | Microsoft ACPI-Compliant System |
| IRQ 184 | Microsoft ACPI-Compliant System |
| IRQ 185 | Microsoft ACPI-Compliant System |
| IRQ 186 | Microsoft ACPI-Compliant System |
| IRQ 187 | Microsoft ACPI-Compliant System |
| IRQ 188 | Microsoft ACPI-Compliant System |
| IRQ 189 | Microsoft ACPI-Compliant System |
| IRQ 190 | Microsoft ACPI-Compliant System |
| IRQ 191 | Microsoft ACPI-Compliant System |
| IRQ 192 | Microsoft ACPI-Compliant System |
| IRQ 193 | Microsoft ACPI-Compliant System |
| IRQ 194 | Microsoft ACPI-Compliant System |

| IRQ     | Assignment                      |
|---------|---------------------------------|
| IRQ 195 | Microsoft ACPI-Compliant System |
| IRQ 196 | Microsoft ACPI-Compliant System |
| IRQ 197 | Microsoft ACPI-Compliant System |
| IRQ 198 | Microsoft ACPI-Compliant System |
| IRQ 199 | Microsoft ACPI-Compliant System |
| IRQ 200 | Microsoft ACPI-Compliant System |
| IRQ 201 | Microsoft ACPI-Compliant System |
| IRQ 202 | Microsoft ACPI-Compliant System |
| IRQ 203 | Microsoft ACPI-Compliant System |
| IRQ 204 | Microsoft ACPI-Compliant System |
| IRQ 256 | Microsoft ACPI-Compliant System |
| IRQ 257 | Microsoft ACPI-Compliant System |
| IRQ 258 | Microsoft ACPI-Compliant System |
| IRQ 259 | Microsoft ACPI-Compliant System |
| IRQ 260 | Microsoft ACPI-Compliant System |
| IRQ 261 | Microsoft ACPI-Compliant System |
| IRQ 262 | Microsoft ACPI-Compliant System |
| IRQ 263 | Microsoft ACPI-Compliant System |
| IRQ 264 | Microsoft ACPI-Compliant System |
| IRQ 265 | Microsoft ACPI-Compliant System |
| IRQ 266 | Microsoft ACPI-Compliant System |
| IRQ 267 | Microsoft ACPI-Compliant System |
| IRQ 268 | Microsoft ACPI-Compliant System |
| IRQ 269 | Microsoft ACPI-Compliant System |
| IRQ 270 | Microsoft ACPI-Compliant System |
| IRQ 271 | Microsoft ACPI-Compliant System |
| IRQ 272 | Microsoft ACPI-Compliant System |
| IRQ 273 | Microsoft ACPI-Compliant System |
| IRQ 274 | Microsoft ACPI-Compliant System |
| IRQ 275 | Microsoft ACPI-Compliant System |

| IRQ     | Assignment                      |
|---------|---------------------------------|
| IRQ 276 | Microsoft ACPI-Compliant System |
| IRQ 277 | Microsoft ACPI-Compliant System |
| IRQ 278 | Microsoft ACPI-Compliant System |
| IRQ 279 | Microsoft ACPI-Compliant System |
| IRQ 280 | Microsoft ACPI-Compliant System |
| IRQ 281 | Microsoft ACPI-Compliant System |
| IRQ 282 | Microsoft ACPI-Compliant System |
| IRQ 283 | Microsoft ACPI-Compliant System |
| IRQ 284 | Microsoft ACPI-Compliant System |
| IRQ 285 | Microsoft ACPI-Compliant System |
| IRQ 286 | Microsoft ACPI-Compliant System |
| IRQ 287 | Microsoft ACPI-Compliant System |
| IRQ 288 | Microsoft ACPI-Compliant System |
| IRQ 289 | Microsoft ACPI-Compliant System |
| IRQ 290 | Microsoft ACPI-Compliant System |
| IRQ 291 | Microsoft ACPI-Compliant System |
| IRQ 292 | Microsoft ACPI-Compliant System |
| IRQ 293 | Microsoft ACPI-Compliant System |
| IRQ 294 | Microsoft ACPI-Compliant System |
| IRQ 295 | Microsoft ACPI-Compliant System |
| IRQ 296 | Microsoft ACPI-Compliant System |
| IRQ 297 | Microsoft ACPI-Compliant System |
| IRQ 298 | Microsoft ACPI-Compliant System |
| IRQ 299 | Microsoft ACPI-Compliant System |
| IRQ 300 | Microsoft ACPI-Compliant System |
| IRQ 301 | Microsoft ACPI-Compliant System |
| IRQ 302 | Microsoft ACPI-Compliant System |
| IRQ 303 | Microsoft ACPI-Compliant System |
| IRQ 304 | Microsoft ACPI-Compliant System |
| IRQ 305 | Microsoft ACPI-Compliant System |

| IRQ     | Assignment                      |
|---------|---------------------------------|
| IRQ 306 | Microsoft ACPI-Compliant System |
| IRQ 307 | Microsoft ACPI-Compliant System |
| IRQ 308 | Microsoft ACPI-Compliant System |
| IRQ 309 | Microsoft ACPI-Compliant System |
| IRQ 310 | Microsoft ACPI-Compliant System |
| IRQ 311 | Microsoft ACPI-Compliant System |
| IRQ 312 | Microsoft ACPI-Compliant System |
| IRQ 313 | Microsoft ACPI-Compliant System |
| IRQ 314 | Microsoft ACPI-Compliant System |
| IRQ 315 | Microsoft ACPI-Compliant System |
| IRQ 316 | Microsoft ACPI-Compliant System |
| IRQ 317 | Microsoft ACPI-Compliant System |
| IRQ 318 | Microsoft ACPI-Compliant System |
| IRQ 319 | Microsoft ACPI-Compliant System |
| IRQ 320 | Microsoft ACPI-Compliant System |
| IRQ 321 | Microsoft ACPI-Compliant System |
| IRQ 322 | Microsoft ACPI-Compliant System |
| IRQ 323 | Microsoft ACPI-Compliant System |
| IRQ 324 | Microsoft ACPI-Compliant System |
| IRQ 325 | Microsoft ACPI-Compliant System |
| IRQ 326 | Microsoft ACPI-Compliant System |
| IRQ 327 | Microsoft ACPI-Compliant System |
| IRQ 328 | Microsoft ACPI-Compliant System |
| IRQ 329 | Microsoft ACPI-Compliant System |
| IRQ 330 | Microsoft ACPI-Compliant System |
| IRQ 331 | Microsoft ACPI-Compliant System |
| IRQ 332 | Microsoft ACPI-Compliant System |
| IRQ 333 | Microsoft ACPI-Compliant System |
| IRQ 334 | Microsoft ACPI-Compliant System |
| IRQ 335 | Microsoft ACPI-Compliant System |

| IRQ     | Assignment                      |
|---------|---------------------------------|
| IRQ 336 | Microsoft ACPI-Compliant System |
| IRQ 337 | Microsoft ACPI-Compliant System |
| IRQ 338 | Microsoft ACPI-Compliant System |
| IRQ 339 | Microsoft ACPI-Compliant System |
| IRQ 340 | Microsoft ACPI-Compliant System |
| IRQ 341 | Microsoft ACPI-Compliant System |
| IRQ 342 | Microsoft ACPI-Compliant System |
| IRQ 343 | Microsoft ACPI-Compliant System |
| IRQ 344 | Microsoft ACPI-Compliant System |
| IRQ 345 | Microsoft ACPI-Compliant System |
| IRQ 346 | Microsoft ACPI-Compliant System |
| IRQ 347 | Microsoft ACPI-Compliant System |
| IRQ 348 | Microsoft ACPI-Compliant System |
| IRQ 349 | Microsoft ACPI-Compliant System |
| IRQ 350 | Microsoft ACPI-Compliant System |
| IRQ 351 | Microsoft ACPI-Compliant System |
| IRQ 352 | Microsoft ACPI-Compliant System |
| IRQ 353 | Microsoft ACPI-Compliant System |
| IRQ 354 | Microsoft ACPI-Compliant System |
| IRQ 355 | Microsoft ACPI-Compliant System |
| IRQ 356 | Microsoft ACPI-Compliant System |
| IRQ 357 | Microsoft ACPI-Compliant System |
| IRQ 358 | Microsoft ACPI-Compliant System |
| IRQ 359 | Microsoft ACPI-Compliant System |
| IRQ 360 | Microsoft ACPI-Compliant System |
| IRQ 361 | Microsoft ACPI-Compliant System |
| IRQ 362 | Microsoft ACPI-Compliant System |
| IRQ 363 | Microsoft ACPI-Compliant System |
| IRQ 364 | Microsoft ACPI-Compliant System |
| IRQ 365 | Microsoft ACPI-Compliant System |

| IRQ     | Assignment                      |
|---------|---------------------------------|
| IRQ 366 | Microsoft ACPI-Compliant System |
| IRQ 367 | Microsoft ACPI-Compliant System |
| IRQ 368 | Microsoft ACPI-Compliant System |
| IRQ 369 | Microsoft ACPI-Compliant System |
| IRQ 370 | Microsoft ACPI-Compliant System |
| IRQ 371 | Microsoft ACPI-Compliant System |
| IRQ 372 | Microsoft ACPI-Compliant System |
| IRQ 373 | Microsoft ACPI-Compliant System |
| IRQ 374 | Microsoft ACPI-Compliant System |
| IRQ 375 | Microsoft ACPI-Compliant System |
| IRQ 376 | Microsoft ACPI-Compliant System |
| IRQ 377 | Microsoft ACPI-Compliant System |
| IRQ 378 | Microsoft ACPI-Compliant System |
| IRQ 379 | Microsoft ACPI-Compliant System |
| IRQ 380 | Microsoft ACPI-Compliant System |
| IRQ 381 | Microsoft ACPI-Compliant System |
| IRQ 382 | Microsoft ACPI-Compliant System |
| IRQ 383 | Microsoft ACPI-Compliant System |
| IRQ 384 | Microsoft ACPI-Compliant System |
| IRQ 385 | Microsoft ACPI-Compliant System |
| IRQ 386 | Microsoft ACPI-Compliant System |
| IRQ 387 | Microsoft ACPI-Compliant System |
| IRQ 388 | Microsoft ACPI-Compliant System |
| IRQ 389 | Microsoft ACPI-Compliant System |
| IRQ 390 | Microsoft ACPI-Compliant System |
| IRQ 391 | Microsoft ACPI-Compliant System |
| IRQ 392 | Microsoft ACPI-Compliant System |
| IRQ 393 | Microsoft ACPI-Compliant System |
| IRQ 394 | Microsoft ACPI-Compliant System |
| IRQ 395 | Microsoft ACPI-Compliant System |

| IRQ     | Assignment                      |
|---------|---------------------------------|
| IRQ 396 | Microsoft ACPI-Compliant System |
| IRQ 397 | Microsoft ACPI-Compliant System |
| IRQ 398 | Microsoft ACPI-Compliant System |
| IRQ 399 | Microsoft ACPI-Compliant System |
| IRQ 400 | Microsoft ACPI-Compliant System |
| IRQ 401 | Microsoft ACPI-Compliant System |
| IRQ 402 | Microsoft ACPI-Compliant System |
| IRQ 403 | Microsoft ACPI-Compliant System |
| IRQ 404 | Microsoft ACPI-Compliant System |
| IRQ 405 | Microsoft ACPI-Compliant System |
| IRQ 406 | Microsoft ACPI-Compliant System |
| IRQ 407 | Microsoft ACPI-Compliant System |
| IRQ 408 | Microsoft ACPI-Compliant System |
| IRQ 409 | Microsoft ACPI-Compliant System |
| IRQ 410 | Microsoft ACPI-Compliant System |
| IRQ 411 | Microsoft ACPI-Compliant System |
| IRQ 412 | Microsoft ACPI-Compliant System |
| IRQ 413 | Microsoft ACPI-Compliant System |
| IRQ 414 | Microsoft ACPI-Compliant System |
| IRQ 415 | Microsoft ACPI-Compliant System |
| IRQ 416 | Microsoft ACPI-Compliant System |
| IRQ 417 | Microsoft ACPI-Compliant System |
| IRQ 418 | Microsoft ACPI-Compliant System |
| IRQ 419 | Microsoft ACPI-Compliant System |
| IRQ 420 | Microsoft ACPI-Compliant System |
| IRQ 421 | Microsoft ACPI-Compliant System |
| IRQ 422 | Microsoft ACPI-Compliant System |
| IRQ 423 | Microsoft ACPI-Compliant System |
| IRQ 424 | Microsoft ACPI-Compliant System |
| IRQ 425 | Microsoft ACPI-Compliant System |

| IRQ     | Assignment                      |
|---------|---------------------------------|
| IRQ 426 | Microsoft ACPI-Compliant System |
| IRQ 427 | Microsoft ACPI-Compliant System |
| IRQ 428 | Microsoft ACPI-Compliant System |
| IRQ 429 | Microsoft ACPI-Compliant System |
| IRQ 430 | Microsoft ACPI-Compliant System |
| IRQ 431 | Microsoft ACPI-Compliant System |
| IRQ 432 | Microsoft ACPI-Compliant System |
| IRQ 433 | Microsoft ACPI-Compliant System |
| IRQ 434 | Microsoft ACPI-Compliant System |
| IRQ 435 | Microsoft ACPI-Compliant System |
| IRQ 436 | Microsoft ACPI-Compliant System |
| IRQ 437 | Microsoft ACPI-Compliant System |
| IRQ 438 | Microsoft ACPI-Compliant System |
| IRQ 439 | Microsoft ACPI-Compliant System |
| IRQ 440 | Microsoft ACPI-Compliant System |
| IRQ 441 | Microsoft ACPI-Compliant System |
| IRQ 442 | Microsoft ACPI-Compliant System |
| IRQ 443 | Microsoft ACPI-Compliant System |
| IRQ 444 | Microsoft ACPI-Compliant System |
| IRQ 445 | Microsoft ACPI-Compliant System |
| IRQ 446 | Microsoft ACPI-Compliant System |
| IRQ 447 | Microsoft ACPI-Compliant System |
| IRQ 448 | Microsoft ACPI-Compliant System |
| IRQ 449 | Microsoft ACPI-Compliant System |
| IRQ 450 | Microsoft ACPI-Compliant System |
| IRQ 451 | Microsoft ACPI-Compliant System |
| IRQ 452 | Microsoft ACPI-Compliant System |
| IRQ 453 | Microsoft ACPI-Compliant System |
| IRQ 454 | Microsoft ACPI-Compliant System |
| IRQ 455 | Microsoft ACPI-Compliant System |

| IRQ     | Assignment                      |
|---------|---------------------------------|
| IRQ 456 | Microsoft ACPI-Compliant System |
| IRQ 457 | Microsoft ACPI-Compliant System |
| IRQ 458 | Microsoft ACPI-Compliant System |
| IRQ 459 | Microsoft ACPI-Compliant System |
| IRQ 460 | Microsoft ACPI-Compliant System |
| IRQ 461 | Microsoft ACPI-Compliant System |
| IRQ 462 | Microsoft ACPI-Compliant System |
| IRQ 463 | Microsoft ACPI-Compliant System |
| IRQ 464 | Microsoft ACPI-Compliant System |
| IRQ 465 | Microsoft ACPI-Compliant System |
| IRQ 466 | Microsoft ACPI-Compliant System |
| IRQ 467 | Microsoft ACPI-Compliant System |
| IRQ 468 | Microsoft ACPI-Compliant System |
| IRQ 469 | Microsoft ACPI-Compliant System |
| IRQ 470 | Microsoft ACPI-Compliant System |
| IRQ 471 | Microsoft ACPI-Compliant System |
| IRQ 472 | Microsoft ACPI-Compliant System |
| IRQ 473 | Microsoft ACPI-Compliant System |
| IRQ 474 | Microsoft ACPI-Compliant System |
| IRQ 475 | Microsoft ACPI-Compliant System |
| IRQ 476 | Microsoft ACPI-Compliant System |
| IRQ 477 | Microsoft ACPI-Compliant System |
| IRQ 478 | Microsoft ACPI-Compliant System |
| IRQ 479 | Microsoft ACPI-Compliant System |
| IRQ 480 | Microsoft ACPI-Compliant System |
| IRQ 481 | Microsoft ACPI-Compliant System |
| IRQ 482 | Microsoft ACPI-Compliant System |
| IRQ 483 | Microsoft ACPI-Compliant System |
| IRQ 484 | Microsoft ACPI-Compliant System |
| IRQ 485 | Microsoft ACPI-Compliant System |

| IRQ            | Assignment                               |
|----------------|------------------------------------------|
| IRQ 486        | Microsoft ACPI-Compliant System          |
| IRQ 487        | Microsoft ACPI-Compliant System          |
| IRQ 488        | Microsoft ACPI-Compliant System          |
| IRQ 489        | Microsoft ACPI-Compliant System          |
| IRQ 490        | Microsoft ACPI-Compliant System          |
| IRQ 491        | Microsoft ACPI-Compliant System          |
| IRQ 492        | Microsoft ACPI-Compliant System          |
| IRQ 493        | Microsoft ACPI-Compliant System          |
| IRQ 494        | Microsoft ACPI-Compliant System          |
| IRQ 495        | Microsoft ACPI-Compliant System          |
| IRQ 496        | Microsoft ACPI-Compliant System          |
| IRQ 497        | Microsoft ACPI-Compliant System          |
| IRQ 498        | Microsoft ACPI-Compliant System          |
| IRQ 499        | Microsoft ACPI-Compliant System          |
| IRQ 500        | Microsoft ACPI-Compliant System          |
| IRQ 501        | Microsoft ACPI-Compliant System          |
| IRQ 502        | Microsoft ACPI-Compliant System          |
| IRQ 503        | Microsoft ACPI-Compliant System          |
| IRQ 504        | Microsoft ACPI-Compliant System          |
| IRQ 505        | Microsoft ACPI-Compliant System          |
| IRQ 506        | Microsoft ACPI-Compliant System          |
| IRQ 507        | Microsoft ACPI-Compliant System          |
| IRQ 508        | Microsoft ACPI-Compliant System          |
| IRQ 509        | Microsoft ACPI-Compliant System          |
| IRQ 510        | Microsoft ACPI-Compliant System          |
| IRQ 511        | Microsoft ACPI-Compliant System          |
| IRQ 4294967286 | Intel(R) Management Engine Interface #1  |
| IRQ 4294967287 | Intel(R) Ethernet Controller (3) I225-LM |
| IRQ 4294967288 | Intel(R) Ethernet Controller (3) I225-LM |
| IRQ 4294967289 | Intel(R) Ethernet Controller (3) I225-LM |

Appendix B Technical Summary

| IRQ            | Assignment                                                         |  |
|----------------|--------------------------------------------------------------------|--|
| IRQ 4294967290 | Intel(R) Ethernet Controller (3) I225-LM                           |  |
| IRQ 4294967291 | Intel(R) Ethernet Controller (3) I225-LM                           |  |
| IRQ 4294967292 | Intel(R) USB 3.10 eXtensible Host Controller -<br>1.20 (Microsoft) |  |
| IRQ 4294967293 | Intel(R) UHD Graphics                                              |  |
| IRQ 4294967294 | Standard SATA AHCI Controller                                      |  |

Note: These resource information were gathered using Windows 10.

(The IRQ could be assigned differently depending on OS)

#### I/O MAP

| I/O Map               | Assignment                        |
|-----------------------|-----------------------------------|
| 0x00000000-0x00000CF7 | PCI Express Root Complex          |
| 0x00000020-0x00000021 | Programmable interrupt controller |
| 0x00000024-0x00000025 | Programmable interrupt controller |
| 0x00000028-0x00000029 | Programmable interrupt controller |
| 0x0000002C-0x0000002D | Programmable interrupt controller |
| 0x0000002E-0x0000002F | Motherboard resources             |
| 0x00000030-0x00000031 | Programmable interrupt controller |
| 0x00000034-0x00000035 | Programmable interrupt controller |
| 0x00000038-0x00000039 | Programmable interrupt controller |
| 0x0000003C-0x0000003D | Programmable interrupt controller |
| 0x00000040-0x00000043 | System timer                      |
| 0x0000004E-0x0000004F | Motherboard resources             |
| 0x00000050-0x00000053 | System timer                      |
| 0x00000061-0x00000061 | Motherboard resources             |
| 0x00000063-0x00000063 | Motherboard resources             |
| 0x00000065-0x00000065 | Motherboard resources             |
| 0x00000067-0x00000067 | Motherboard resources             |
| 0x00000070-0x00000070 | Motherboard resources             |
| 0x00000070-0x00000070 | System CMOS/real time clock       |
| 0x00000080-0x00000080 | Motherboard resources             |
| 0x00000092-0x00000092 | Motherboard resources             |
| 0x000000A0-0x000000A1 | Programmable interrupt controller |
| 0x000000A4-0x000000A5 | Programmable interrupt controller |
| 0x000000A8-0x000000A9 | Programmable interrupt controller |
| 0x000000AC-0x000000AD | Programmable interrupt controller |

| I/O Map               | Assignment                          |
|-----------------------|-------------------------------------|
| 0x000000B0-0x000000B1 | Programmable interrupt controller   |
| 0x000000B2-0x000000B3 | Motherboard resources               |
| 0x000000B4-0x000000B5 | Programmable interrupt controller   |
| 0x000000B8-0x000000B9 | Programmable interrupt controller   |
| 0x000000BC-0x000000BD | Programmable interrupt controller   |
| 0x000002E8-0x000002EF | Communications Port (COM4)          |
| 0x000002F8-0x000002FF | Communications Port (COM2)          |
| 0x000003E8-0x000003EF | Communications Port (COM3)          |
| 0x000003F8-0x000003FF | Communications Port (COM1)          |
| 0x000004D0-0x000004D1 | Programmable interrupt controller   |
| 0x00000680-0x0000069F | Motherboard resources               |
| 0x00000A00-0x00000A0F | Motherboard resources               |
| 0x00000A10-0x00000A1F | Motherboard resources               |
| 0x00000A20-0x00000A2F | Motherboard resources               |
| 0x00000D00-0x0000FFFF | PCI Express Root Complex            |
| 0x0000164E-0x0000164F | Motherboard resources               |
| 0x00001800-0x000018FE | Motherboard resources               |
| 0x00001854-0x00001857 | Motherboard resources               |
| 0x00002000-0x000020FE | Motherboard resources               |
| 0x00003000-0x00003FFF | Intel(R) PCI Express Root Port #0 - |
|                       | 4B38                                |
| 0x00004000-0x0000403F | Intel(R) UHD Graphics               |
| 0x00004060-0x0000407F | Standard SATA AHCI Controller       |
| 0x00004080-0x00004083 | Standard SATA AHCI Controller       |
| 0x00004090-0x00004097 | Standard SATA AHCI Controller       |
| 0x0000EFA0-0x0000EFBF | Intel(R) SMBus Controller - 4B23    |
# **Memory Map**

| Memory Map            | Assignment                                  |
|-----------------------|---------------------------------------------|
| 0xFEC80000-0xFECFFFFF | Motherboard resources                       |
| 0xFEDA0000-0xFEDA0FFF | Motherboard resources                       |
| 0xFEDA1000-0xFEDA1FFF | Motherboard resources                       |
| 0xC0000000-0xCFFFFFFF | Motherboard resources                       |
| 0xFED20000-0xFED7FFFF | Motherboard resources                       |
| 0xFED90000-0xFED93FFF | Motherboard resources                       |
| 0xFED45000-0xFED8FFFF | Motherboard resources                       |
| 0xFEE00000-0xFEEFFFFF | Motherboard resources                       |
| 0xFFEFC000-0xFFEFFFFF | High Definition Audio Controller            |
| 0xFFF00000-0xFFFFFFFF | High Definition Audio Controller            |
| 0x80600000-0x807FFFFF | Intel(R) PCI Express Root Port #4 -<br>4B3C |
| 0x80600000-0x807FFFFF | Intel(R) Ethernet Controller (3)<br>I225-LM |
| 0xFED00000-0xFED003FF | High precision event timer                  |
| 0x0000-0x9FFFFF       | Intel(R) PCI Express Root Port #0 -<br>4B38 |
| 0xFE010000-0xFE010FFF | Intel(R) SPI (flash) Controller -<br>4B24   |
| 0xFD000000-0xFD68FFFF | Motherboard resources                       |
| 0xFD6F0000-0xFDFFFFFF | Motherboard resources                       |
| 0xFE000000-0xFE01FFFF | Motherboard resources                       |
| 0xFE200000-0xFE7FFFFF | Motherboard resources                       |
| 0xFF000000-0xFFFFFFFF | Motherboard resources                       |
| 0xFD6B0000-0xFD6CFFFF | Motherboard resources                       |
| 0xFD6B0000-0xFD6CFFFF | Motherboard resources                       |
| 0x80800000-0x80801FFF | Standard SATA AHCI Controller               |
| 0x80803000-0x808030FF | Standard SATA AHCI Controller               |
| 0x80802000-0x808027FF | Standard SATA AHCI Controller               |

Appendix B Technical Summary

| Memory Map            | Assignment                                                         |
|-----------------------|--------------------------------------------------------------------|
| 0x2100000-0x210FFFF   | Intel(R) USB 3.10 eXtensible Host<br>Controller - 1.20 (Microsoft) |
| 0x80700000-0x80703FFF | Intel(R) Ethernet Controller (3)<br>I225-LM                        |
| 0xFED40000-0xFED44FFF | Trusted Platform Module 2.0                                        |
| 0x2118000-0x21180FF   | Intel(R) SMBus Controller - 4B23                                   |
| 0xFFEFB000-0xFFEFBFFF | Intel(R) Management Engine<br>Interface #1                         |
| 0x1000000-0x1FFFFFF   | Intel(R) UHD Graphics                                              |
| 0x0000-0xFFFFFFF      | Intel(R) UHD Graphics                                              |
| 0xFD6E0000-0xFD6EFFFF | Motherboard resources                                              |
| 0xFD6D0000-0xFD6DFFFF | Motherboard resources                                              |
| 0xFD6A0000-0xFD6AFFFF | Motherboard resources                                              |
| 0xFD690000-0xFD69FFFF | Motherboard resources                                              |
| 0xA0000-0xBFFFF       | PCI Express Root Complex                                           |
| 0xE0000-0xE3FFF       | PCI Express Root Complex                                           |
| 0xE4000-0xE7FFF       | PCI Express Root Complex                                           |
| 0xE8000-0xEBFFF       | PCI Express Root Complex                                           |
| 0xEC000-0xEFFFF       | PCI Express Root Complex                                           |
| 0xF0000-0xFFFFF       | PCI Express Root Complex                                           |
| 0x7FC00000-0x805FFFFF | Intel(R) PCI Express Root Port #0 -<br>4B38                        |
| 0x7FC00000-0x805FFFFF | PCI Express Root Complex                                           |

## **Configuring WatchDog Timer**

The I/O port address of the watchdog timer is 2E (hex) and 2F (hex). 2E (hex) is the address port. 2F (hex) is the data port. User must first assign the address of register by writing address value into address port 2E (hex), then write/read data to/from the assigned register through data port 2F (hex).

#### **Configuration Sequence**

To program F81967 configuration registers, the following configuration sequence must be followed:

#### (1) Enter the extended function mode

To place the chip into the Extended Function Mode, two successive writes of 0x87 must be applied to Extended Function Enable Registers (EFERs, i.e. 2Eh or 4Eh).

### (2) Configure the configuration registers

The chip selects the Logical Device and activates the desired Logical Devices through Extended Function Index Register (EFIR) and Extended Function Data Register (EFDR). The EFIR is located at the same address as the EFER, and the EFDR is located at address (EFIR+1). First, write the Logical Device Number (i.e. 0x07) to the EFIR and then write the number of the desired Logical Device to the EFDR. If accessing the Chip (Global) Control Registers, this step is not required. Secondly, write the address of the desired configuration register within the Logical Device to the EFIR and then write (or read) the desired configuration register through the EFDR.

### (3) Exit the extended function mode

To exit the Extended Function Mode, writing 0xAA to the EFER is required. Once the chip exits the Extended Function Mode, it is in the normal running mode and is ready to enter the configuration mode.

| Code                                         | e exam                                      | ple fo                       | r watch dog timer                             |
|----------------------------------------------|---------------------------------------------|------------------------------|-----------------------------------------------|
| Enab                                         | le wato                                     | chdog                        | timer and set timeout interval to 30 seconds. |
| mov<br>mov<br>out<br>out                     | al,<br>dx,<br>dx,                           | dx,<br>87h<br>al<br>al       | 2Eh                                           |
| mov<br>out<br>inc<br>mov<br>out              | al,<br>dx,<br>dx<br>dx,                     | 07h<br>al<br>al,<br>al       | 07h                                           |
| dec<br>mov<br>out<br>inc<br>mov<br>out       | dx<br>dx<br>al,<br>dx,                      | al,<br>dx,<br>01h<br>al      | 30h<br>al                                     |
| dec<br>mov<br>out<br>inc<br>mov<br>out       | dx<br>al,<br>dx,<br>dx<br>al,               | F6h<br>al<br>1Eh<br>dx,      | al                                            |
| dec<br>mov<br>out<br>inc<br>in<br>or<br>out  | dx<br>dx,<br>dx<br>al,<br>al,<br>dx,        | al,<br>al<br>dx<br>51h<br>al | FAh                                           |
| dec<br>mov<br>out<br>inc<br>in<br>and<br>out | dx<br>al,<br>dx,<br>dx<br>al,<br>al,<br>dx, | F5h<br>al<br>dx<br>DEh<br>al | Start the watchdog timer                      |
| or<br>out                                    | al,<br>dx,                                  | 20h<br>al                    | Start the extended function mode              |
| ,<br>dec<br>mov<br>out                       | dx<br>dx,                                   | al,<br>al                    | AAh                                           |

### Cash Drawer CONFIGURATION

The I/O port address is 2E (hex) and 2F (hex). 2E (hex) is the address port. 2F (hex) is the data port. User must first assign the address of register by writing address value into address port 2E (hex), then write/read data to/from the assigned register through data port 2F (hex).

| SIO Address |            |  |  |
|-------------|------------|--|--|
| Cash drawer | LDN06,     |  |  |
| Open        | 0x81, bit1 |  |  |
| Cash drawer | LDN06,     |  |  |
| Status      | 0x81, bit0 |  |  |

#### Configuration Sequence

To program F81967 configuration registers, the following configuration sequence must be followed:

(1) Enter the extended function mode

To place the chip into the Extended Function Mode, two successive writes of 0x87 must be applied to Extended Function Enable Registers (EFERs, i.e. 2Eh or 4Eh).

(2) Configure the configuration registers

The chip selects the Logical Device and activates the desired Logical Devices through Extended Function Index Register (EFIR) and Extended Function Data Register (EFDR). The EFIR is located at the same address as the EFER, and the EFDR is located at address (EFIR+1). First, write the Logical Device Number (i.e. 0x07) to the EFIR and then write the number of the desired Logical Device to the EFDR. If accessing the Chip (Global) Control Registers, this step is not required. Secondly, write the address of the desired configuration register within the Logical Device to the EFIR and then write (or read) the desired configuration register through the EFDR.

(3) Exit the extended function mode

To exit the Extended Function Mode, writing 0xAA to the EFER is required. Once the chip exits the Extended Function Mode, it is in the normal running mode and is ready to enter the configuration mode.

| Code | examp     | le toi            | r opening the cash drawer                  |
|------|-----------|-------------------|--------------------------------------------|
| ;    |           |                   | Enter to extended function mode            |
| mov  | dx,       | 2Eh               |                                            |
| mov  | al,       | 87h               |                                            |
| out  | dx,       | al                |                                            |
| out  | dx,       | al                |                                            |
| ;    |           |                   | Select Logical Device 6 of Cash Drawer     |
| mov  | al,       | 0/h               |                                            |
| out  | ax,       | aı                |                                            |
| mov  |           | 06h               |                                            |
| out  | aı,<br>dx | al                |                                            |
| :    |           |                   | Open the Cash DrawerOpen the Cash Drawer   |
| mov  | al,       | <mark>81</mark> h |                                            |
| out  | dx,       | al                |                                            |
| inc  | dx        |                   |                                            |
| in   | al,       | dx                |                                            |
| or   | al,       | <mark>02</mark> h |                                            |
| out  | dx,       | al                |                                            |
| ;    |           | 016               | Close the Cash DrawerClose the Cash Drawer |
|      | ai,<br>dv | 0 III<br>0        |                                            |
| inc  | dx,       | aı                |                                            |
| in   | al        | dx                |                                            |
| and  | al.       | FDh               | 1                                          |
| out  | dx,       | al                |                                            |
| ;    |           |                   | Exit the extended function mode            |
| dec  | dx        |                   |                                            |
| mov  | al,       | AAh               | I                                          |
| out  | dx,       | al                |                                            |

# Flash BIOS Update

## I. Prerequisites

- 1 Prepare a bootable media (e.g. USB storage device) which can boot system to EFI Shell. Note: Copy UEFI Shell into the storage device under specific directory path. (/efi/boot/bootx64.efi)
- **2** Download and save the BIOS file (e.g. J5010PX1.bin) to the storage device.
- **3** Copy AMI flash utility AfuEfix64.efi (v5.14.01.0015) into the storage device. The utility and BIOS file should be saved to the same path.
- 4 Make sure the target system can first boot to the bootable device.
  - (1) Connect the bootable USB device.
  - (2) Turn on the computer and press <**ESC**> or <**DEL**> key during boot to enter BIOS Setup.
  - (3) Select [**Boot**] menu and set the USB bootable device to be the 1<sup>st</sup> boot device.
  - (4) Press <**F4**> to save the configuration and exit the BIOS setup menu.

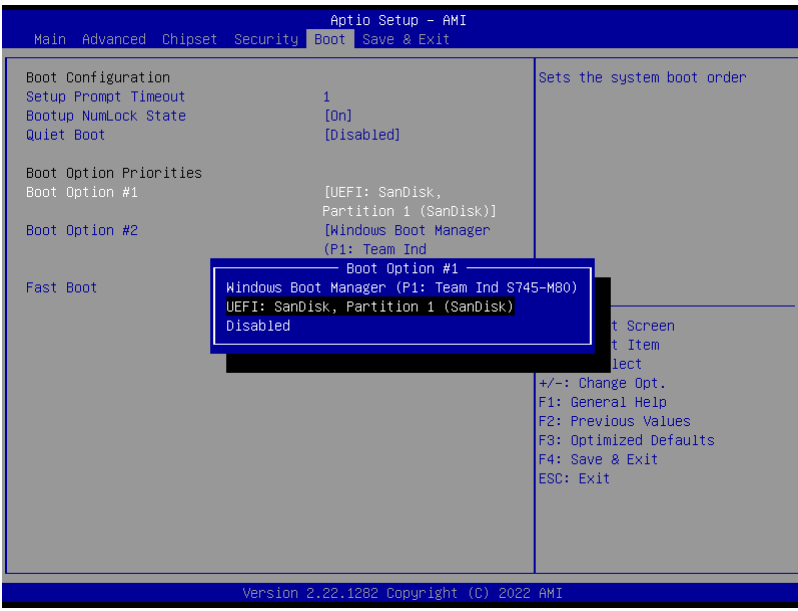

## II. AFUEFIx64 Command for System BIOS Update

AFUEFIx64.efi is the AMI firmware update utility; the command line is shown as below:

# AFUEFIx64 <ROM File Name> [option1] [option2]....

Users can type "AFUEFIx64 /?" to view the definition of each control option. The recommended options for BIOS ROM update include the following parameters:

- **/P**: Program main BIOS image.
- **/B**: Program Boot Block.
- **/N**: Program NVRAM.
- /X: Don't check ROM ID.

### **III. BIOS Update Procedure**

- *1* Use the bootable USB storage to boot up system into the EFI Shell.
- 2 Type "AfuEfix64 J501xxxx.bin /p /b /n /x /r1" and press Enter to start the flash procedure. (xxxx means the BIOS revision part, e.g. 0PM1...)
- **3** During the update procedure, you will see the BIOS update process status and its execution percentage. Beware! Do not turn off the system power or reset your computer if the whole procedure are not complete yet, or it may crash the BIOS ROM and the system will be unable to boot up next time.
- **4** After the BIOS update procedure is completed, the following messages will be shown:

| fs0:\> AfuEfix64 J5010PX1.bin /p /b /n /x /r1                                                                                                    |                                                                                              |  |
|----------------------------------------------------------------------------------------------------|----------------------------------------------------------------------------------------------|--|
| AMI Firmware Update U<br>Copyright (c) 1985-2020, American<br>All rights Reserved. Subject t                                                                                                    | tility v5.14.01.0015  <br>n Megatrends International LLC.  <br>to AMI licensing agreement.   |  |
| Reading flash<br>- ME Data Size Checking<br>- FFS checksums<br>- Check RomLayout<br>Erasing Main Block<br>Updating Main Block<br>Erasing Boot Block<br>Updating Boot Block<br>Erasing NVRAM Block<br>Updating NVRAM Block<br>Verifying NVRAM Block | Done<br>Pass<br>Pass<br>Pass<br>Done<br>Done<br>Done<br>Done<br>Done<br>Done<br>Done<br>Done |  |
| Process completed.<br>fs0:\>                                                                                                    |                                                                                              |  |

- **5** Restart the system and boot up with the new BIOS configurations.
- **6** The BIOS Update is completed after the system is restarted.

7 Reboot the system and verify if the BIOS version shown on the initialization screen has been updated.

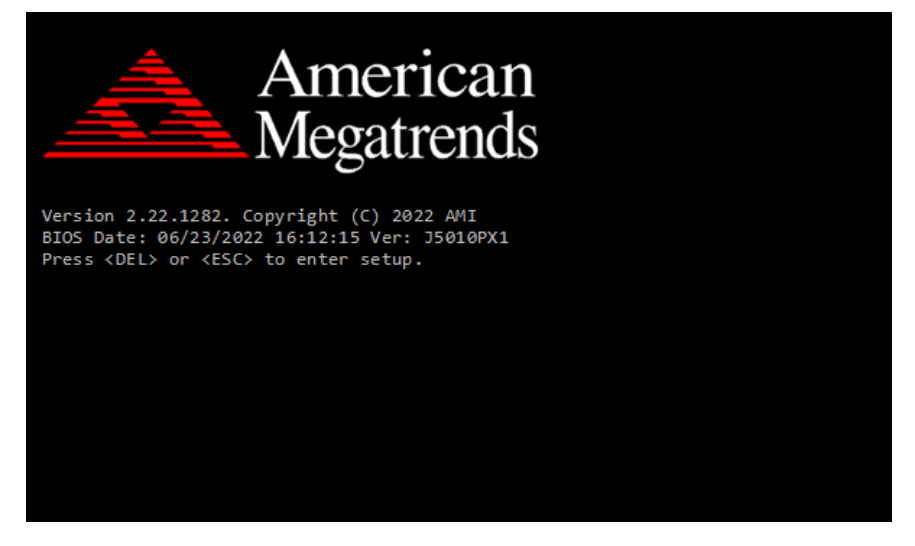